Accueil > PDF imprimable > PDF imprimable

# Sécurité mobile

La section sur la sécurité mobile comprend des guides pratiques sur un certain nombre d'applications Freeware ou Open Source pour smartphone dont la fonction est d'assurer un usage sécurisé de votre smartphone. De la même manière que les guides pratiques sur les applications informatiques, ils vous guideront à travers les différents procédés de téléchargement et de configuration des applications, par le biais d'instructions étape par étape et de captures d'écran pour une compréhension facile.

Les applications peuvent être téléchargées sous forme de fichiers .apk à partir des sites Internet des développeurs. Pour cela, il suffit de cliquer sur le lien fourni dans le guide correspondant. Elles sont également disponibles dans la boutique en ligne Google Play.

Pour des raisons de sécurité, vous devriez toujours utiliser la plus récente version des programmes présentés ici. La version de certains des programmes présentés ici est peut-être plus récente que celle utilisée lors de la rédaction du guide pratique correspondant. Dans ce cas, l'interface de la nouvelle version peut différer légèrement de celle décrite dans ce guide, mais pas substantiellement.

Les guides pratiques fournis dans la section sur la sécurité mobile sont actuellement uniquement disponibles sur appareils Android. Toutefois, leur utilisation sera bientôt élargie aux applications iPhone.

# Android Privacy Guard (APG) pour appareils Android

#### **Short Description:**

Android Privacy Guard (APG) est une application Android libre et open source, créée par <u>Thialfiar</u> [1], qui permet de chiffrer et déchiffrer des fichiers individuels et des courriels. Il vise à fournir les appareils Android avec un chiffrement au format **OpenPGP**. Toutefois, toutes les fonctions d'OpenPGP ne sont pas encore en état de marche. Son système de clé publique / clé privée vous permet de chiffrer, déchiffrer et signer des fichiers et des messages. Vous pouvez également l'utiliser sans paire de clés publique/privée pour signer des fichiers individuels avec un chiffrement asymétrique, sécurisant les fichiers au moyen d'un mot de passe ou d'une phrase secrète. Pour tout chiffrement de courriel, nous recommandons de l'utiliser avec K9, un client de messagerie Android, pour lequel il existe également un <u>guide pratique</u> [2].

#### **Online Installation Instructions:**

#### Télécharger Android Privacy Guard

#### À partir du site web officiel

- Lisez l'introduction courte Guides pratiques [3]
- Cliquez sur l'icône APG ci-dessous pour ouvrir http://www.thialfihar.org/projects/apg/
- \*Defilez vers le bas jusqu'à download (téléchargement). Vous pouvez alors scanner le code QR de téléchargement et installation.

#### À partir de F-Droid (Android FOSS repository)

- Vous pouvez également installer APG à partir de F-Droid [4] qui est un marché d'applications libres pour Android
- Une fois installée, cliquez sur Open (ouvrir) pour démarrer l'application

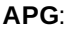

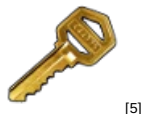

#### Page d'accueil

- Page d'accueil d'APG [5]
- Site du développeur d'APG [6]

#### Matériel requis

• Android 1.5 ou plus récent

#### Version utilisée dans ce guide

• 1.0.8

#### Licence

• FOSS (Licence Apache 2.0)

#### Lecture requise

- Livret pratique, chapitre 3. Créer et sauvegarder des mots de passe sûrs [7]
- Livret pratique, chapitre 7. Préserver la confidentialité de vos communications sur Internet [8]
- Livret pratique, chapitre 9. Utiliser votre téléphone mobile en sécurité (autant que possible...) [9]
- Livret pratique, chapitre 11. Utiliser votre smartphone en sécurité (autant que possible...) [10]

Niveau : 1 : Débutant, 2 : Moyen (chiffrement de fichiers), 3 : Intermédiaire (chiffrement de courriels), 4 : Expérimenté, 5 : Avancé

Temps nécessaire pour commencer à utiliser cet outil : 10 minutes (chiffrement de fichier)

Ce que vous obtenez en retour :

• La faculté de chiffrer des fichiers individuels et votre messagerie électronique

### 1.1 Ce que vous devez savoir avant de commencer à utiliser cet outil

- APG s'intègre au client K9 de messagerie pour Android et fait du chiffrement de courrier électronique un jeu d'enfant. Mais dans un premier lieu, il vous faut savoir comment le chiffrement de courrier électronique fonctionne. Ceci est expliqué dans le chapitre <u>7.4.Principes de sécurité avancée</u> [11].
- APG peut également servir à chiffrer et déchiffrer des fichiers localement sur votre appareil soit avec une phrase secrète, soit avec une paire de clés publique / privée.

### 2. Comment installer et utiliser APG

Liste des sections:

- 2.0 Comment installer APG
- 2.1 Comment utiliser APG pour chiffrer et déchiffrer des fichiers

### 2.0 Comment installer APG

Étape 1. Téléchargez l'application à partir de <u>Google Play</u> [12]. Vous pouvez également télécharger l'application à partir de la <u>page d'accueil du projet</u> [5].

Étape 2. Installez l'application en appuyant sur le bouton Install (installer).

Étape 3. Confirmez les autorisations requises par l'application et appuyer sur Accept and download (accepter & télécharger).

Étape 4. Appuyez sur Open (ouvrir) pour démarrer l'application une première fois.

Ce sont les seules étapes initiales nécessaires au chiffrement d'un fichier avec un mot de passe. Si vous souhaitez utiliser AGP en combinaison avec le client K9 de messagerie, merci de consulter le guide pratique K9+APG [2].

### 2.1 Comment utiliser APG pour chiffrer et déchiffrer des fichiers.

Étape 1. Après avoir ouvert APG, appuyez sur

Encrypt File

Étape 2. Sélectionnez le fichier à chiffrer en appuyant sur le symbole du dossier, puis sélectionner le fichier dans le gestionnaire de fichiers.

Étape 3. Si vous souhaitez supprimer le fichier original après que celui-ci a été chiffré, cochez Delete after encryption (supprimer après chiffrement). Ceci est recommandé dans la plupart des cas.

**Étape 4.** Dans la partie inférieure de la fenêtre, vous avez le choix entre deux méthodes de chiffrement : chiffrement à clé publique (appelé aussi cryptographie asymétrique) ou phrase secrète (que vous sélectionnez en appuyant sur les flèches à gauche ou à droite). Si vous n'avez pas de paire de clés publique / privée et que ce système à clés ne vous est pas familier, sélectionnez *Phrase secrète*.

Étape 5. Entrez une phrase secrète une première, puis une seconde fois. Pour en savoir plus sur les phrases secrètes sûres, consultez le chapitre <u>3. Créer et sauvegarder des mots de passe sûrs</u> [7] des guides pratiques.

Étape 6. Appuyez sur Encrypt (chiffrer)

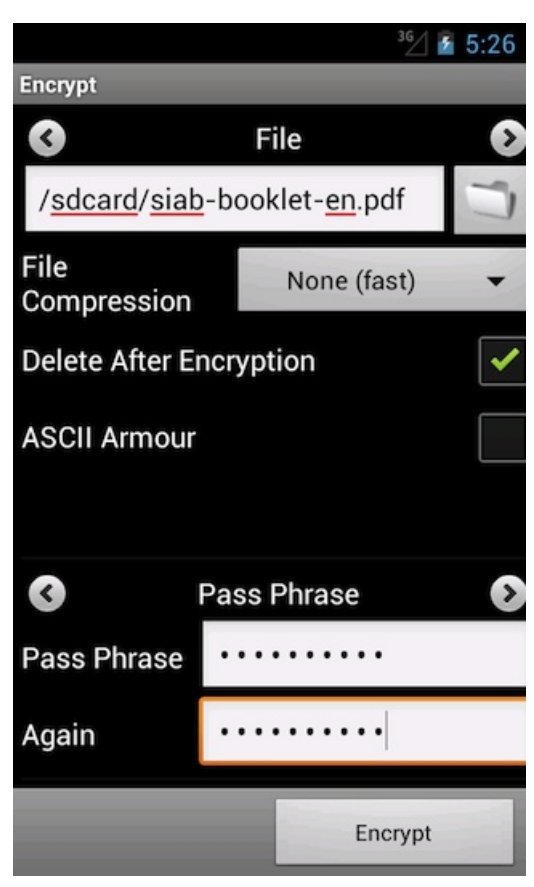

Graphique 1 : Options de chiffrement.

**Étape 7.** Dans la fenêtre suivante, il vous est demandé de nommer le fichier chiffré. Si vous appuyez sur *OK* sans effectuer aucune modification, alors le dossier chiffré sera sauvegardé dans le dossier **APG** sous son nom original, doté de l'extension ".gpg". **Important :** Si vous modifiez le nom du fichier, assurez-vous qu'il se termine par ".gpg"

| F      | Encrypt To File                                                           | e                                   |    |
|--------|---------------------------------------------------------------------------|-------------------------------------|----|
| C<br>A | Please specify v<br>encrypt to.<br>WARNING! File v<br>overwritten if it o | vhich file to<br>will be<br>exists. | 0  |
|        | / <u>sdcard</u> /APG/ <u>sia</u><br>booklet- <u>en.pdf.g</u>              | ab-<br>pg                           | 5  |
| F      | ОК                                                                        | Cance                               | el |

Graphique 2 : Sélectionner le nom du fichier.

Étape 8. L'appareil va commencer à chiffrer le fichier sélectionné. Selon la taille du fichier, cela peut prendre un certain temps.

| Étape 9. Pour déchiffrer, appuyez sur | Decrypt File |  |
|---------------------------------------|--------------|--|
|---------------------------------------|--------------|--|

Étape 10. Sélectionnez le fichier à déchiffrer. Vous pouvez opter pour *delete after decryption* (supprimer après le déchiffrement) si vous souhaitez que le fichier original non chiffré soit supprimé.

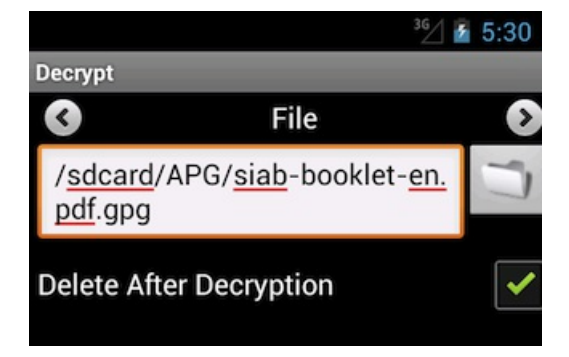

Graphique 3 : Sélectionner le fichier à déchiffrer.

Étape 11. Une fenêtre apparaîtra, dans laquelle vous sera demandée votre phrase secrète : entrez-la comme demandé.

| Pass Phrase           | -booklet- <u>en.</u> |  |  |  |  |
|-----------------------|----------------------|--|--|--|--|
| Symmetric encryption. |                      |  |  |  |  |
| •••••                 |                      |  |  |  |  |
| ОК                    | Cancel               |  |  |  |  |

Graphique 4 : Entrer une phrase secrète.

Étape 12. Une autre fenêtre vous demandera où stocker le fichier déchiffré et sous quel nom. L'emplacement par défaut est à nouveau le dossier APG.

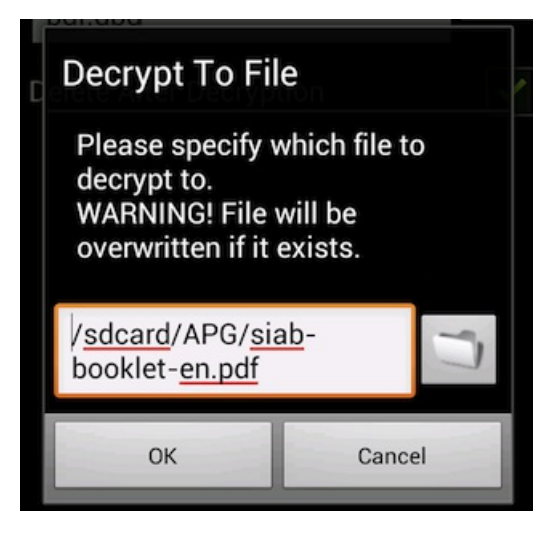

Graphique 5 : Sélectionner un nom pour le fichier déchiffré.

Étape 13. L'appareil va commencer à déchiffrer le fichier sélectionner. Selon la taille du fichier, cela peut prendre un certain temps.

# Configuration basique des paramètres de sécurité d'un appareil Android

Liste des sections de cette page :

- <u>1.1 Accès à votre téléphone</u>
- <u>1.2 Chiffrement de l'appareil</u>
- <u>1.3 Paramètres du réseau</u>
- 1.4 Paramètres de localisation
- 1.5 Identification de l'appelant

### 1.1 Accès à votre téléphone

Étape 1. Activez le dispositif Bloquer la carte SIM dans Menu -> Paramètres -> Lieu et sécurité -> Configurer blocage SIM. Vous devrez alors entrer un code PIN qui bloquera votre carte SIM à chaque nouvel allumage de votre téléphone.

Étape 2. Activez un verrouillage de l'écran dans Paramètres -> Lieu et sécurité -> Verrouillage de l'écran de sorte qu'un code, un schéma ou un mot de passe soit nécessaire pour déverrouiller l'écran une fois qu'il a été verrouillé. Nous recommandons le verrouillage au moyen d'un code *PIN* ou d'un *mot de passe* dans la mesure où ceux-ci ne sont pas limités dans la longueur. De plus amples informations sur la création de mots de passe sûrs sont disponibles au chapitre **3. Créer et sauvegarder des mots de passe sûrs** [7].

Étape 3. Activez la *minuterie de verrouillage de sécurité* qui verrouillera automatiquement votre téléphone au bout d'un certain temps. Vous pouvez spécifier une valeur en fonction de la fréquence selon laquelle vous êtes prêt à avoir à déverrouiller votre téléphone.

### 1.2 Chiffrement de l'appareil

Étape 4. Si votre appareil utilise la version Android 4.0 ou une version plus récente, vous devriez activer le chiffrement de l'appareil. Ceci est réalisable en allant à Paramètres -> Lieu et sécurité -> Chiffrer la tablette. Cependant, avant de pouvoir utiliser cette fonction, il vous sera demandé de définir un mot de passe de verrouillage de l'écran (comme décrit ci-dessus).

**Note :** Avant de commencer le processus de chiffrement, assurez-vous que le téléphone est complètement chargé et branché à une source d'alimentation.

### 1.3 Paramètres de réseau

Étape 5. Désactivez les connexions Wi-Fi et Bluetooth par défaut. Assurez-vous que le *Point d'accès* et le *Modem*, réglables dans le paramètre *Sans fil et réseaux*, sont désactivés lorsque vous ne les utilisez pas.

Étape 6. Si votre appareil est doté de la fonction *Near Field Communication (NFC)*, celle-ci sera activée par défaut, et doit donc être désactivée manuellement.

### 1.4 Paramètres de localisation

Étape 7. Désactivez la géolocalisation via satellites GPS et réseaux sans fil (dans Services de localisation) et le transfert de fichiers/données (dans Gestionnaire de données -> Réception des données).

**Note** : Activez les paramètres de localisation dans la mesure de vos besoins. Il est important de veiller à que ces services ne fonctionnent pas en arrière-plan par défaut et de réduire ainsi les risques d'être localisé, économiser la batterie et réduire les flux de données indésirables initiés par des applications en arrière-plan ou par votre opérateur de téléphonie mobile à distance .

### 1.5 Identification de l'appelant

Si vous ne souhaitez pas que l'on voie votre numéro lorsque vous appelez quelqu'un, allez dans Paramètres -> Paramètres d'appel -> Autres paramètres -> Numéro de l'appelant -> Masquer le numéro.

# **Cryptonite pour appareils Android**

#### **Short Description:**

**Cryptonite** est une application libre et open source conçue pour les appareils Android par <u>Christoph Schmidthieber</u> [13]. Elle est basée sur EncFS et TrueCrypt. Vous pouvez parcourir, exporter et ouvrir des répertoires et fichiers chiffrés avec EncFS sur votre téléphone, et ceci vaut pour votre Dropbox également. Sur téléphones rootés, compatibles avec FUSE (p.ex. CyanogenMod), vous pouvez également monter des volumes EncFS et TrueCrypt. Actuellement, TrueCrypt est uniquement disponible en version ligne de commande. Il peut être utilisé pour stocker des fichiers chiffrés.

#### **Online Installation Instructions:**

#### Télécharger Cryptonite

#### À partir de Google Code

- Lisez l'introduction courte des guides pratiques [3]
- Cliquez sur l'icône Cryptonite ci-dessous pour télécharger le fichier apk de l'application\*\*\*
- Cryptonite ne peut toujours pas être téléchargée à partir du marché F-Droid. Nous ajouterons le lien ici dès qu'elle y sera disponible.

#### Cryptonite :

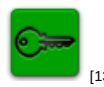

#### Page d'accueil

• Page d'accueil de Cryptonite [13]

#### Matériel requis

• Android 2.2 ou plus récent

#### Version utilisée dans ce guide

• 0.7.6

#### Licence

• FOSS (GPLv2)

#### Lecture requise

- Livret pratique, chapitre **8. Préserver votre anonymat et contourner la censure sur Internet** [14]
- Livret pratique, chapitre 9. Utiliser votre téléphone mobile en sécurité (autant que possible...) [9]
- Livret pratique, chapitre **<u>11. Utiliser votre smartphone en sécurité (autant que possible...)</u> [10]**

Niveau 1 : Débutant, 2 : Moyen, 3 : Intermédiaire, 4 : Expérimenté, 5 : Avancé

Temps nécessaire pour commencer à utiliser cet outil : 10 minutes

#### Ce que vous obtenez en retour :

• La faculté de **chiffrer** et **déchiffrer** des fichiers localement sur votre appareil ou votre Dropbox ou des services similaires.

#### 1.1 Ce que vous devez savoir sur cet outil avant de commencer

- **Cryptonite** se trouve encore en phase de développement et il se peut que des versions futures aient plus de fonctionnalités.
- Il est déconseillé d'utiliser sa fonction *export* pour Dropbox, étant donné que Dropbox n'est pas un service soucieux de la confidentialité.
- Vous disposerez de toutes les fonctionnalités de TrueCrypt seulement si vous utilisez un firmware de Cyanogenmod. Sans cela, vous ne pourrez ni monter, ni démonter des dossiers chiffrés, mais seulement des fichiers spécifiques.

#### 2. Comment installer et utiliser Cryptonite

Liste des sections :

- 2.0 Comment installer Cryptonite
- <u>2.1 Comment utiliser Cryptonite pour le chiffrement local de fichiers</u>
- 2.2 Comment télécharger des fichiers vers le répertoire Cryptonite

### 2.0 Comment installer Cryptonite

Étape 1. Téléchargez l'application à partir de la boutique Google Play [15]

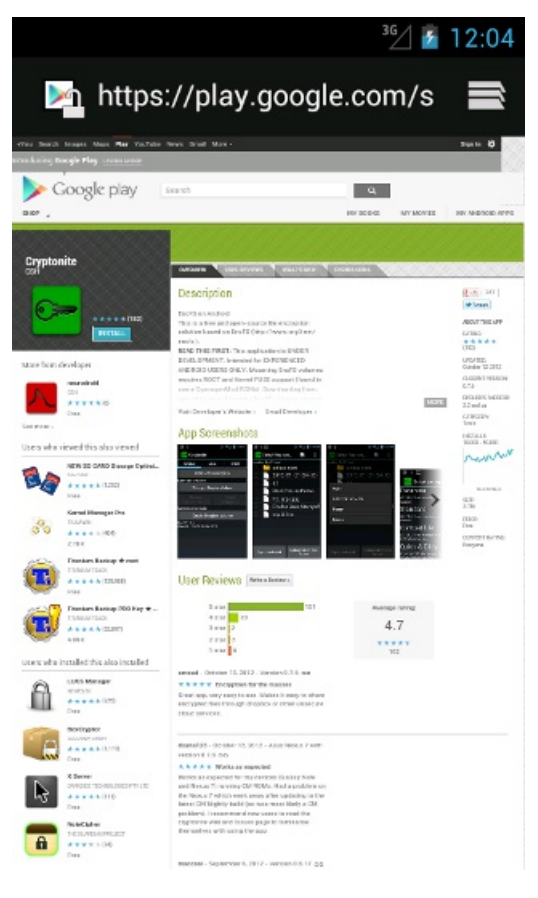

Graphique 1 : Cryptonite dans la boutique Google Play.

Étape 2. Lisez attentivement les autorisations requises par l'application, puis installez-la en appuyant sur le bouton Install.

| ³€∕ 🙆 3:48                                                                                                    | <sup>36</sup> / 🙆 3:48 |
|----------------------------------------------------------------------------------------------------|------------------------|
| 📴 Cryptonite                                                                                                    | 📴 Cryptonite           |
| Do you want to install this application? It will get access to:                                                                                                    | Installing             |
| <ul> <li>Allow this app to:</li> <li>Storage<br/>modify or delete the contents of<br/>your SD card</li> <li>Network communication<br/>full network access</li> </ul> |                        |
| Hide ^                                                                                                    |                        |
| Development tools     test access to protected     storage                                                                                                    |                        |
| Cancel Install                                                                                                    |                        |

Graphiques 2 et 3 : Autorisations requises et installation.

Étape 3. Appuyez sur Open (ouvrir) pour démarrer l'application une première fois.

|                  | ³⊈∕ 🥻 3:49 |
|------------------|------------|
| 📴 Cryptonite     |            |
| ✓ App installed. |            |
|                  |            |
|                  |            |
|                  |            |
|                  |            |
|                  |            |
| Done             | Open       |

Graphique 4 : Application installée.

Étape 4. Un message apparaîtra comme ci-dessous, lisez-le attentivement puis cliquez sur l understand (je comprends).

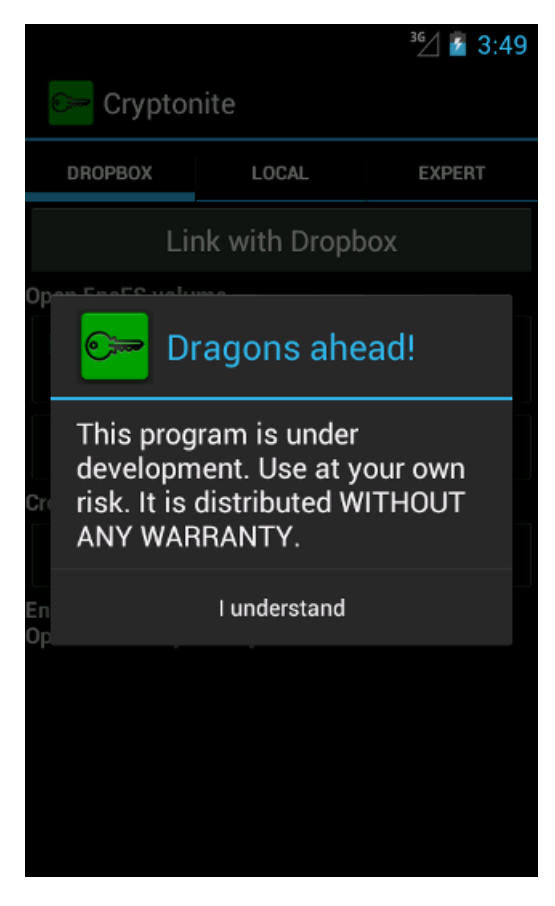

Graphique 5 : Avertissement concernant le statut de développement.

Étape 5. Dans l'onglet *Préférences*, assurez-vous que l'option *Use external storage* (utilisation de stockage externe) n'est pas activée.

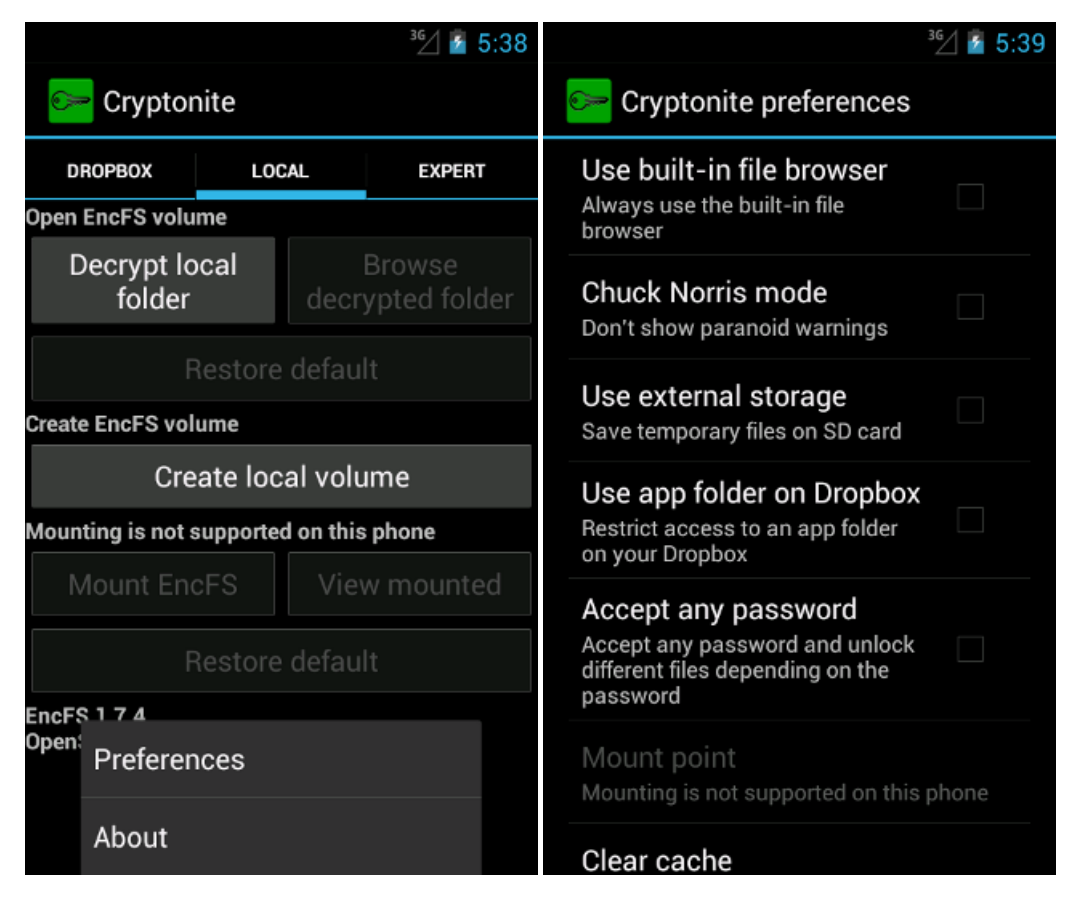

Graphiques 6 et 7 : Préférences.

### 2.1 Comment utiliser Cryptonite pour le chiffrement local de fichiers.

Étape 1. Lors de l'ouverture de Cryptonite, un écran présentant trois onglets en haut apparaît : *dropbox*, *local* et *expert*. Nous utilisons ici la première fonctionnalité, c'est à dire *local*. Appuyez sur *local*.

|                                           |           | ³G⁄_ 🤷 4:01                |  |  |  |
|-------------------------------------------|-----------|----------------------------|--|--|--|
| 🔛 Crypton                                 | iite      |                            |  |  |  |
| DROPBOX                                   | LOCAL     | EXPERT                     |  |  |  |
| Lir                                       | nk with D | ropbox                     |  |  |  |
| Open EncFS volu                           | me        |                            |  |  |  |
| Decrypt Dro<br>folder                     | pbox      | Browse<br>decrypted folder |  |  |  |
| Restore default                           |           |                            |  |  |  |
| Create EncFS volume                       |           |                            |  |  |  |
| Create Dropbox volume                     |           |                            |  |  |  |
| EncFS 1.7.4<br>OpenSSL 1.0.0j 10 May 2012 |           |                            |  |  |  |
|                                           |           |                            |  |  |  |
|                                           |           |                            |  |  |  |
|                                           |           |                            |  |  |  |
|                                           |           |                            |  |  |  |

Graphique 8 : Options d'utilisation.

Étape 2. Pour créer un volume chiffré, appuyez sur *Create local volume* (créer un volume local). Un message apparaîtra comme ci-dessous, lisez-le attentivement, puis appuyez sur **create a volume** (créer un volume).

| Cryptonit                                      | e                                        | <sup>36</sup> ⁄ / 4:25  |
|------------------------------------------------|------------------------------------------|-------------------------|
| DROPBOX                                        | LOCAL                                    | EXPERT                  |
| Open EncFS volume                              | 2                                        |                         |
| Decrypt loca<br>folder                         | al dec                                   | Browse<br>rvpted folder |
| 🕞 War                                          | ning                                     |                         |
| Cr<br>Creating vo<br>experiment<br>sure you wa | lumes is a<br>al feature.<br>ant to proc | n<br>Are you<br>eed?    |
| Cancel                                         | Crea                                     | ate volume              |
| Re                                             |                                          |                         |
| EncFS 1.7.4<br>OpenSSL 1.0.0j 10 I             | May 2012                                 |                         |

Graphique 9 : Avertissement concernant la création de volumes.

Étape 3. Choisissez parmi les différentes catégories de chiffrement. Nous recommandons Standard ou Paranoïa.

.....

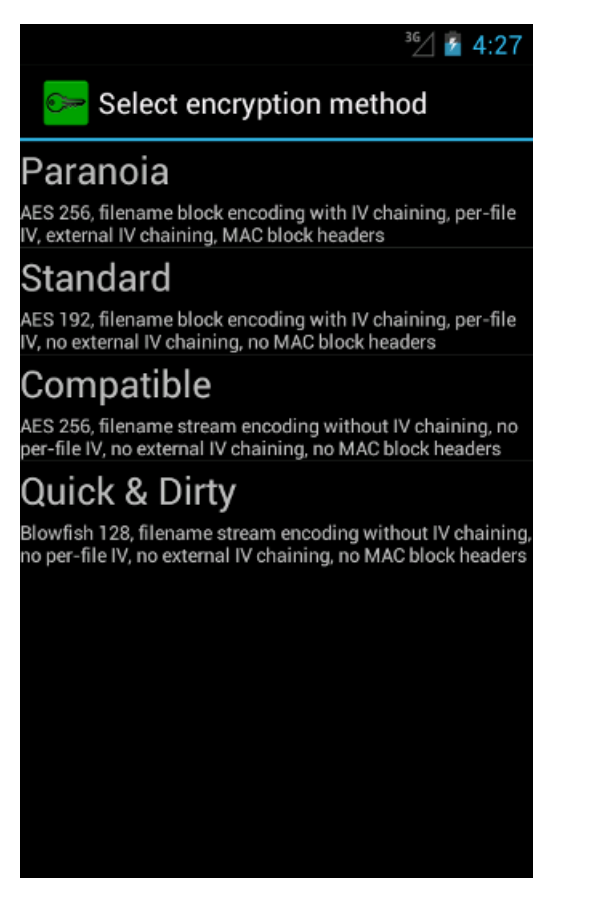

Graphique 10 : Méthodes de chiffrement.

Étape 4. Un explorateur de fichiers s'ouvre. Sélectionnez un dossier qui sert de lieu de chiffrement. Rappelez-vous de

quel dossier il s'agit ! Sinon, vous pouvez créer un nouveau dossier en cliquant sur **bat** en haut à droite de l'écran.

| <sup>36</sup> ⁄⁄⁄⁄⁄⁄⁄⁄⁄⁄⁄⁄⁄⁄⁄⁄⁄⁄⁄/ 24:3 | 2 |
|-----------------------------------------|---|
| 📴 Select EncFS tar 🗎 🔍                  |   |
| Location: /mnt/sdcard                   |   |
| /                                       |   |
| <u> </u>                                |   |
| .android_secure                         |   |
| 📄 Alarms                                |   |
| 📄 Android                               |   |
| DCIM                                    |   |
| 📄 Download                              |   |
| LOST.DIR                                |   |
| 🦲 Movies                                |   |
| 🦲 Music                                 |   |
| Notifications                           |   |
| Use current folder                      |   |

Graphique 11 : Sélectionner un dossier.

Étape 5. Si vous créez un nouveau dossier, entrez son nom comme montré ci-dessous.

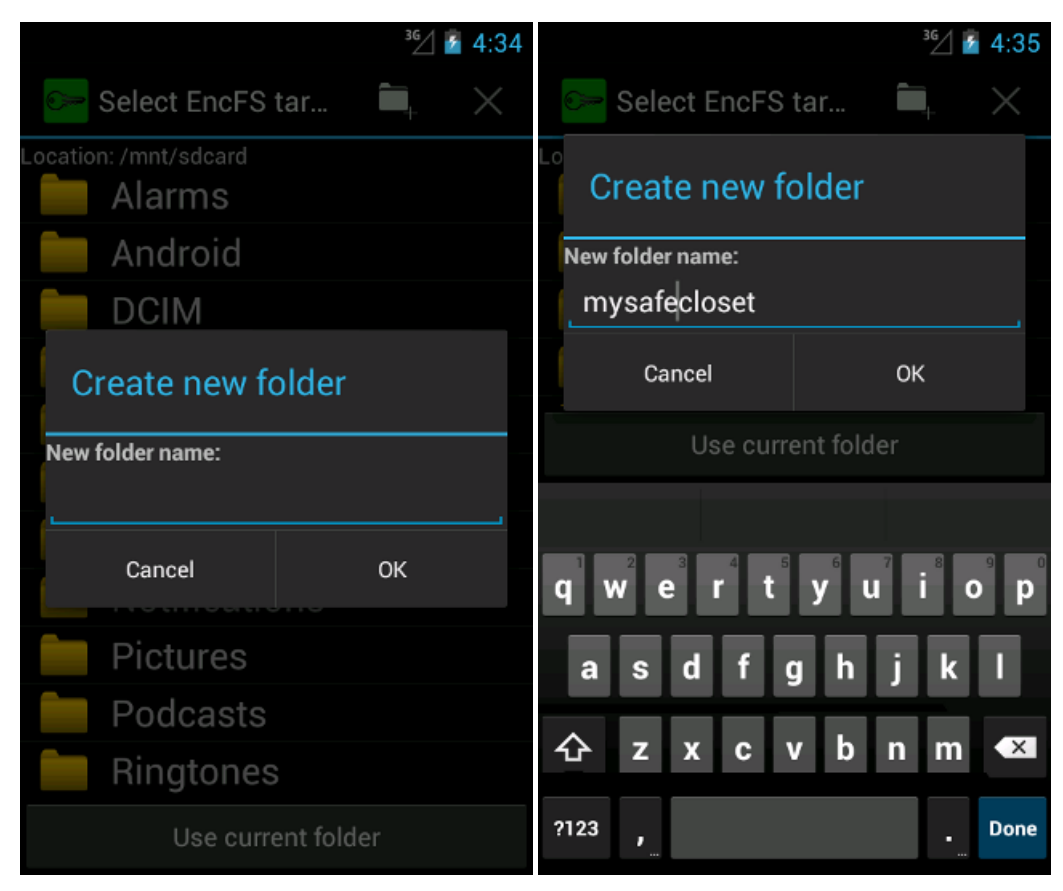

Graphiques 12 et 13 : Comment créer un nouveau dossier.

Étape 6. Un nouveau dossier est créé comme ci-dessous. Cliquez sur Use current folder (utiliser le dossier courant).

|                       | ³G⁄/ 🎽 4:36                        |                                | <sup>3G</sup> / 🚪 4:37 |
|-----------------------|------------------------------------|--------------------------------|------------------------|
| 🔛 Select EncFS tar    | $\mathbf{I}_{\mathbf{I}}$ $\times$ | 📴 Select EncFS tar             | $\blacksquare_+$ ×     |
| Location: /mnt/sdcard |                                    | Location: /mnt/sdcard/mysafecl | oset                   |
| 🚞 Android             |                                    | <u> </u>                       |                        |
| DCIM                  |                                    | <u> </u>                       |                        |
| 📄 Download            |                                    |                                |                        |
| LOST.DIR              |                                    |                                |                        |
| 📄 Movies              |                                    |                                |                        |
| 🦲 Music               |                                    |                                |                        |
| Notifications         |                                    |                                |                        |
| Pictures              |                                    |                                |                        |
| Podcasts              |                                    |                                |                        |
| 📄 Ringtones           |                                    |                                |                        |
| 🚞 mysafecloset        |                                    |                                |                        |
| Use current fold      | er                                 | Use current fol                | der                    |

Graphiques 14 et 15 : Sélectionner un dossier.

Étape 7. Une fenêtre apparaîtra dans laquelle il vous sera demandé d'entrer un mot de passe. Entrez votre mot de passe comme montré ci-dessous.

|                                                                                      | <sup>36</sup> / 🤷 4:        | 38                             | 8 <sup>36</sup> ⁄ 2 4:3                  | 39 |
|--------------------------------------------------------------------------------------|-----------------------------|--------------------------------|------------------------------------------|----|
| Select encryption method                                                             |                             | Select encryption method       |                                          |    |
| Paranoia<br>AES 256, filename block encod<br>IV, external IV chaining, MAC b         | ling with IV chaining, per- | file                           | Peropoio<br><sup>AE</sup> EncFS password | 0  |
| Standard SE<br>AES 192, filename block encoding with IV chaining, per-file AE<br>IV. |                             | S Enter password:<br>AE<br>IV, | e                                        |    |
| C EncFS passw                                                                        | vord                        | _0                             | C Cancel OK                              | 0  |
|                                                                                      |                             |                                | Quick & Dirty                            |    |
| no Cancel                                                                            | ОК                          | ng,<br>ers                     | 1 2 3 4 5 6 7 8 9                        | 0  |
|                                                                                      |                             |                                | @ # \$ % & * - + (                       | )  |
|                                                                                      |                             |                                | =\< ! " ' : ; / ? 👁                      | K  |
|                                                                                      |                             |                                | ABC , Dor                                | ne |

Graphiques 16 et 17 : Entrer un mot de passe.

Étape 8. Confirmez votre mot de passe.

|           |                                                            | ³G⁄/ 🥻 4:39                                      | 9   |  |  |  |  |
|-----------|------------------------------------------------------------|--------------------------------------------------|-----|--|--|--|--|
|           | 🖙 Select encryp                                            | tion method                                      |     |  |  |  |  |
| Ρ         | aranoia                                                    |                                                  |     |  |  |  |  |
| AE<br>IV, | S 256, filename block encoc<br>external IV chaining, MAC b | ling with IV chaining, per-file<br>llock headers |     |  |  |  |  |
| S         | tandard                                                    |                                                  |     |  |  |  |  |
| AE<br>IV, | S 192, filename block encoo                                | ling with IV chaining, per-file                  |     |  |  |  |  |
| С         | Confirm Enc                                                | S password                                       |     |  |  |  |  |
| AE<br>nei | <b>F</b> ater                                              |                                                  | )   |  |  |  |  |
| 0         | Enter password:                                            |                                                  |     |  |  |  |  |
| Blo       |                                                            | n                                                | ıg, |  |  |  |  |
| no        | Cancel                                                     | ОК                                               | 'S  |  |  |  |  |
|           |                                                            |                                                  |     |  |  |  |  |
|           |                                                            |                                                  |     |  |  |  |  |
|           |                                                            |                                                  |     |  |  |  |  |
|           |                                                            |                                                  |     |  |  |  |  |
|           |                                                            |                                                  |     |  |  |  |  |
|           |                                                            |                                                  |     |  |  |  |  |

Graphique 18 : Confirmer son mot de passe

Félicitations ! Vous venez juste de créer un volume chiffré pour stocker des fichiers en toute sécurité.

### 2.2 Comment télécharger des fichiers vers le répertoire Cryptonite

Étape 1. Appuyez sur *decrypt local folder* (déchiffrer le dossier local) et sélectionnez le dossier que vous aviez choisi auparavant.

|                                           |                     |           | ³G⁄ 💈 4:43             |  |  |
|-------------------------------------------|---------------------|-----------|------------------------|--|--|
| 🔛 Cryptonite                              |                     |           |                        |  |  |
| DROPBOX                                   | LOC                 | CAL       | EXPERT                 |  |  |
| Open EncFS volu                           | me                  |           |                        |  |  |
| Forget<br>decryptic                       | on                  | decr      | Browse<br>ypted folder |  |  |
| s                                         | ave as              | defau     | lt                     |  |  |
| Create EncFS vol                          | ume                 |           |                        |  |  |
| Cre                                       | Create local volume |           |                        |  |  |
| Mounting is not s                         | supporte            | d on this | phone                  |  |  |
| Mount EncFS View mounted                  |                     |           |                        |  |  |
| Restore default                           |                     |           |                        |  |  |
| EncFS 1.7.4<br>OpenSSL 1.0.0j 10 May 2012 |                     |           |                        |  |  |
|                                           |                     |           |                        |  |  |

Graphique 19 : Options de déchiffrement.

Étape 2. Naviguez jusqu'au dossier que vous avez créé et cliquez sur Select current folder (sélectionner le dossier courant)

| <sup>36</sup> / 🙆 4:       | 41 |
|----------------------------|----|
| Select EncFS root direct ≻ |    |
| Location: /mnt/sdcard      |    |
| Android                    |    |
| DCIM                       |    |
| 📄 Download                 |    |
| LOST.DIR                   |    |
| 📄 Movies                   |    |
| 📄 Music                    |    |
| Notifications              |    |
| 📄 Pictures                 |    |
| E Podcasts                 |    |
| 📄 Ringtones                |    |
| 🚞 mysafecloset             |    |
| Select current folder      |    |

Graphique 20 : Sélectionner un dossier.

Étape 3. Entrez le mot de passe que vous avez créé pour accéder à ce dossier.

|                         | <sup>36</sup> / 💆 4: | 41 |
|-------------------------|----------------------|----|
| 🗁 Select EncFS          | root direct >        |    |
| Location: /mnt/sdcard/m | iysafecloset         |    |
| /                       |                      |    |
| .encfs6.xr              | nl                   |    |
| EncFS passw             | vord                 |    |
| Enter password:         |                      |    |
| Cancel                  | ок                   |    |
|                         |                      |    |
|                         |                      |    |
|                         |                      |    |
| Select cur              | rent folder          |    |

Graphique 21 : Entrer son mot de passe.

Étape 3. Appuyez sur upload file to this folder (télécharger le fichier vers ce dossier) pour y sauvegarder un ou plusieurs fichiers en toute sécurité.

|                      |                 | ³⊈∕ is 4:44          |
|----------------------|-----------------|----------------------|
| 📴 Select files to    | ex              | - ×                  |
| Location: EncFS root |                 |                      |
|                      |                 |                      |
|                      |                 |                      |
|                      |                 |                      |
|                      |                 |                      |
|                      |                 |                      |
|                      |                 |                      |
|                      |                 |                      |
|                      |                 |                      |
|                      |                 |                      |
|                      |                 |                      |
|                      |                 |                      |
|                      |                 |                      |
|                      |                 |                      |
| Export selected      | Upload f<br>fol | file to this<br>Ider |

Graphique 22 : Sélection du dossier.

Étape 4. Un message tel que ci-dessous apparaîtra.

|                      |          | 3G/ 💈  | 4:45 |
|----------------------|----------|--------|------|
| Select files to      | ex       |        |      |
| Location: EncFS root |          |        |      |
|                      |          |        |      |
|                      |          |        |      |
|                      |          |        |      |
|                      |          |        |      |
| warnin               | g        |        |      |
| Unloading files i    | e an     |        |      |
| experimental fea     | ature. A | re you |      |
| sure you want to     | o proce  | ed?    |      |
| Cancel               |          | Inload |      |
| Cancer               | , c      | pioau  |      |
|                      |          |        |      |
|                      |          |        |      |
|                      |          |        |      |
|                      |          |        |      |
| Export selected      | Uploa    | folder | this |
|                      |          |        |      |

Graphique 23 : Avertissement.

Étape 5. Ceci achevé, appuyez sur forget decryption (oublier le déchiffrement). Cryptonite supprimera alors le fichier temporaire utilisé pour l'opération précédente et le dossier sera fermé dans un état chiffré.

**Conseil** : Pour vérifier ce que vous venez de faire, **quittez Cryptonite** et naviguez avec votre explorateur de fichiers jusqu'au volume chiffré que vous venez de créer. Vous devriez y trouver deux fichiers : un fichier meta qui décrit le

chiffrement utilisé (mais pas le mot de passe, bien sûr) et un fichier qui contient votre fichier chiffré avec un nom de fichier plutôt erratique.

Note : Le fichier original se trouve encore à son emplacement original.

**Note** : Selon l'appareil que vous utilisez, vous pourriez également être en mesure de créer un volume local que vous pouvez monter. C'est d'autant plus simple depuis que vous pouvez y accéder dans son état déchiffré avec votre explorateur de fichiers ou toute autre application.

# **Gibberbot pour appareils Android**

#### **Short Description:**

**Gibberbot** est une application libre et open source pour appareils Android, créée par le <u>Guardian Project</u> [16], qui vous permet d'organiser et de gérer différents comptes de messagerie instantanée (MI) en utilisant une seule interface. Il utilise un logiciel <u>Off-the-Record (OTR)</u> [17] qui assure des communications authentifiées et sécurisées entre des clients incluant **Gibberbot**, **ChatSecure**, **Jitsi**, et <u>Pidgin</u> [18]. **Gibberbot** peut également renforcer votre anonymat et protéger vos communications contre de nombreuses formes de surveillance sur Internet en vous connectant via <u>Orbot</u> [19], ce qui permet au trafic Internet de votre smartphone d'être acheminé via le <u>réseau Tor</u> [20].

#### **Online Installation Instructions:**

#### Télécharger Gibberbot

#### À partir du site web officiel

- Lisez l'introduction courte des guides pratiques [3]
- Cliquez sur l'icône Gibberbot ci-dessous pour ouvrir https://guardianproject.info/apps/
- Défilez vers le bas jusqu'à ce qu'apparaisse l'icône Gibberbot, puis cliquez sur \*Download app (télécharger l'application)
- Cliquez sur la touche d'installation dans Google play
- Une fois installée, cliquez sur Open (ouvrir) pour démarrer l'application

#### À partir de Google Play (Android FOSS repository)

- Vous pouvez également installer Gibberbot à partir de Google Play [21]
- Une fois installée, cliquez sur Ouvrir pour démarrer l'application

#### Gibberbot:

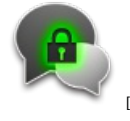

#### Page d'accueil

- Page d'accueil de Gibberbot [23]
- Site du développeur de Gibberbot [24]

#### Matériel requis

• Android 1.6 ou plus récent

#### Version utilisée dans ce guide

• 0.0.9-RC4

#### Licence

• FOSS (GPLv3)

#### Lecture requise

- Livret pratique, chapitre 8. Préserver votre anonymat et contourner la censure sur Internet [14]
- Livret pratique, chapitre 9. Utiliser votre téléphone mobile en sécurité (autant que possible...) [9]
- Livret pratique, chapitre **<u>11. Utiliser votre smartphone en sécurité (autant que possible...)</u> [10]**

Niveau 1 : Débutant, 2 : Moyen, 3 : Intermédiaire, 4 : Expérimenté, 5 : Avancé

Temps nécessaire pour commencer à utiliser cet outil : 30 minutes

Ce que vous obtenez en retour :

• La faculté de chatter en sécurité et de façon anonyme

### **1.1 Ce que vous devez savoir sur cet outil avant de commencer**

- Gibberbot travaille avec Google, Facebook, certains serveurs Jabber ou XMPP.
- Les comptes de service de messagerie instantanée doivent être créés au préalable. Si vous souhaitez créer un compte MI, nous recommandons fortement Google Talk. Merci de consulter le chapitre <u>4.0 Comment créer un compte Google Talk</u> [25] pour plus d'informations et d'instructions.
- Des précautions particulières doivent être prises pour préserver l'anonymat lors de la création et de l'utilisation de services MI.

### 2. Comment installer et utiliser Gibberbot

Liste des sections:

- 2.0 Comment installer Gibberbot
- 2.1 Comment configurer les paramètres de Gibberbot
- <u>2.2 Comment utiliser Gibberbot</u>
- <u>2.3 Comment vérifier l'identité de votre partenaire</u>

### 2.0 Comment installer Gibberbot

Étape 1. Téléchargez l'application à partir de la boutique Google Play [21]

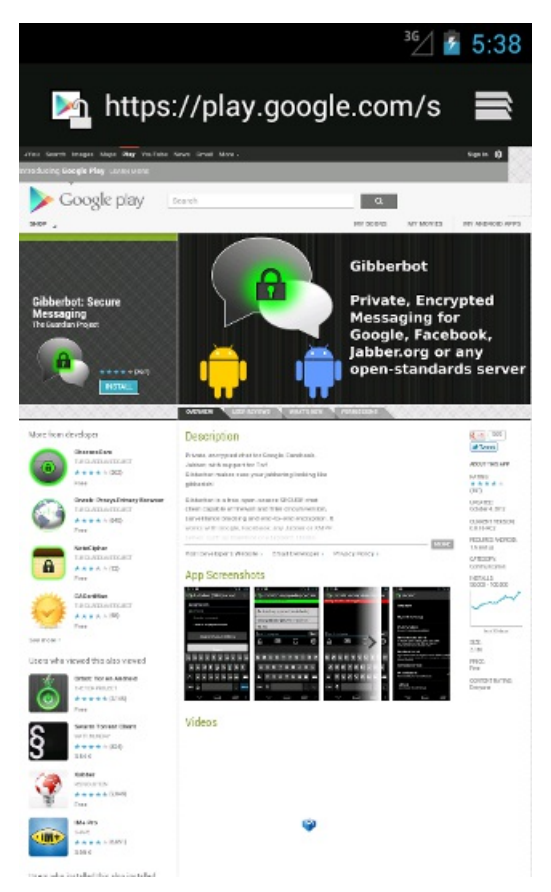

Graphique 1 : Gibberbot dans la boutique Google Play.

Étape 2. Confirmez les autorisations requises par l'application et installez l'application en appuyant sur le bouton Install

| <sup>36</sup> 2 5:48                                                                                  | ³6∕ ≧ 5:48  |
|----------------------------------------------------------------------------------------------------|-------------|
| 👰 Gibberbot                                                                                           | 🚯 Gibberbot |
| Do you want to install this application? It will get access to:                                       | Installing  |
| Allow this app to:<br>• Network communication<br>full network access                                  |             |
| <ul> <li>System tools<br/>allow Wi-Fi Multicast reception,<br/>prevent phone from sleeping</li> </ul> |             |
| Hide ^                                                                                                |             |
| <ul> <li>Network communication<br/>view Wi-Fi connections</li> <li>Hardware controls</li> </ul>       |             |
| Cancel Install                                                                                        |             |

Graphiques 2 et 3 : Autorisations et installation.

Étape 3. Appuyez sur Open (ouvrir) pour démarrer l'application une première fois.

### 2.1 Comment configurer les paramètres de Gibberbot

Étape 1. Un menu déroulant de sélection des langues va apparaître. Faites défiler et appuyez sur la langue dans laquelle vous souhaitez utiliser Gibberbot.

|            | ³🗹 🤷 5:54 |
|------------|-----------|
| Gibberbot  |           |
| Languages  | erhnt     |
| English    |           |
|            | العربية   |
|            | پارسى     |
| 中文(简体)     |           |
| Deutsch    |           |
| Español    |           |
| Palado, no |           |

Graphique 4 : Options langue.

Étape 2. Appuyez sur Démarrer et Suivant 3 fois pour faire le tour des informations générales sur Gibberbot

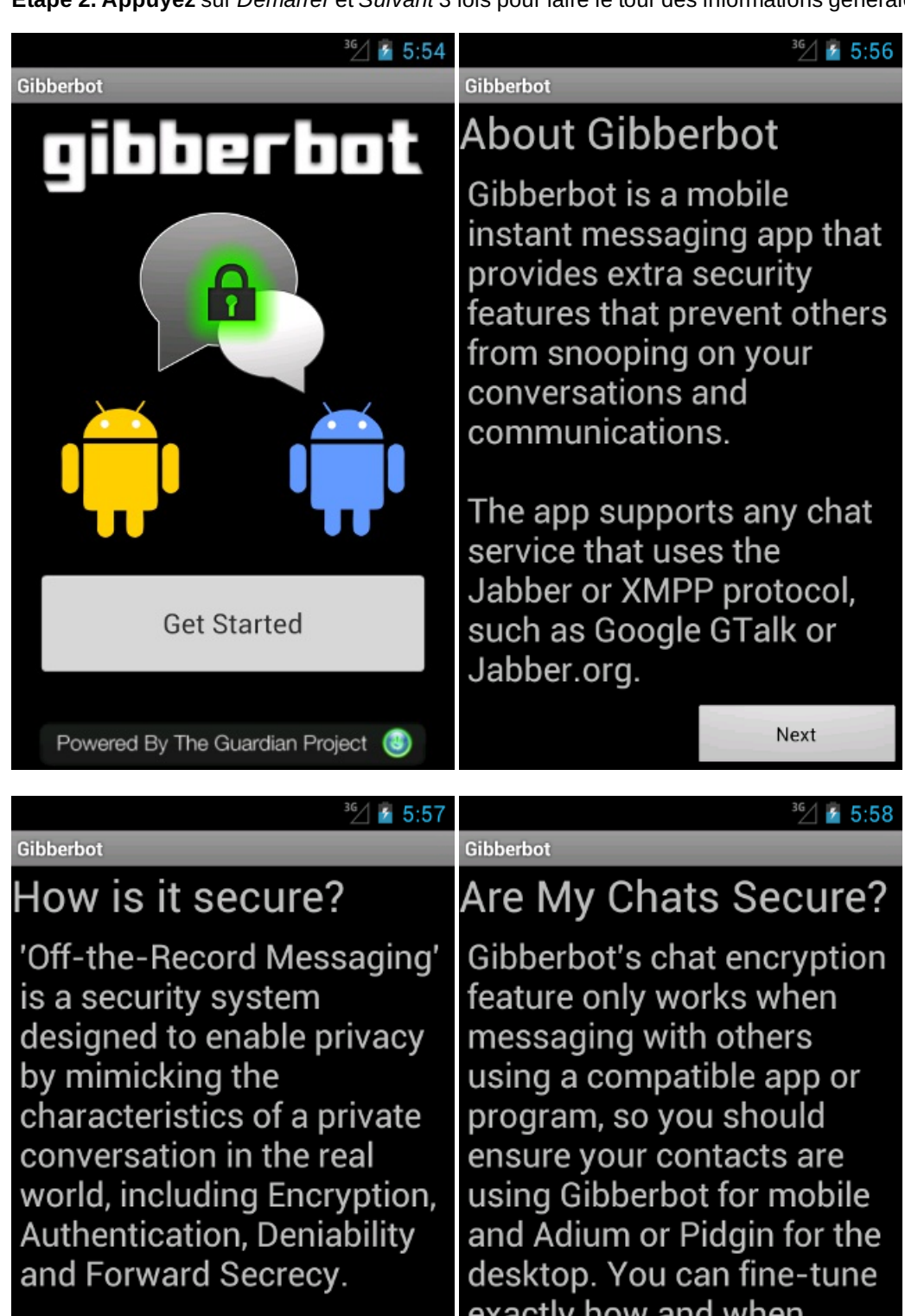

The OTR-protocol is compatible with desktop chat clients such as Adium

Back

exactly how and when Gibberbot attempts to encrypt your chats in Account Settings.

Next

Back

Graphiques 5, 6, 7, et 8 : Informations sur Gibberbot

Next

Étape 3. La page de configuration du compte apparaît :

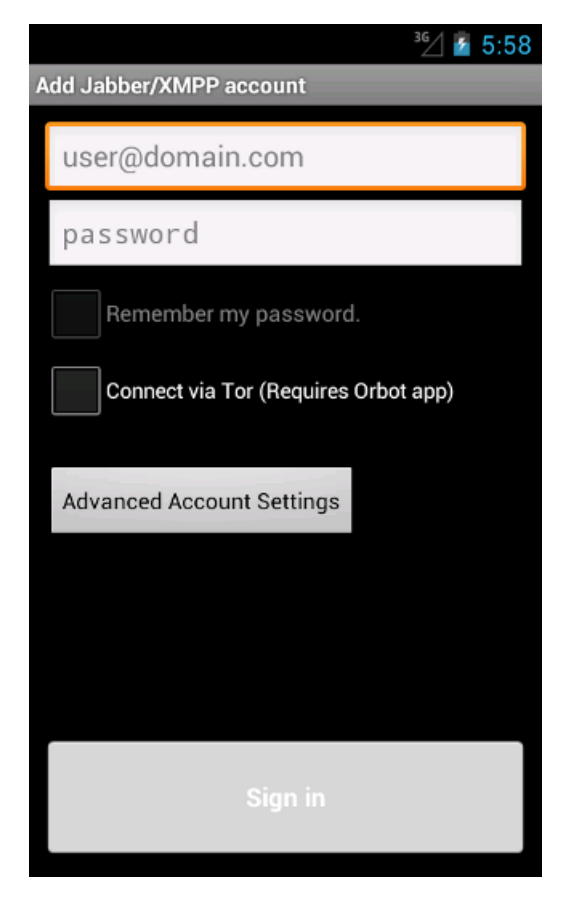

Graphique 9 : Page de configuration du compte.

Étape 4. Ajoutez les données d'*utilisateur* et de *serveur* de la *MI* (par exemple "Joe@gmail.com"), puis ajoutez votre mot de passe associé.

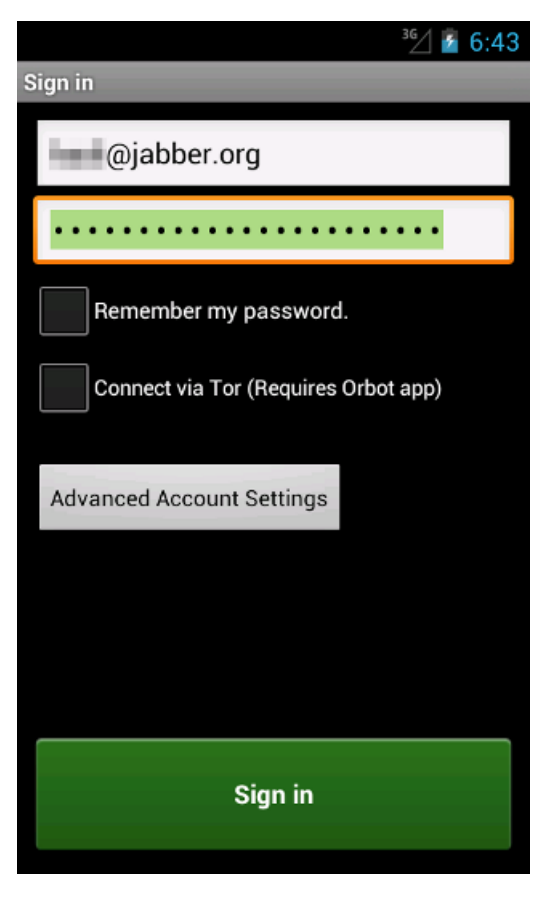

Graphique 10 : Ajout des détails du compte

Note: Ne cochez pas l'option Mémoriser mon mot de passe, au cas où vous perdriez votre appareil.

Étape 5. Si vous avez installé et activé Orbot [26], cochez Connecter avec Orbot pour l'anonymat.

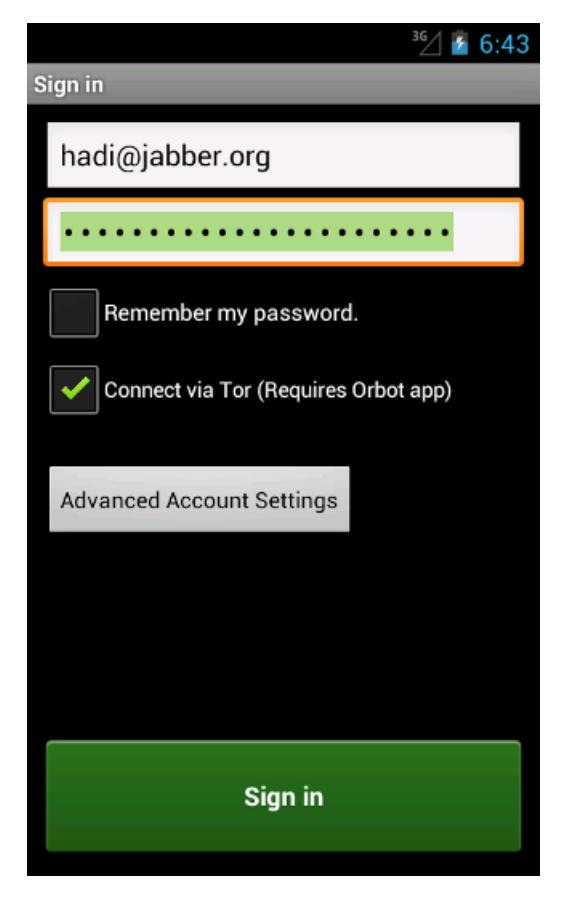

Graphique 11 : Connecter via Tor

Étape 6. Appuyez sur la touche Se connecter. Ceci fait, vous êtes prêt à utiliser Gibberbot.

### 2.2 Comment utiliser Gibberbot

Étape 1. Lorsque vous ouvrez Gibberbot et accéder à votre compte, vous pouvez chatter avec les contacts de votre choix en appuyant sur leur nom.

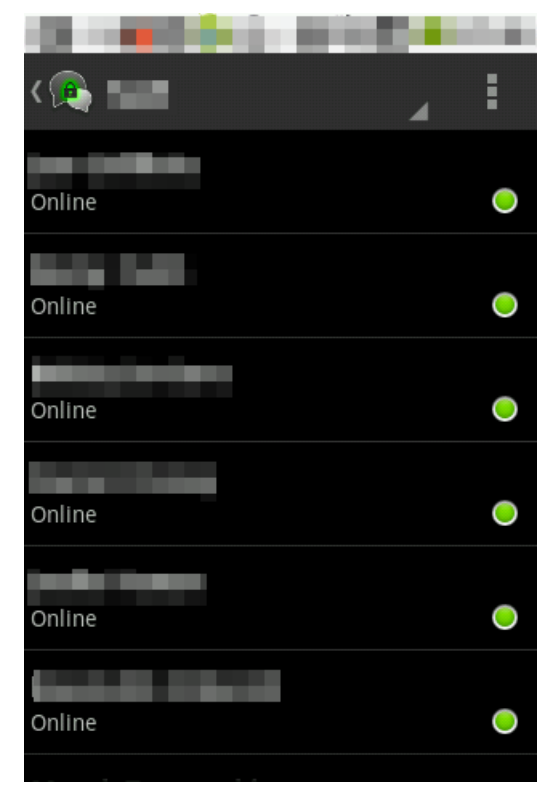

Graphique 12 : Contacts en ligne

Étape 2. Quand le chat est lancé, le message Attention : ce chat n'est PAS chiffré vous alertera si vos communications ne sont pas sécurisées.

| 2.5     | 8 a 6 a          | -815          | - 10 A |
|---------|------------------|---------------|--------|
| < 👧 c   | hat with         | - 149.1       |        |
| Warning | : This chat is N | IOT encrypted |        |
|         |                  |               |        |
|         |                  |               |        |
|         |                  |               |        |
|         |                  |               |        |
|         |                  |               |        |
|         |                  |               |        |
|         |                  |               |        |
|         |                  |               |        |
|         |                  |               |        |
|         |                  |               |        |
|         |                  |               |        |
|         |                  |               |        |
| Type    | to compose       | ,             | Send   |
| Type    | to compose       |               | John   |
| 0       |                  |               |        |
| T       | <b>A</b> E       | Ľ             | C      |
|         |                  |               |        |

Graphique 13 : Ouvrir la fenêtre du chat

Étape 3. Vous pouvez démarrer une conversation chiffrée en appuyant sur

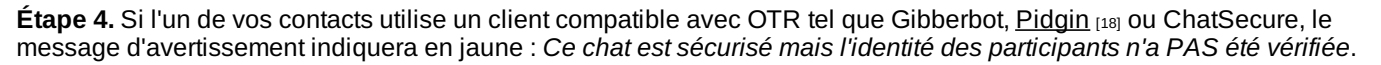

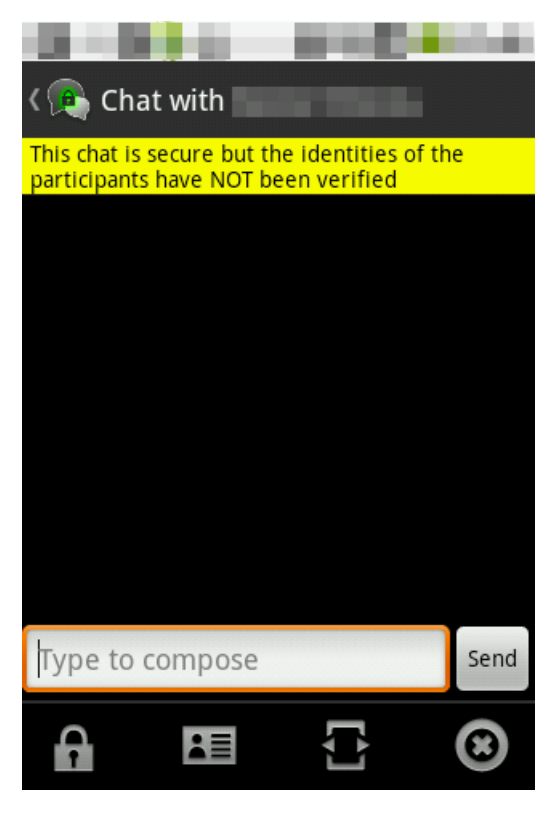

Graphique 14 : Chat sécurisé avec signatures numériques non vérifiées

### 2.3 Comment vérifier l'identité de votre partenaire

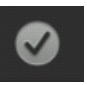

Étape 2. Comparez, soit en personne soit par un appel téléphonique ou un SMS, les deux valeurs d'empreinte présentées.

Étape 3. Si ces valeurs sont identiques, sélectionnez l'option Vérifier secret dans le menu comme ci-dessous.

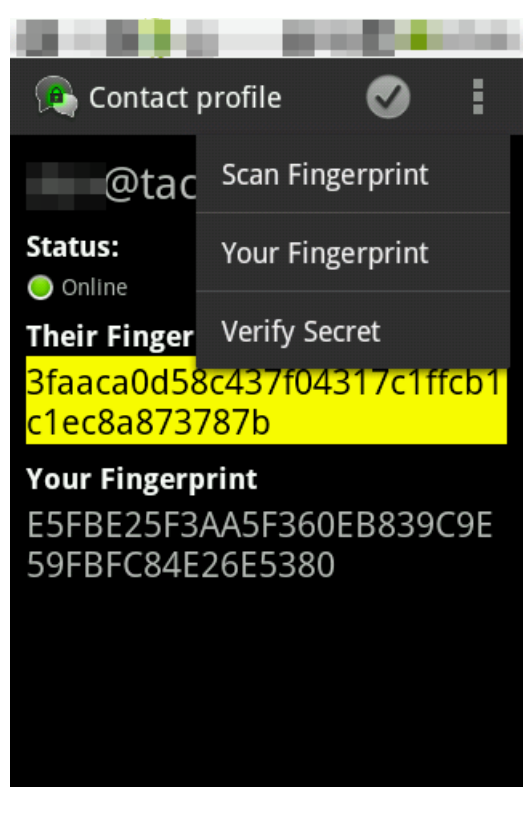

Graphique 15 : Options de vérification

Étape 4. Une fenêtre va s'afficher comme ci-dessous, **cliquez** sur *OK* après vous être assuré que la personne à la signature numérique est bien la personne avec laquelle vous souhaitez parler.

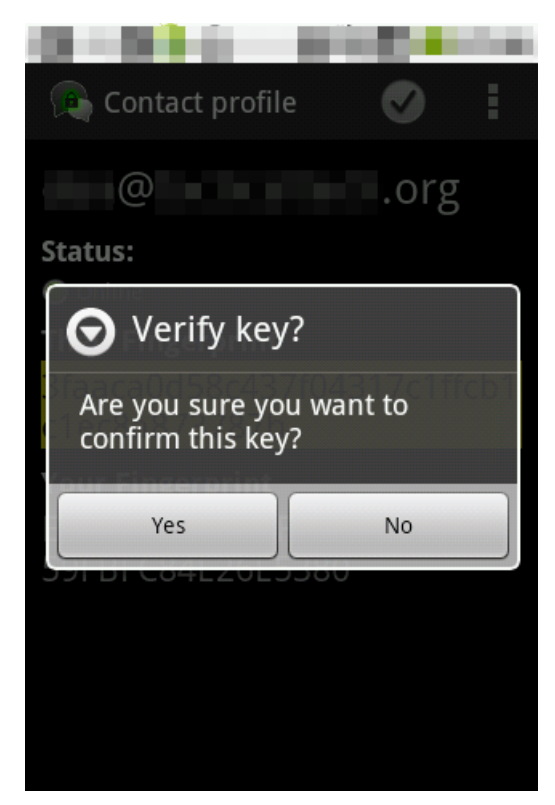

Graphique 16 : Confirmer la vérification de la clé

Étape 5. Reprenez votre chat grâce à la touche Retour

Étape 6. Une fois l'identité vérifiée, le message en vert *Ce chat est sécurisé et vérifié* apparaîtra durant le chat.

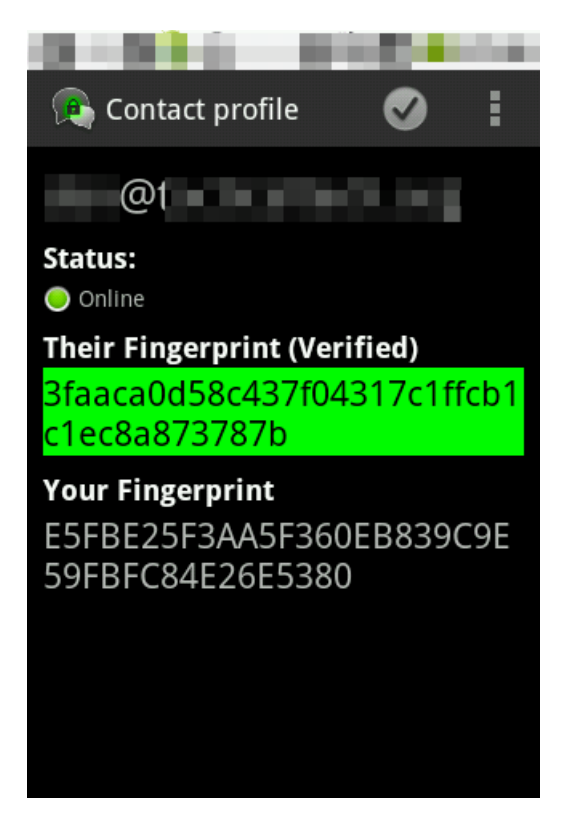

Graphique 17 : Chat sécurisé vérifié

Étape 6. À partir du moment où les empreintes digitales ont été vérifiées, toutes les sessions suivantes de chat avec ce contact seront sécurisées et afficheront ce même message en vert.

**Note:** Si vous chattez avec **Gibberbot** et Pidgin ou d'autres clients de messagerie instantanée sécurisés à partir du même compte, en même temps, des problèmes liés aux différentes signatures numériques peuvent subvenir. Assurez-vous que tous les autres clients sont bien déconnectés avant de vous reconnecter avec Gibberbot.

## K9 et APG pour appareils Android

**Online Installation Instructions:** 

#### Télécharger K-9 et APG

- Lisez l'introduction courte des guides pratiques [3]
- Cliquez sur l'icône APG ci-dessous pour ouvrir http://www.thialfihar.org/projects/apg/
- Défilez vers le bas jusqu'à download (téléchargement). Vous pouvez alors scanner le code QR de téléchargement et installation.
- Cliquez sur l'icône K-9 ci-dessous pour ouvrir https://code.google.com/p/k9mail/
- Défilez vers le bas jusqu'aux téléchargements et télécharger l'apk.
- Déplacez le fichier apk que vous avez téléchargé sur votre appareil Android pour l'installer.

APG: K-9:

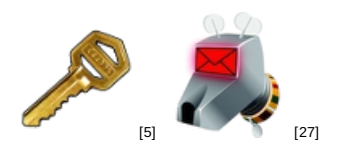

Android Privacy Guard (APG) est une application Android libre et open source, créée par <u>Thialfihar</u> [1], qui vous permet de chiffrer et déchiffrer des fichiers individuels ou des courriels. Il propose une implémentation OpenPGP pour Android. Toutefois, toutes les fonctions d'OpenPGP ne sont pas encore en état de marche. Son système de clés publique/privée vous permet de chiffrer, déchiffrer et signer des fichiers et des messages. Vous pouvez également l'utiliser pour chiffrer des fichiers individuels avec un chiffrement asymétrique, sécurisant les fichiers au moyen d'un mot de passe.

K-9 est un client de messagerie libre et open source pour Android, qui s'intègre parfaitement à Android Privacy Guard.

L'utilisation de ces deux outils permet le chiffrement et le déchiffrement facile de messages électroniques OpenPGP.

#### Page d'accueil

• Page d'accueil de K-9 [28]

#### Matériel requis

- Android 1.5 ou plus récent
- APG doit être installée avant K-9

#### Version utilisée dans ce guide

• 4.011

#### Licence

• FOSS (Apache 2.0)

#### Lecture requise

- Livret pratique, chapitre 7. Préserver la confidentialité de vos communications sur Internet [8]
- En particulier, vous devriez bien connaître la section 7.4. Principes de sécurité avancée [11]
- Livret pratique. chapitre 9. Utiliser votre téléphone mobile en sécurité (autant que possible...) [29]
- Livret pratique, chapitre 11. Utiliser votre smartphone en sécurité (autant que possible...) [10]

Niveau 1 : Débutant, 2 : Moyen, 3 : Intermédiaire, 4 : Expérimenté, 5 : Avancé

Temps nécessaire pour commencer à utiliser cet outil : 30 minutes

#### Ce que vous obtenez en retour :

• La faculté d'utiliser une messagerie chiffrée sur votre Android

### 1.1 Ce que vous devez savoir avant de commencer à utiliser cet outil

- Vous devez posséder un compte de messagerie électronique.
- Vous avez besoin d'une paire de clés OpenPGP ainsi que des clés publiques des personnes avec lesquelles vous souhaitez communiquer.
- Vous devez bien connaître le concept de chiffrement à clés publique/privée.
- Vous devez être en ligne lors de l'installation et de l'utilisation de K-9.
- En raison de la nature du stockage de données sur smartphones, la clé privée que vous générez ou importez ne peut pas être supprimée de façon sûre.

### 2. Comment installer et utiliser K-9 avec APG

Liste des sections:

- <u>2.0 Comment installer K-9</u>
- 2.1 Comment configurer K-9
- 2.2 Comment utiliser K-9 avec APG

### 2.0 Comment installer K-9

Étape 1. Téléchargez l'application à partir de la boutique Google Play [30]

Étape 2. Installez l'application en appuyant sur la touche Install

Étape 3. Confirmez les autorisations requises par l'application et appuyez sur Accept & download (accepter & télécharger)

Étape 4. Appuyez sur Open (ouvrir) pour démarrer l'application une première fois

### 2.1 Comment configurer K-9

Étape 1. Lorsque vous démarrez K-9, il vous est demandé d'ouvrir un nouveau compte. Entrez alors votre adresse électronique et votre mot de passe.

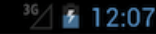

Set up a new account

Enter this account's email address:

| terence.thester@gmail.com |  |
|---------------------------|--|
| ••••••                    |  |

Graphique 1 : Entrer son adresse électronique

Étape 2. Sélectionnez le type de compte que vous avez (IMAP/POP/Exchange). En cas de doute, vérifiez le client de messagerie électronique sur votre ordinateur.

| Account type                  |  |
|-------------------------------|--|
| What type of account is this? |  |
| POP3                          |  |
| ІМАР                          |  |
| Exchange (WebDAV)             |  |

Graphique 2 : Options Compte de messagerie

Étape 3. Suivent maintenant les paramètres du serveur entrant. En cas de doute, reportez-vous au client de messagerie électronique sur votre ordinateur pour les réglages. Assurez-vous toujours que le *type de sécurité* est réglé soit sur SSL (always - toujours) ou TLS (toujours). Ne **jamais** utiliser l'option *none* (aucun).

| ncoming server settings       |    |
|-------------------------------|----|
| IMAP server                   |    |
| imap.googlemail.com           |    |
| Security type                 |    |
| SSL (always)                  | •  |
| Authentication type           |    |
| PLAIN                         | •  |
| Port                          |    |
| 993                           |    |
| IMAP path prefix              |    |
| (Automatic using NAMESPACE if | a١ |
| Use compression on network:   |    |
| ✔ Mobile ✔ Wi-Fi ✔ Other      |    |
| Next                          |    |

Graphique 3 : Paramètres du serveur entrant

**Étape 4. K-9** va se connecter ensuite à votre serveur de messagerie électronique pour vérifier si vos paramètres fonctionnent. Il se peut qu'il affiche un avertissement sur le certificat de votre connexion sécurisée. *Ne l'ignorez pas!* C'est le seul moment où vous pouvez vérifier si le certificat appartient vraiment à votre serveur de messagerie. Si vous ignorez ceci, vous ne pouvez pas savoir avec certitude si vous n'êtes pas l'objet d'une *attaque de l'homme du milieu*, et vos

communications pourraient être interceptées. Vous verrez une signature numérique SHA-1 tout à la fin de l'avertissement. Vous devez alors soit **vérifier** sur votre ordinateur si le certificat installé de votre serveur de messagerie a la même signature numérique, soit trouver un moyen de vérifier le certificat de votre serveur de messagerie directement auprès de votre fournisseur.

Étape 5. K-9 vous demande de configurer vos paramètres de serveur sortant. À nouveau, assurez-vous que le *type de sécurité* est SSL (always - toujours) ou TLS (toujours). Pour tous les autres paramètres, vérifiez le client de messagerie de votre ordinateur ou les paramètres de votre fournisseur de messagerie.

|                          | <sup>36</sup> / 2 12:15 |
|--------------------------|-------------------------|
| Outgoing server settings |                         |
| SMTP server              |                         |
| smtp.googlemail.com      |                         |
| Security type            |                         |
| SSL (always)             | -                       |
| Port                     |                         |
| 465                      |                         |
| ✔ Require sign-in.       |                         |
| Authentication type      |                         |
| AUTOMATIC                | -                       |
| Username                 |                         |
| terence.thester          |                         |
| Password                 |                         |
|                          |                         |
|                          | Next 🛃                  |

Graphique 4 : Paramètres du serveur sortant

Étape 6. K-9 vous demande maintenant la fréquence avec laquelle vous souhaitez qu'il repère de nouveaux courriels. Réglez l'option sur *never* (jamais), ce qui signifie que vous vérifierez vous-même vos courriels.

| <sup>36</sup> / 2 12:16               |
|---------------------------------------|
| Account options                       |
| Folder poll frequency                 |
| Never 👻                               |
| Enable push mail for this account     |
| Number of messages to display         |
| 25 messages 👻                         |
| ✓ Notify me when mail arrives         |
| Notify me while mail is being checked |

Graphique 5 : Fréquence de scrutation

Étape 7. Les derniers éléments d'information à fournir sont un surnom pour le compte de messagerie électronique qui sera affiché dans K-9 et le nom que vous souhaitez voir apparaître dans tous les courriels sortants.

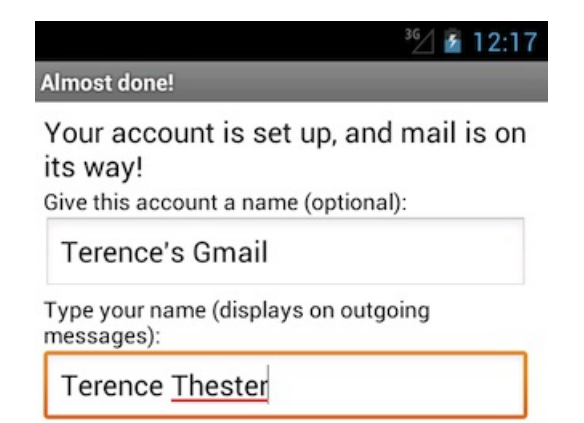

Graphique 6 : Options Nom du compte

Étape 8: Pour vous assurer que le compte fonctionne avec K-9, envoyez-vous à vous-même un courriel de votre ordinateur et téléchargez-le à partir du client K-9.

| <u>N</u>                      | <sup>36</sup> / 🛃 12 | :25 |
|-------------------------------|----------------------|-----|
| Terence's gmail:Inbox [1]     |                      |     |
| Testing K9                    |                      | ~   |
| »To:terence.thester@gmail.com | 12:24 PM             | Z   |

Nous vous recommandons d'utiliser **K-9** seulement en supplément du client de messagerie électronique de votre ordinateur. Il est donc important, lorsque vous téléchargez un courriel avec votre téléphone Android, que ce même courriel ne soit pas supprimé sur le serveur si vous souhaitez le recevoir plus tard également sur votre ordinateur. Par défaut, **K-9** est configuré ainsi, mais il se peut que souhaitez vérifier et en savoir plus sur les paramètres proposés dans les *comptes*. Pour cela, il suffit d'appuyer longtemps sur le compte que vous venez de créer et de sélectionner *Paramètres du compte* dans le menu. Vous pouvez ainsi également vérifier et régler les paramètres des options *réception* et *envoi de courriel*.

### 2.2 Comment utiliser K-9 avec APG

Avant de pouvoir envoyer et recevoir du courrier électronique chiffré, vous devez vous assurer que vous avez importé toutes vos clés OpenPGP dans APG. Pour ce faire, il vous faut copier toutes les clés de votre ordinateur vers votre téléphone.

Une fois la copie effectuée, suivez les étapes suivantes pour importer vos clés dans APG.

#### Étape 1. Ouvrez APG.

Étape 2. Appuyez sur la touche Menu et sélectionnez manage secret keys (gestion des clés secrètes).

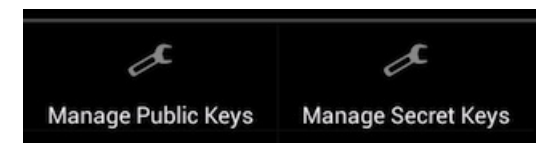

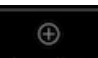

Étape 3. Appuyez sur la touche Menu à nouveau et sélectionnez Import keys (import des clés) Limport Keys l'emplacement où vous avez stocké votre paire de clé privée et appuyez sur *OK*. Une fois l'import effectué, répétez les étapes ci-dessus et importez vos clés publiques à partir du menu *manage public keys* (gestion des clés publiques).

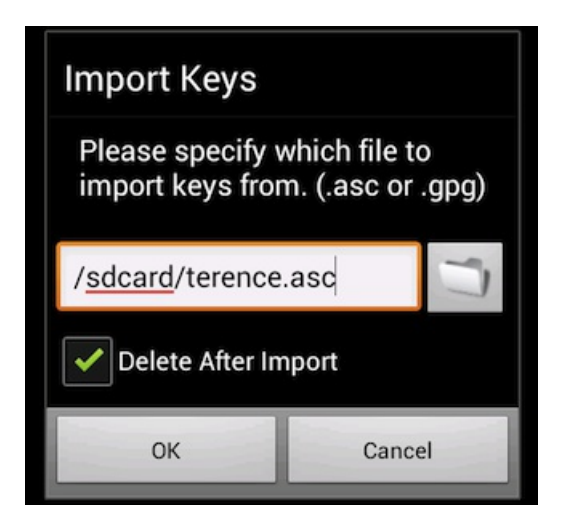

Graphique 7 : Options Gestion des clés

Étape 4. Pour importer vos clés publiques, réitérez les étapes 2 et 3, en prenant soin de sélectionner manage public keys (gestion des clés publiques) à l'étape 2.

Étape 5. Une fois que votre (vos) paire(s) de clés et votre collection de clés publiques ont été importées vers APG, K-9 vous donnera la possibilité de *signer* et *chiffrer* des messages lors de l'écriture de courriels, ou bien de déchiffrer du courrier chiffré que vous avez reçu.

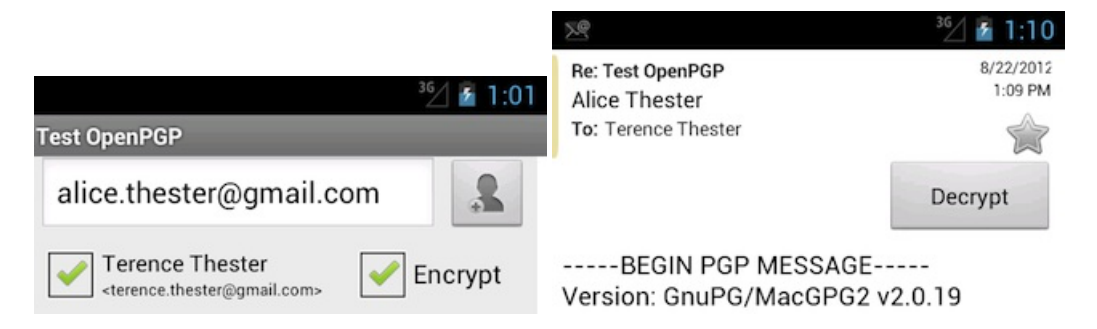

# KeePassDroid pour appareils Android

#### **Short Description:**

KeePassDroid est un outil de gestion de mot de passe pour votre appareil Android sûr et facile à utiliser.

#### **Online Installation Instructions:**

#### Télécharger KeePassDroid

#### À partir du site web officiel

- Lisez l'introduction courte des guides pratiques [3]
- Cliquez sur l'icône KeePassDroid ci-dessous pour ouvrir http://www.keepass.info/download.html
- Défilez vers le bas pour télécharger KeePassDroid
- Transférez le fichier apk que vous avez téléchargé vers votre appareil Android pour l'installer

#### À partir de Google Play

- Vous pouvez également installer KeePassDroid à partir de Google Play [31]
- Une fois installée, cliquez sur Open (ouvrir) pour démarrer l'application

#### KeePassDroid :

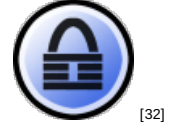

Page d'accueil

• KeePassDroid [33]

Matériel requis

• Android 1.5 ou plus récent

#### Version utilisée dans ce guide

• 1.9.8

#### Licence

• Freeware GPL-V2

#### Lecture requise

- Livret pratique, chapitre 3. Créer et sauvegarder des mots de passe sûrs [7]
- Guides pratiques <u>KeePass Stockage de mots de passe [34]</u>

#### Temps nécessaire pour commencer à utiliser cet outil : 10 minutes

#### Ce que vous obtenez en retour:

- La faculté de sauvegarder tous vos mots de passe dans une base de données pratique et sûre
- La faculté de créer et de stocker plusieurs mots de passe forts sans pour autant devoir les mémoriser
- La faculté de partager vos fichiers de base de données de mots de passe KeePass entre votre appareil mobile et votre ordinateur

### 1.1 Ce que vous devez savoir sur cet outil avant de commencer

**KeePassDroid** est un outil puissant et facile à utiliser qui vous permet de stocker et gérer vos mots de passe dans une base de données hautement sécurisée. Vous pouvez copier votre fichier actuel de base de données Keepass de votre ordinateur vers l'application **KeePassDroid** de votre appareil mobile. **Notez** : Avant de copier et d'ouvrir votre base de données de mots de passe sur votre appareil mobile, sachez que la sûreté et la protection dispensées par votre appareil mobile n'égalent pas celles de votre ordinateur. La base de données est protégée par un 'mot de passe maître' que vous créez. Ce mot de passe est également utilisé pour chiffrer la totalité du contenu de la base de données. Vous pouvez stocker des mots de passe déjà existants dans **KeePassDroid** ou lui en faire générer un nouveau. **KeePassDroid** ne nécessite aucune configuration préalable et ne comporte pas d'instructions d'installation spécifiques. Il est prêt quand vous l'êtes !

### 2. Comment installer et utiliser KeePassDroid

Liste des sections :

- 2.0 Comment installer KeePassDroid
- 2.1 Comment créer une nouvelle base de données de mots de passe
- 2.2 Comment ajouter un groupe et une entrée
- 2.3 Comment modifier une entrée
- 2.4 Comment générer des mots de passe aléatoires
- 2.5 Comment verrouiller la base de données KeePassDroid
- 2.6 Comment créer une sauvegarde du fichier de la base de mots de passe
- <u>2.7 Comment réinitialiser votre mot de passe maître</u>

### 2.0 Comment installer KeePassDroid

Étape 1. Téléchargez l'application à partir de Google Play [31].

|                                       | 12:53   |
|---------------------------------------|---------|
| FDroid                                |         |
| KeePassDroid<br>Not installed         | GPLv2   |
| A password safe, compatible with Keel | Pass.   |
| Version 1.9.8*                        | source  |
| Not Installed                         | 900 KiB |
| Version 1.9.7                         | source  |
| Not Installed                         | 901 KiB |
| Version 1.9.6                         | source  |
| Not Installed                         | 890 KiB |
| Version 1.9.5                         | source  |
| Not Installed                         | 885 KiB |
| Version 1.9.3.1                       | source  |
| Not Installed                         | 876 KiB |
| Version 1.9.2                         | source  |
| Not Installed                         | 869 KiB |
| Version 1.9.1                         | source  |

Graphique 1 : Versions de KeyPassDroid

Étape 2. Une fois le téléchargement effectué, cliquez sur Package installer (installeur du paquetage, puis cliquez sur *Install* (installer).

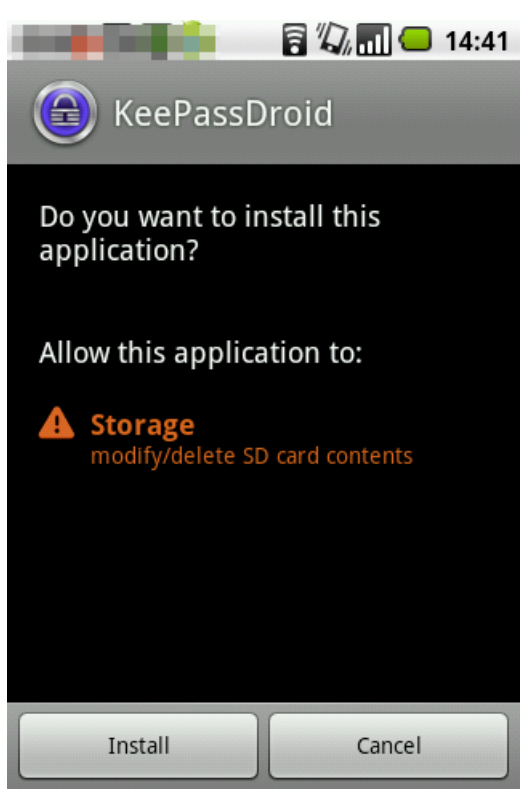

Graphique 2 : Autorisations nécessaires pour KeyPassDroid

Étape 3. Cliquez sur Open (ouvrir) comme montré dans la capture d'écran ci-dessous pour activer KeePassDroid.

| 🕒 KeePassD         | proid |
|--------------------|-------|
|                    |       |
| Application instal | led   |
|                    |       |
|                    |       |
| Open               | Done  |

Graphique 3 : Écran de l'application installée.

### 2.1 Comment créer une nouvelle base de données de mots de passe

Dans les sections qui suivent, vous allez apprendre à créer un mot de passe maître, sauvegarder votre base de données nouvellement créée, générer un mot de passe aléatoire pour un programme particulier et créer une copie de sauvegarde de la base de données.

Pour ouvrir KeePassDroid, il vous faut cliquer sur l'icône de l'application.

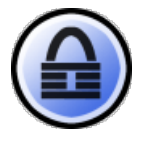

Créer une nouvelle base de données de mots de passe implique deux étapes : vous devez déterminer un mot de passe maître unique et complexe, que vous allez utiliser pour verrouiller et déverrouiller votre base de données de mots de passe. Vous devez ensuite sauvegarder cette base de données de mots de passe.

Pour créer une nouvelle base de données de mots de passe, suivez les étapes suivantes :

Étape 1. Pour créer une nouvelle base de données de mots de passe, cliquez sur create (créer).

| Kee Dage Duaid | a 🖓 💷 🗲                                  | 15:19 |  |  |  |
|----------------|------------------------------------------|-------|--|--|--|
| Enter databas  | KeePassDroid<br>Enter database filename: |       |  |  |  |
| :/sdcard/ke    | epass/keepass.kdb                        | 0     |  |  |  |
| Open           | Create                                   |       |  |  |  |
|                |                                          |       |  |  |  |
|                |                                          |       |  |  |  |
|                |                                          |       |  |  |  |
|                |                                          |       |  |  |  |
|                |                                          |       |  |  |  |
|                |                                          |       |  |  |  |
|                |                                          |       |  |  |  |

Graphique 4: Écran d'ouverture/création de la base de données.

L'écran Enter database password (Entrer le mot de passe de la base de données) sera activé comme ci-dessous:

| 📕 🖌 🖬 🖬 🖬 🖬                           |
|---------------------------------------|
| KeePassDroid                          |
| Open recent database (click to open): |
| /mnt/sdcard/keepass/mycloset.<br>kdb  |
| Enter database password               |
| password                              |
| confirm password                      |
| key file                              |
| Ok Cancel                             |
| nt/sdcard/keepass/mycloset1.k         |
| Open Create                           |

Graphique 5 : Écran Entrer le mot de passe de la base de données.

Étape 2. Tapez le mot de passe maître que vous avez inventé dans les champs *password* (mot de passe) et *confirm password* (confirmer le mot de passe), comme indiqué ci-dessous:

| 📕 🕼 🚺 🕼 🗐 🕼                           |
|---------------------------------------|
| KeePassDroid                          |
| Open recent database (click to open): |
| /mnt/sdcard/keepass/mycloset.         |
| kdb                                   |
| Enter database password               |
|                                       |
| •••••                                 |
| key file                              |
| Ok Cancel                             |
| ۱t/sdcard/keepass/mycloset1.k         |
| Open Create                           |

Graphique 6 : Entrer un mot de passe

**Conseil**: Assurez-vous d'avoir bien créé un mot de passe maître fort. Consultez <u>3. Créer et sauvegarder des mots de</u> passe sûrs [7] pour plus d'informations à ce sujet.

Étape 3. Cliquez sur OK pour activer l'écran suivant

|            | 🖥 🕼 📶 💶 12:51 |
|------------|---------------|
| Root       |               |
| 중 Internet | Group         |
| ᅌ eMail    | Group         |
|            |               |
|            |               |
|            |               |
|            |               |
|            |               |
|            |               |
|            |               |
| Add group  |               |

Graphique 7 : Écran d'accueil de KeePassDroid

Félicitations ! Vous venez de créer une base de données de mots de passe sécurisée. Vous pouvez maintenant commencer à y déposer tous vos mots de passe actuels et futurs.

**Note**: Vous pouvez également copier les fichiers de base de données **KeePass** existants de votre ordinateur vers votre appareil Android, puis les ouvrir avec **KeePassDroid**.

### 2.2. Comment ajouter un groupe et une entrée

**KeePassDroid** conserve les entrées de mots de passe en groupes pour garder votre information organisée, les groupes par défaut sont **Email** et **Internet**, mais vous pouvez créer votre propre groupe en **cliquant** sur *Add Group* (ajouter un groupe) et en tapant le nom du groupe, puis sur *OK* pour activer l'écran suivant :

| 📕 🗐 👘 🚺 😨 11  | 2:53        |           |           | 2 🕼 🖬 🕑 | 12:54 |
|---------------|-------------|-----------|-----------|---------|-------|
| Root          |             | securedb  |           |         | - /2  |
| S Internet Gr | oup         |           |           |         |       |
| Sr eMail Gr   | oup         |           |           |         |       |
| Add Group     | <u>&gt;</u> |           |           |         |       |
| Ok Cancel     |             |           |           |         |       |
|               |             |           |           |         |       |
|               |             |           |           |         |       |
|               |             |           |           |         |       |
| Add group     |             | Add group | Add entry |         |       |

Graphiques 8 et 9 : Ajouter un nouveau groupe

L'écran **Add entry** (ajouter une entrée) vous permet d'ajouter des informations de compte, des mots de passe et autres détails importants dans votre base de données nouvellement créée. Dans l'exemple qui suit, vous allez ajouter des entrées pour stocker les mots de passe et noms d'utilisateur pour d'autres sites web et comptes de messagerie.

Étape 1. Cliquez sur Add Entry (ajouter une entrée) pour activer l'écran Add Entry comme suit :

| 🗧 🕼 📶 💶 17:23     | 📄 🖬 🔤 📔 🛜 🖓 📊 💶 12:01 |
|-------------------|-----------------------|
| Name:             | Name:                 |
| name 🔑            | Twitter 🤌             |
| User Name:        | User Name:            |
| username          | TherobotONO           |
| URL:              | URL:                  |
| url               | https://twitter.com   |
| Password:         | Password:             |
| password          |                       |
| Confirm password: | Confirm password:     |
| confirm password  | •••••                 |
| Comments:         | Comments:             |
| comment           | comment               |
| Save Cancel       | Save Cancel           |

Graphiques 10 et 11 : Ajouter une entrée de mot de passe.

**Note**: L'écran *Ajouter une entrée* présente plusieurs champs à compléter. Aucun de ces champs n'est obligatoire ; l'information fournie ici est à utiliser à votre guise. Elle peut s'avérer utile si vous recherchez une entrée particulière.

Ces différentes zones de textes vous sont brièvement expliquées ci-dessous :

Name (nom) : Un nom pour spéficier l'entrée du mot de passe. Par exemple, votre mot de passe gmail.

Username (nom d'utilisateur) : Le nom d'utilisateur associé à l'entrée du mot de passe. Par exemple, securitybox@gmail.com

URL : Le site Internet associé à l'entrée du mot de passe. Par exemple, https://mail.google.com

**Password** (mot de passe) : Cette fonction génère un mot de passe aléatoire lorsque l'écran *Add an entry* (ajouter une entrée) est activé. Vous pouvez utiliser cette fonction si vous souhaitez modifier un mot de passe existant par un mot de passe généré par KeePassDroid. Comme KeePassDroid s'en souviendra toujours pour vous, il ne vous est pas même nécessaire de voir le mot de passe. Un mot de passe généré de façon aléatoire est considéré comme fort (c'est à dire qu'il sera difficile à un intrus de le deviner ou de le cracker).

La section suivante décrit comment générer un mot de passe aléatoire. Vous pouvez bien sûr remplacer le mot de passe par défaut par un mot que vous avez créé vous-même. Par exemple, si vous créez une entrée pour un compte déjà existant, vous entrerez le mot de passe correct ici.

Confirm passwords (confirmer les mots de passe) : La confirmation du mot de passe.

**Comments** (commentaires) : C'est ici que vous inscrivez l'information descriptive ou générale du compte ou du site pour lequel vous stockez des informations. Par exemple : Paramètres du serveur de messagerie : *POP3 SSL*, *pop.gmail.com*, *Port 995; SMTP TLS*, *smtp.gmail.com*, *Port: 465* 

**Note** : Le fait de créer ou de modifier les entrées de mot de passe dans **KeePassDroid** ne change en rien vos mots de passe courants ! Considérez **KeePassDroid** comme un carnet d'adresses électroniques sûr pour vos mots de passe. Il ne stocke que ce que vous y écrivez, rien d'autre.

Étape 2. Cliquez sur save pour sauvegarder vos modifications de l'écran d'ajout d'entrées.

Votre nouvelle entrée apparaît alors dans le groupe.

| securedb  |           | a 🕼 🗖 🗖 | 16:36 |
|-----------|-----------|---------|-------|
| P Twit    | tter      |         |       |
|           |           |         |       |
|           |           |         |       |
|           |           |         |       |
|           |           |         |       |
|           |           |         |       |
|           |           |         |       |
| Add group | Add entry |         |       |

Graphique 12 : Nouvelle entrée apparaissant dans le groupe nouvellement créé.

### 2.3 Comment modifier une entrée

Vous pouvez modifier une entrée existante dans **KeePassDroid** à tout moment. Vous pouvez changer votre mot de passe (il est généralement conseillé de changer de mot de passe tous les trois ou six mois pour plus de sécurité) ou modifier d'autres détails stockés dans l'entrée du mot de passe.

Pour modifier une entrée, effectuez les étapes suivantes :

Étape 1. Sélectionnez le groupe correct pour activer les entrées auxquelles il est associé.
|            | 🖥 🕼 📶 🛑 16:35 |
|------------|---------------|
| Root       |               |
| ᅌ eMail    | Group         |
| 중 Internet | Group         |
| 🔑 securedb | Group         |
|            |               |
|            |               |
|            |               |
|            |               |
|            |               |
|            |               |
| Add group  |               |
| 51         |               |

Graphique 13 : Liste de groupes.

Étape 2. Sélectionnez l'entrée correspondante, puis cliquez sur l'entrée sélectionnée pour activer la fenêtre suivante :

| <b>1</b>            | 🖥 🕼 📶 🕒 17:32 |
|---------------------|---------------|
| Twitter             | 2             |
| User Name:          |               |
| TherobotONO         |               |
| URL:                |               |
| https://twitter.com |               |
| Password:           |               |
| •••••               |               |
| Comments:           |               |
|                     |               |
| Created:            |               |
| 08/08/2012 11:43    |               |
| Modified:           |               |
| 08/08/2012 12:02    |               |
| Accessed:           |               |
| 08/08/2012 17:32    |               |
| Expires:            |               |
| 28/12/2999 23:59    |               |
| Edit                |               |

Graphique 14 : Aperçu de l'entrée.

Étape 3. Cliquez sur Edit (modifier), vous pouvez maintenant modifier l'information donnée. Ceci effectué, cliquez sur save (enregistrer) pour conserver les modifications nécessaires à l'information, y compris le mot de passe.

|                     | 17:49 |
|---------------------|-------|
| Name:               |       |
| Twitter             | 2     |
| User Name:          |       |
| TherobotONO         |       |
| URL:                |       |
| https://twitter.com |       |
| Password:           |       |
| •••••               |       |
| Confirm password:   |       |
| •••••               |       |
| Comments:           |       |
| comment             |       |
| Save Cancel         |       |

Graphique 15 : Modifier l'info.

Pour échanger un mot de passe existant (que vous avez créé vous-même au préalable) contre un mot de passe généré et recommandé par **KeePassDroid**, veuillez lire la section suivante.

## 2.4 Comment générer des mots de passe aléatoires

Les mots de passe aléatoires longs sont considérés comme forts dans le domaine de la sécurité. Leur caractère aléatoire est basé sur des principes mathématiques et ne peut pas être simplement 'deviné' par quelqu'un cherchant à cracker l'un de vos comptes. KeePass fournit un générateur de mots de passe facilitant cette procédure. Comme il vous a été montré ci-dessus, un mot de passe aléatoire est automatiquement généré lorsque vous ajoutez une entrée. Cette section décrit comment en générer un vous-même.

**Note** : Le générateur de mots de passe peut être activé à partir des écrans Add Entry (ajouter une entrée) et Edit Entry (modifier une entrée).

| 📄 🖬 💼 💼 👘 🦷 🛜 🌄 📶 💶 17:37 |
|---------------------------|
| Name:                     |
| Twitter                   |
| User Name:                |
| TherobotONO               |
| URL:                      |
| https://twitter.com       |
| Password:                 |
|                           |
| Confirm password:         |
| •••••                     |
| Comments:                 |
| comment                   |
| Save Cancel               |

Graphique 16 : Info sur l'entrée de mots de passe.

Étape 1. Cliquez la touche soit à partir de l'écran Add Entry soit de l'écran Edit Entry pour activer l'écran du générateur de mots de passe comme suit :

| 20 B           |        | 1 |    | 17:53 |
|----------------|--------|---|----|-------|
| Length         |        |   |    |       |
| 16             | 6      | 8 | 12 | 16    |
| Vpper          | -case  |   |    |       |
| <b>V</b> Lower | -case  |   |    |       |
| V Digits       |        |   |    |       |
| Minus          |        |   |    |       |
| Vnder          | line   |   |    |       |
| Space          |        |   |    |       |
| Specia         | I      |   |    |       |
| Accept C       | Cancel |   |    |       |

Graphique 17 : Options pour la génération de mots de passe.

L'écran du générateur de mots de passe offre plusieurs critères quant à la création d'un mot de passe. Vous pouvez entre autres spécifier la longueur du mot de passe souhaité, le type de caractères que vous souhaitez utiliser. À titre exemplaire, nous allons sélectionner les options suivantes :

- Longueur d'au moins 16 caractères
- Cochez Upper-case Letter (lettre majuscule)
- Cochez Lower-case Letter (lettre minuscule)
- Cochez Digits (chiffres)
- Cochez Minus (tirets)
- Cochez Brackets (parenthèses)
- Cochez Underline (soulignages)

|           |        | 1 | 7, 📶 🗢 | 17:53 |
|-----------|--------|---|--------|-------|
| Length    |        |   |        |       |
| 16        | 6      | 8 | 12     | 16    |
| Vpper     | -case  |   |        |       |
| V Lower   | -case  |   |        |       |
| V Digits  |        |   |        |       |
| Minus 🗸   |        |   |        |       |
| Vnderline |        |   |        |       |
| Space     |        |   |        |       |
| Specia    | al     |   |        |       |
| Accept    | Cancel |   |        |       |

Graphique 18 : Options pour la création de mots de passe

Étape 2. Cliquez sur Generate Password pour démarrer la procédure. Une fois terminée, KeePassDroid affichera le mot de passe généré.

| 💼 🖬 💼 💼 🖥 🕼 🖬 💶 17:54 |
|-----------------------|
|                       |
| V Digits              |
| Minus                 |
| ✓ Underline           |
| Space                 |
| Special               |
| Brackets              |
| y68jV(1aeNQ3p{6_      |
| Generate Password     |
| Accept Cancel         |

Graphique 19 : Exemple de mot de passe aléatoire.

Étape 3. Cliquez sur Accept (accepter) pour activer l'écran suivant :

|                     |   | 17:37 |
|---------------------|---|-------|
| Name:               |   |       |
| Twitter             |   | 2     |
| User Name:          |   |       |
| TherobotONO         |   |       |
| URL:                |   |       |
| https://twitter.com |   |       |
| Password:           |   |       |
| •••••               | • |       |
| Confirm password:   |   |       |
| •••••               | • |       |
| Comments:           |   |       |
| comment             |   |       |
| Save Cancel         |   |       |

Graphique 20 : Informations de l'entrée

**Note**: Vous pouvez afficher le mot de passe généré en sélectionnant l'option correspondante dans le menu. Toutefois, comme nous l'avons évoqué ci-dessus, ceci constitue un risque quant à la sécurité. Par essence, il n'est pas nécessaire de voir le mot de passe généré. Nous revenons sur ce sujet dans la section **<u>3.0 Comment utiliser les mots de passe</u>** [35].

Étape 4. Cliquez sur Save (enregistrer) pour accepter le mot de passe et retourner à l'écran Entry (entrée), comme suit :

| ALC: NOT THE OWNER OF | 🗟 🕼 📶 😑 18:01 |
|-----------------------|---------------|
| Twitter               | 2             |
| User Name:            |               |
| TherobotONO           |               |
| URL:                  |               |
| https://twitter.com   |               |
| Password:             |               |
| •••••                 |               |
| Comments:             |               |
|                       |               |
| Created:              |               |
| 08/08/2012 11:43      |               |
| Modified:             |               |
| 08/08/2012 18:00      |               |
| Accessed:             |               |
| 08/08/2012 18:00      |               |
| Expires:              |               |
| 28/12/2999 23:59      |               |
| Edit                  |               |

Graphique 21 : Écran d'entrée

# 2.5 Comment verrouiller la base de données KeePassDroid

Étape 1. Cliquez sur la touche Menu pour activer l'écran suivant :

|                   | 🗟 🕼 📶 📛 17:01 |
|-------------------|---------------|
| Root              |               |
| 중 Internet        | Group         |
| ᅌ eMail           | Group         |
| 🔑 securedb        | Group         |
|                   |               |
|                   |               |
|                   |               |
|                   |               |
| Donate            | Lock Database |
| Q                 | Ö             |
| Search            | Settings      |
| 2                 |               |
| Change Master Key | Sort by name  |

Graphique 22 : Options du menu

Étape 2. Cliquez sur *Lock Database* (verrouiller la base de données) pour désactiver la console **KeePassDroid** comme ci-dessous :

|                                                         | 17:03   |
|---------------------------------------------------------|---------|
| KeePassDroid                                            |         |
| KeePass database filename:                              |         |
| /mnt/sdcard/keepass/myclose                             | et.kdb  |
| 🧹 Use this as my default database                       |         |
| Enter a password and/or a key file to unlo<br>database: | ck your |
| Password:                                               |         |
| Key file (optional)                                     | 1       |
| Ok Show password                                        |         |
|                                                         |         |
|                                                         |         |
|                                                         |         |
|                                                         |         |

Graphique 23 : Base de données verrouillée

Il vous faut entrer votre mot de passe à nouveau pour accéder à votre base de données KeePassDroid.

### 2.6 Comment créer une sauvegarde du fichier de la base de mots de passe

Le fichier de la base de données **KeePassDroid** de votre téléphone Android est indiqué par son extension de fichier .kdb. Vous pouvez copier ce fichier sur votre ordinateur ou votre clé USB. Personne d'autre que vous ne sera en état d'ouvrir cette base de données sans le mot de passe maître.

Note : Pour ouvrir la base de données KeePassDroid que vous avez copiée depuis votre appareil Android sur votre ordinateur, vous devez vous assurer que le programme KeePass a bien été installé sur votre ordinateur ou que vous en

avez la version portable sur votre clé USB.

Consultez s'il vous plaît Portable KeePass [36] pour plus d'informations.

## 2.7 Comment réinitialiser votre mot de passe maître

Vous pouvez modifier le mot de passe principal à tout moment. Ceci peut être effectué une fois que vous avez ouvert la base de données de mots de passe.

Étape 1. Sélectionnez la base de données et cliquez sur Menu pour activer l'écran suivant :

|                   | 🗟 🕼 📶 🕒 17:23 |
|-------------------|---------------|
| securedb          | <i>/</i>      |
| 🔑 Twitter         |               |
|                   |               |
|                   |               |
|                   |               |
|                   |               |
|                   |               |
|                   |               |
| Donate            | Lock Database |
| Q                 | Ö             |
| Search            | Settings      |
| 2                 |               |
| Change Master Key | Sort by name  |

Graphique 24 : Options du menu

Étape 2. Cliquez sur Change Master key (modifier la clé principale) pour activer l'écran suivant :

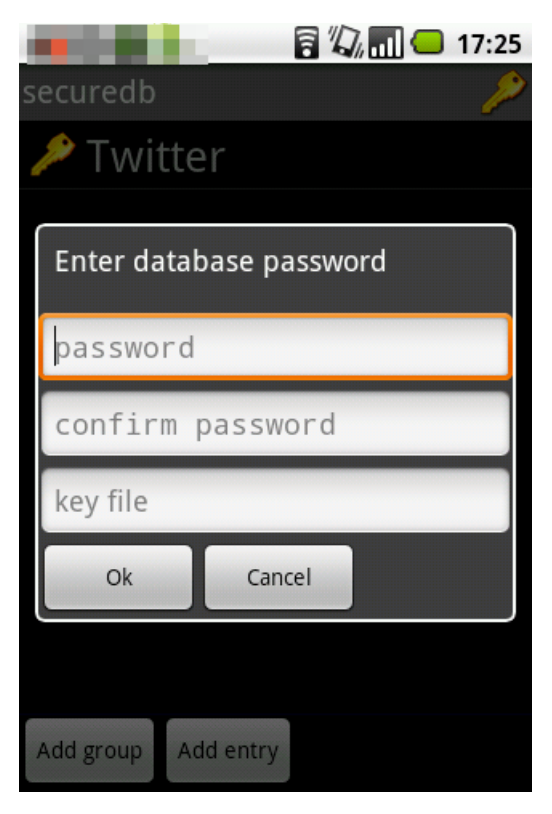

Graphique 25 : Entrer un nouveau mot de passe.

Étape 3. Entrez votre mot de passe dans les champs **Password** (mot de passe) et **Confirm Password** (confirmer le mot de passe), puis **cliquez** sur OK.

| 🖥 🖏 📶 💶 17:28           |
|-------------------------|
| securedb 🤌              |
| 🎤 Twitter               |
| Enter database password |
| •••••                   |
| •••••                   |
| key file                |
| Ok Cancel               |
|                         |
| Add group Add entry     |

Graphique 26 : Entrer un nouveau mot de passe

# 3.0 Comment utiliser les mots de passe KeePassDroid

Puisqu'un mot de passe sécurisé est difficile à mémoriser, **KeePassDroid** vous permet de le copier depuis la base de données et de le coller directement dans le compte ou le site Internet qui le requiert.

Pour plus de sécurité, vous pouvez faire en sorte que le mot de passe copié dans le presse-papier n'y reste que **30** secondes, **1** minute, ou **5** minutes de sorte que vous puissiez y coller le mot de passe correspondant sans devoir vous dépêcher avant qu'il ne soit automatiquement effacé du presse-papier.

Vous pouvez voir ces options dans l'écran suivant en allant à : Menu > Settings (paramètres) > Application > Clipboard timeout (délai presse-papier)

| Application             | 3 10:31      |
|-------------------------|--------------|
| O Clipboard timeout     |              |
| 30 seconds              | •            |
| 1 minute                | $\bigcirc$   |
| 5 minutes               | $\bigcirc$   |
| Never                   | $\bigcirc$   |
| Cancel                  |              |
| and recycle bin entries | $\checkmark$ |

### Copier un mot de passe KeePassDroid

Étape 1. Cliquez dans Menu sur le mot de passe requis pour activer l'écran suivant :

| 10 A 10 A          | a 40          | 📶 🚭 10:36     |
|--------------------|---------------|---------------|
| Twitter            |               | 2             |
| User Name:         |               |               |
| TherobotONO        |               |               |
| URL:               |               |               |
| https://twitter.co | om            |               |
| Password:          |               |               |
| •••••              |               |               |
| Comments:          |               |               |
| TherobotONO        |               |               |
| Created:           |               |               |
| 08/08/2012 11:4    | 43            |               |
| Modified:          |               |               |
| 10/08/2012 10:2    | 22            |               |
| Accossed           |               |               |
|                    |               |               |
| Donate             | Show password | Go to URL     |
|                    |               | •             |
| Copy User          | Copy Password | Lock Database |

Graphique 28 : Options mots de passe

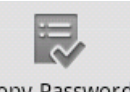

Étape 2. Sélectionnez Copy Password

Étape 3. Ouvrez le compte ou le site afférent et collez le mot de passe dans le champ correspondant en cliquant et maintenant le champ correspondant, puis sélectionnez *Paste* (coller) :

| Add Jabber/XMPP account | 15:12 |
|-------------------------|-------|
| therobot                |       |
| password                |       |
| Sedit text              |       |
| Paste                   |       |
| Input method            |       |
|                         |       |
| Sign in                 |       |

Graphique 29 : Options édition de texte

**Note**: Si vous utilisez **KeePassDroid** tout le temps, vous n'avez jamais réellement besoin de voir ou de connaître votre mot de passe. Les fonctions copier/coller suffisent à le déplacer depuis la base de données vers la fenêtre requise. Si vous utilisez la fonction *Générateur aléatoire* puis transférez le mot de passe vers le processus d'inscription d'un nouveau compte de messagerie, vous utiliserez un mot de passe que vous n'avez jamais vu. Et il continue de remplir sa tâche !

### Verrouiller la base de données selon un délai

Il vous est également possible de verrouiller votre base de données lorsque l'application est restée inactive durant un temps déterminé. Ceci peut être affectué en allant à :

Menu > Settings (paramètres) > Application Cliquez sur Application timeout (délai application) pour activer ce qui suit :

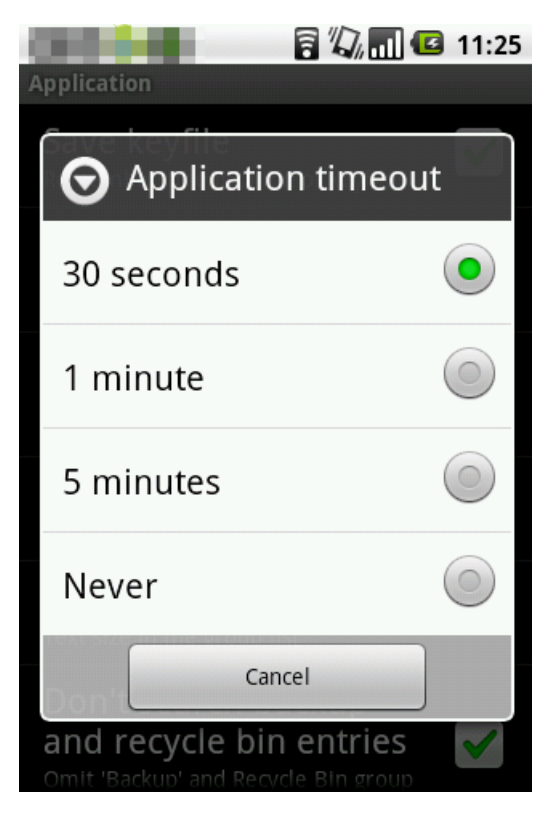

Graphique 30 : Options Délai de l'application.

Sélectionnez le délai de verrouillage de votre base de données.

# **ObscuraCam pour appareils Android**

### **Short Description:**

**ObscuraCam** est une application photo libre pour appareils Android, créée par le <u>Guardian Project</u> [16], qui peut reconnaître et cacher les visages. Elle vous permet de brouiller ou effacer les visages de ceux que vous photographiez dans le but de protéger leur identité.

### **Online Installation Instructions:**

### Télécharger ObscuraCam

### À partir du site web officiel

- Lisez l'introduction courte des guides pratiques [3]
- Cliquez sur l'icône ObscuraCam ci-dessous pour ouvrir https://guardianproject.info/apps/
- Défilez vers le bas jusqu'à ce que vous voyiez l'icône d'ObscuraCam, cliquez ensuite sur Download App (télécharger l'application)
- Cliquez sur la touche Install (installer) dans Google Play
- Une fois installée, cliquez sur open (ouvrir) pour démarrer l'application

### À partir de Google Play

- Vous pouvez également installer ObscuraCam à partir de Google Play [37]
- Une fois installée, cliquez sur open (ouvrir) pour démarrer l'application

### ObscuraCam :

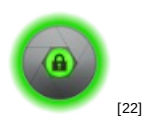

### Page d'accueil

- Page d'accueil d'ObscuraCam [38]
- Site du développeur d'ObscuraCam [39]

### Téléphone requis

• Android

### Version utilisée dans ce guide

• 2.0-RC2b

### Licence

• FOSS (GPLv3)

### Lecture requise

- Livret pratique, chapitre 9. Utiliser votre téléphone mobile en sécurité (autant que possible...) [9]
- Livret pratique, chapitre 11. Utiliser votre smartphone en sécurité (autant que possible...) [10]

Niveau : 1 : Débutant, 2 : Moyen, 3 : Intermédiaire, 4 : Expérimenté, 5: Avancé

Temps nécessaire pour commencer à utiliser cet outil : 20 minutes

### Ce que vous obtenez en retour :

- La faculté de cacher les visages dans les photos prises avec votre appareil Android
- Un moyen simple de partager ou sauvegarder ces photos « masquées »

### **1.1 Ce que vous devez savoir sur cet outil avant de commencer**

- Le système de reconnaissance faciale d'**ObscuraCam** ne fonctionne pas toujours, il vous est toutefois toujours possible de facilement sélectionner et masquer les visages manuellement.
- Dans certaines versions du système d'exploitation Android, l'option de suppression du fichier multimédia d'origine ne fonctionne pas. si vous comptez sur cette option, assurez-vous s'il vous plaît qu'aucune photo ObscuraCam (avec des visages visibles !) ne se trouve dans votre appareil.
- Si vous utiliser **ObscuraCam** pour envoyer des photos à vous-même ou à quelqu'un d'autre, sachez que l'outil **ne** fournit **pas** de protection supplémentaire (telle que le chiffrement de bout en bout) de la photo en transit.

### 2. Comment installer et utiliser ObscuraCam

Liste des sections:

- 2.0 Comment installer ObscuraCam
- <u>2.1 Prendre des photos avec ObscuraCam</u>
- <u>2.2 Masquer les visages dans des photos déjà existantes</u>
- 2.3 Modifier le mode « flou »
- <u>2.4 Partager des photos</u>
- 2.5 Supprimer les fichiers multimédia d'origine

### 2.0 Comment installer ObscuraCam

Étape 1. Téléchargez l'application à partir de la boutique Google Play [40]

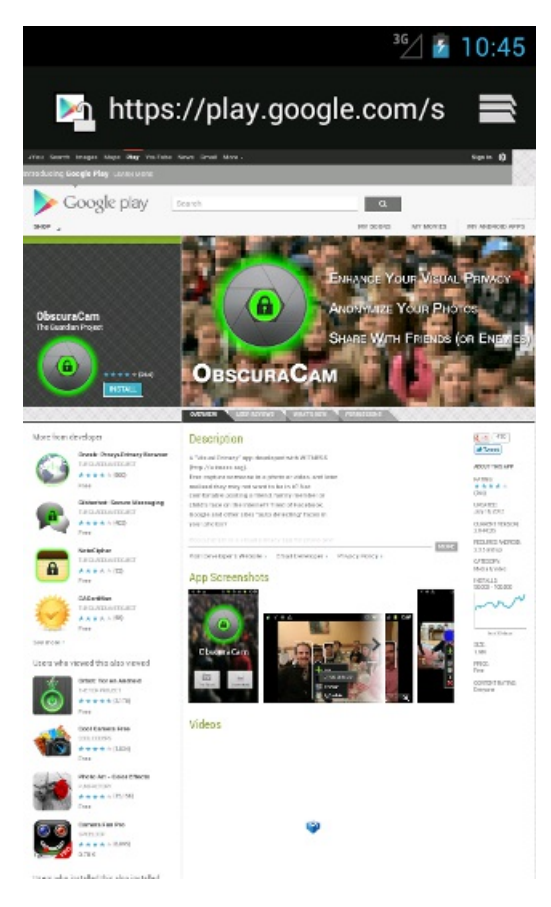

Graphique 1 : ObscuraCam dans la boutique Google Play

Étape 2. Confirmez les autorisations demandées par l'application et démarrez l'installation en appuyant sur la touche *Install*.

| <sup>36</sup> ⁄_ 🙆 2:39                                                           | <sup>36</sup> / 2:43 |
|-----------------------------------------------------------------------------------|----------------------|
| ObscuraCam                                                                        | ObscuraCam           |
| Do you want to install this<br>application? It will get access to:                | Installing           |
| Allow this app to:                                                                |                      |
| <ul> <li>Storage<br/>modify or delete the contents of<br/>your SD card</li> </ul> |                      |
| System tools     prevent phone from sleeping                                      |                      |
| Hide ^                                                                            |                      |
| Development tools     test access to protected     storage                        |                      |
| Cancel Install                                                                    |                      |

|                             | <sup>36</sup> / 🙆 2:43 |
|-----------------------------|------------------------|
| Obscurat                    | Cam                    |
| $\checkmark$ App installed. |                        |
|                             |                        |
|                             |                        |
|                             |                        |
|                             |                        |
|                             |                        |
| Done                        | Open                   |

Graphiques 3, 4 et 5 : Confirmation des autorisations et de la procédure d'installation

Étape 3. Appuyez sur Open (ouvrir) pour démarrer l'application une première fois.

\*\* Étape 4.\*\* Lisez les conditions d'utilisation attentivement. Vous pouvez accepter en appuyant sur l Accept.

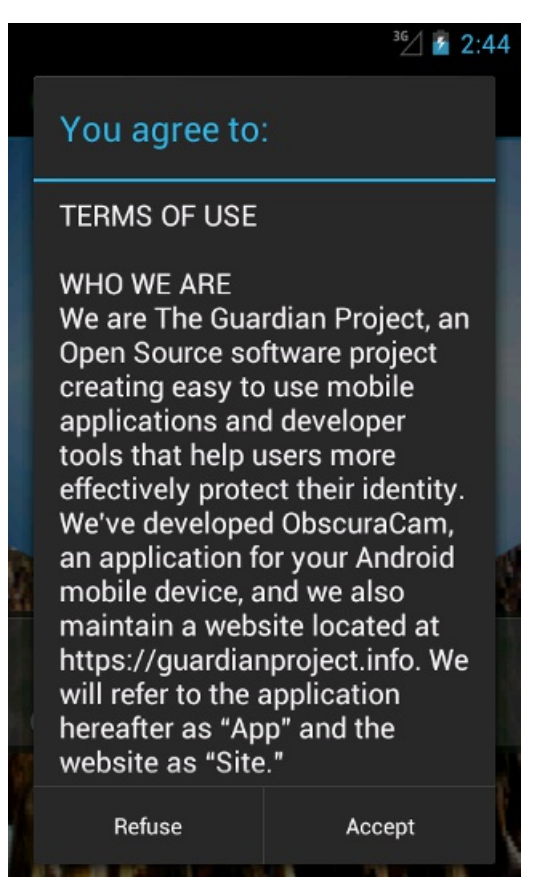

Graphique 6 : Conditions d'utilisation

# 2.1 Prendre des photos avec ObscuraCam

Vous pouvez utiliser ObscuraCam pour masquer certains ou tous les visages qui apparaissent sur vos photos. Ceci

fonctionne sur les photos que vous avez prises avec l'application ObscuraCam, mais vous pouvez également brouiller les visages sur d'autres photos s'il vous est possible de copier ou de déplacer les fichiers photo sur votre appareil Android.

Pour prendre une photo avec votre appareil Android sans montrer les visages des personnes, suivez les étapes suivantes

Étape 1. Appuyez sur la touche Camera (appareil-photo)

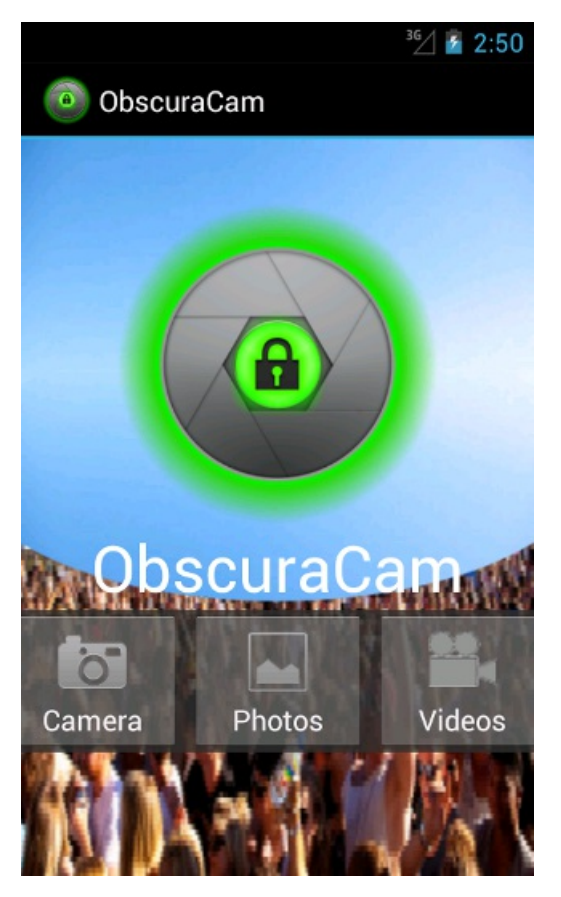

Graphique 7 : Écran d'accueil d'ObscuraCam

Étape 2. Prenez une photo en cliquant sur

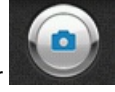

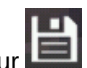

Étape 3. Appuyez sur la touche de sauvegarde Save en cliquant sur

ObscuraCam tentera d'identifier les visages automatiquement. Pour chaque visage qu'elle reconnaît, elle va ajouter un "tag" (un rectangle utilisé pour sélectionner le contenu à cacher).

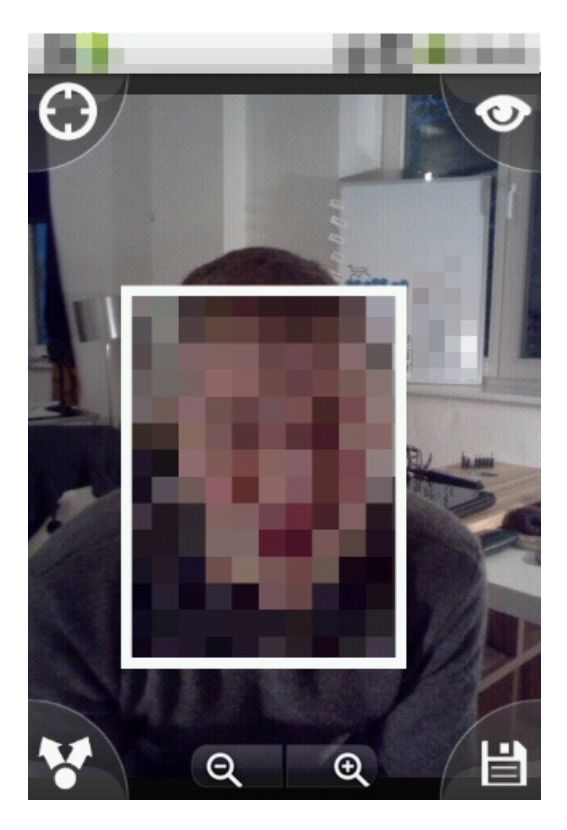

Graphique 8 : Un visage « taggé » automatiquement

Étape 4. Sélectionnez ou modifiez le contenu que vous souhaitez cacher

Les tags de photos peuvent être modifiés des façons suivantes :

- Appuyez sur une partie de votre photo que vous souhaitez cacher pour y ajouter un tag.
- Appuyez sur un tag existant (le contour devrait s'allumer en vert), puis appuyez sur Delete Tag pour le supprimer

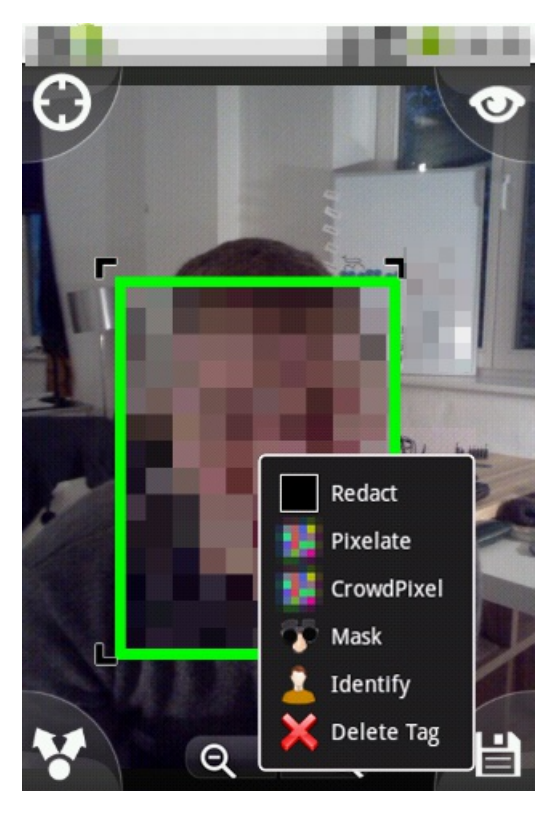

Graphique 9 : Options de taggage

Appuyez et faites glisser le centre d'un tag pour le déplacer (ce qui changera la partie de la photo à cacher).

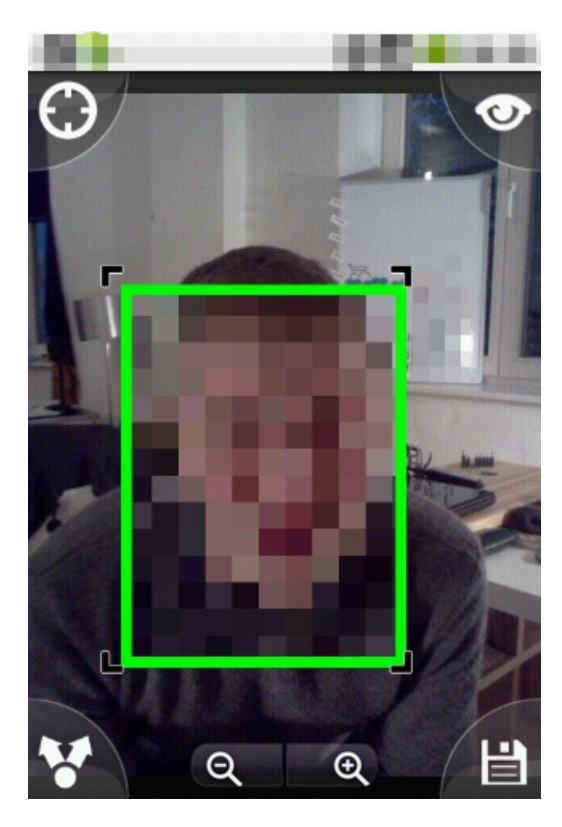

Graphique 10 : Déplacement d'un tag

**Appuyez** et faites **glisser** au plus près d'un des côtés du tag (mais à l'intérieur du rectangle) pour modifier la taille et la forme du tag.

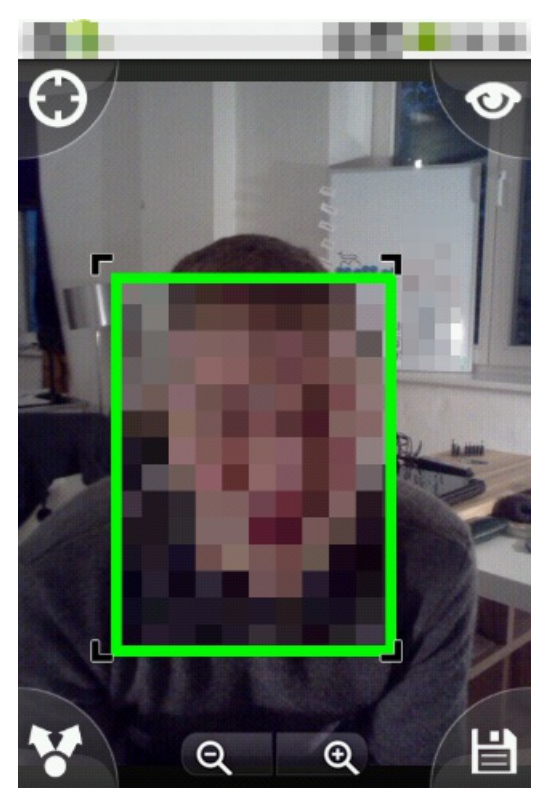

Graphique 11 : Redimensionner un tag

# 2.2 Masquer les visages dans des photos déjà existantes

Pour cacher les visages dans une photo déjà existante, suivez les étapes suivantes :

Étape 1. Copiez ou déplacez le fichier photo souhaité sur votre appareil Android s'il n'y est pas déjà.

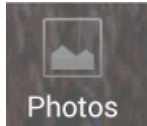

Étape 2. Appuyez sur la touche

Étape 3. Sélectionnez la photo que vous souhaitez modifier.

ObscuraCam tentera d'identifier les visages automatiquement.

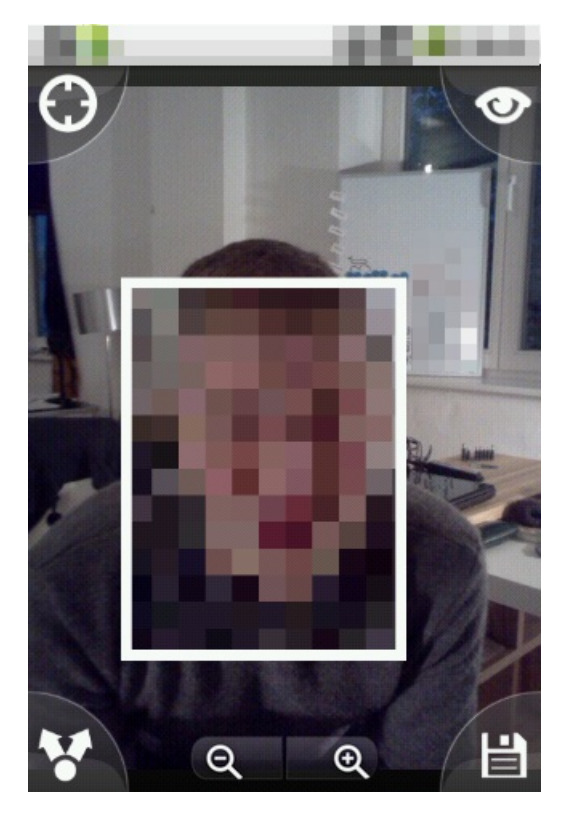

Graphique 12 : Visage détecté automatiquement

Étape 4. Sélectionnez ou modifiez le contenu que vous souhaitez cacher.

## 2.3 Modifier le mode « flou »

Il existe plusieurs moyens et façons différents de brouiller un visage dans une photo. **Cliquez** sur le centre du contour vert de la photo pour voir les différentes options indiquées ci-dessous

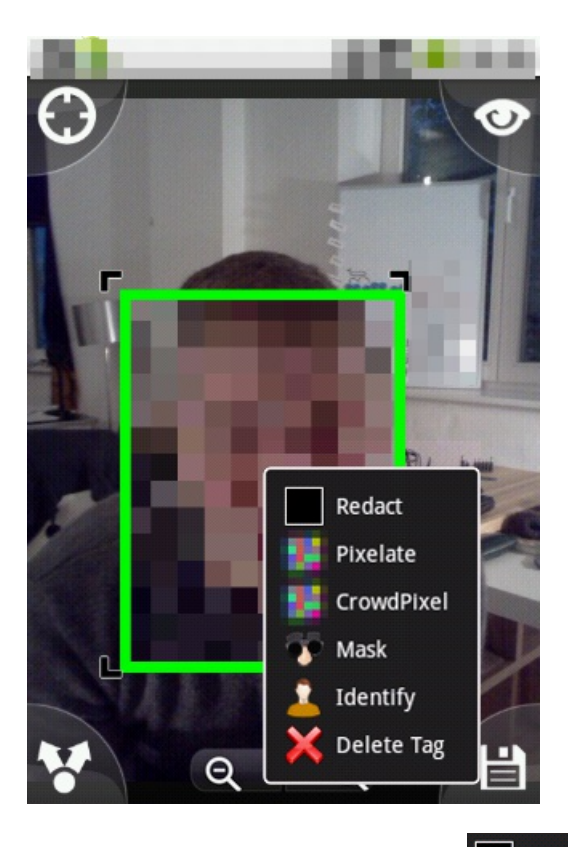

Première option : Si vous cliquez sur

Redact, votre photo ressemblera à ce qui suit :

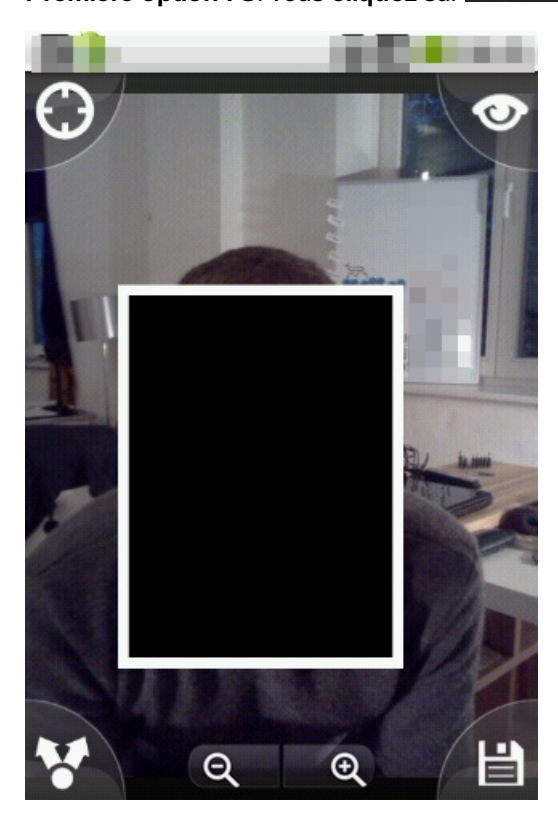

Graphique 13 : Un visage supprimé

Seconde option : Si vous cliquez sur

Pixelate, votre photo ressemblera à ce qui suit :

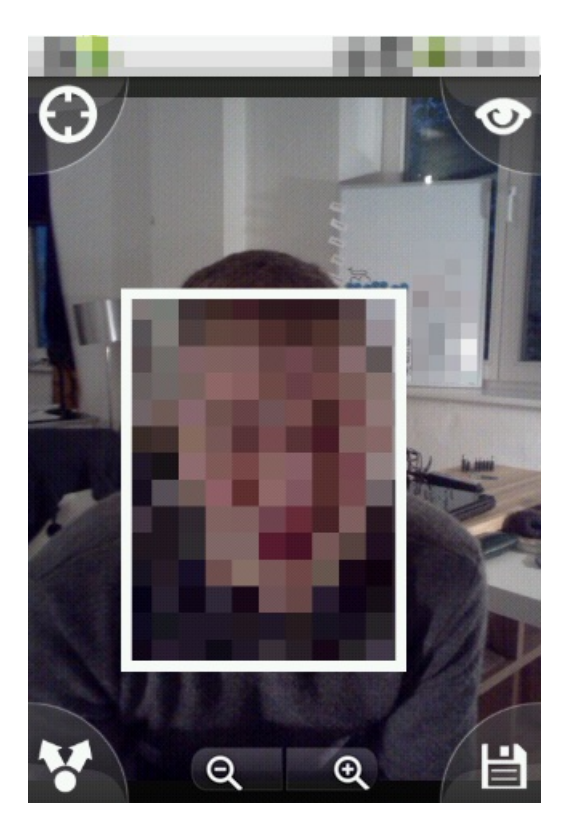

Graphique 14 : Un visage pixelisé

Troisième option : Si vous cliquez sur ressemblera à ce qui suit :

CrowdPixel

, l'espace **en dehors** de la sélection va être pixelisé et votre photo

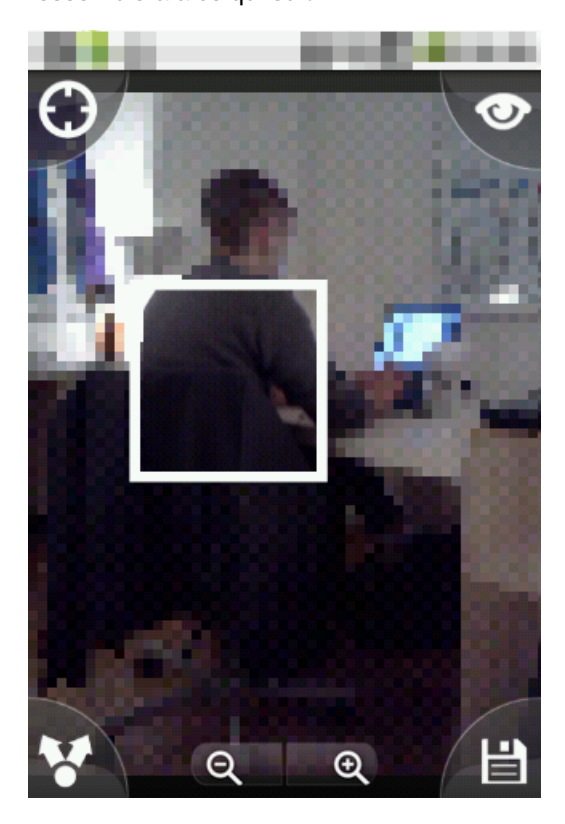

Graphique 15 : Une photo pixelisée en large

Quatrième option : Si vous cliquez sur Mask, votre photo ressemblera à ce qui suit :

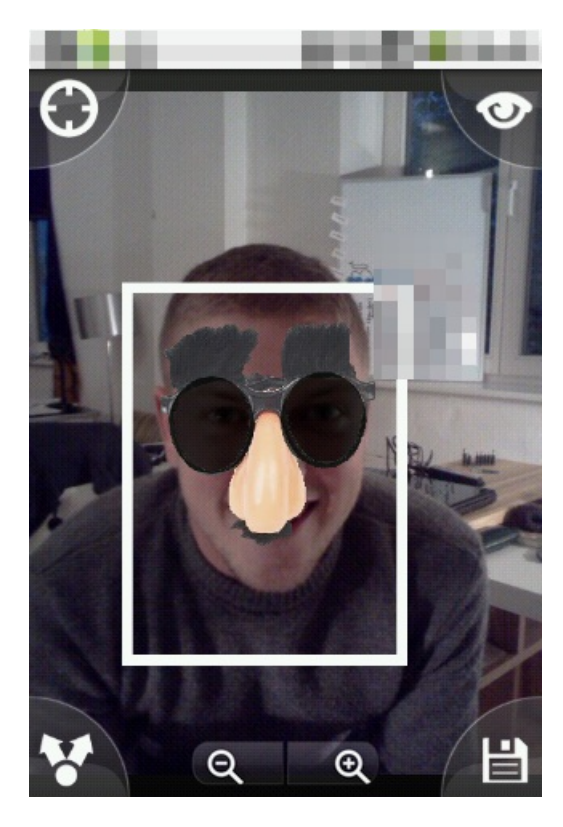

Graphique 16 : Un visage masqué

# 2.4 Partager des photos

**Note :** Assurez-vous que vous supprimez toutes les métadonnées des photos que vous prenez avec votre téléphone Android avant de partager celles-ci avec qui que ce soit. Le fait de cacher l'identité d'une personne photographiée avec **Obscuracam** ne supprime pas les métadonnées qui comprennent de nombreux détails tels que la localisation, les spécifications de l'appareil-photo et d'autres informations.

Vous pouvez partager les photos que vous avez créées avec Obscuracam en suivant les étapes suivantes :

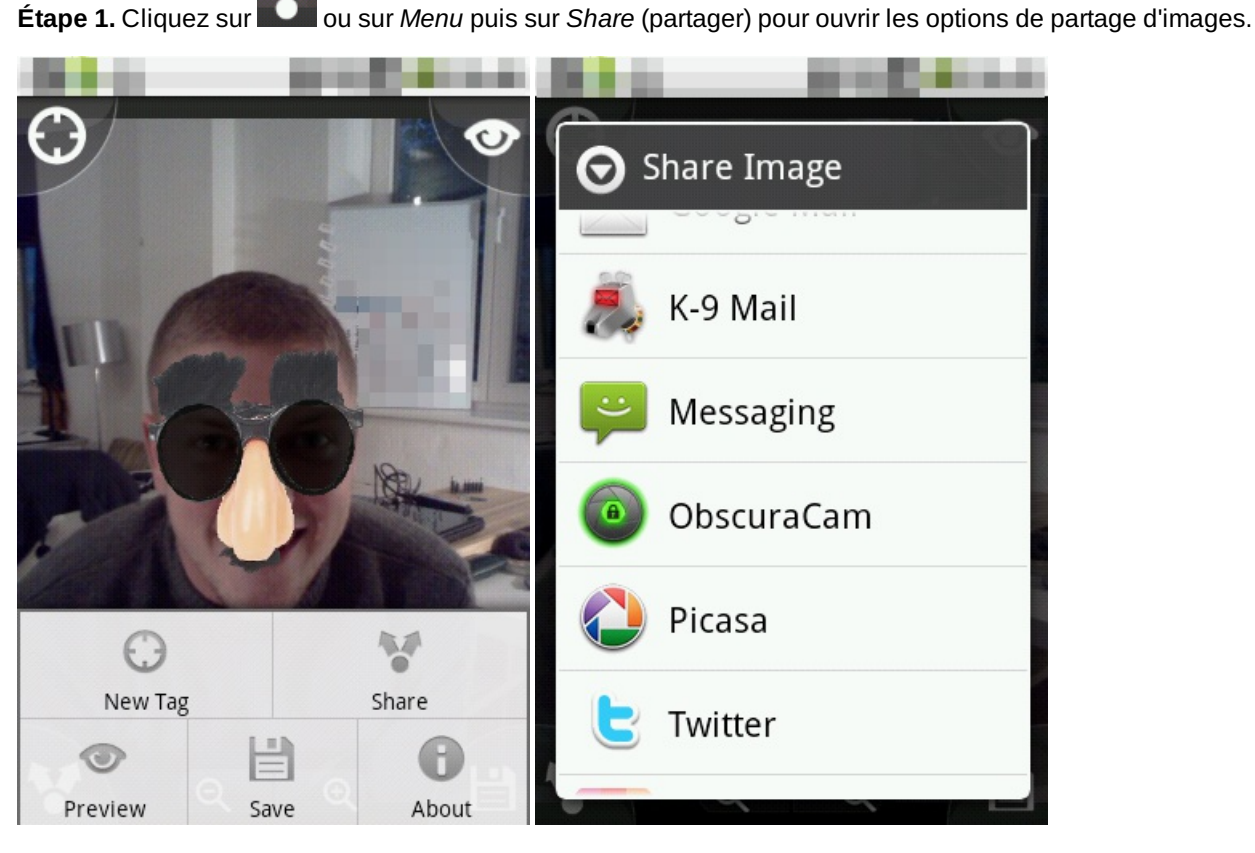

Graphiques 17 et 18 : Options de partage d'images

Étape 2. Choisissez le service que vous souhaitez utiliser pour partager l'image de votre choix avec votre réseau.

# 2.5 Supprimer les fichiers multimédia d'origine

Étape 1. En cliquant sur Save (sauvegarder), une fenêtre va apparaître, vous demandant si vous souhaitez supprimer le fichier multimédia d'origine.

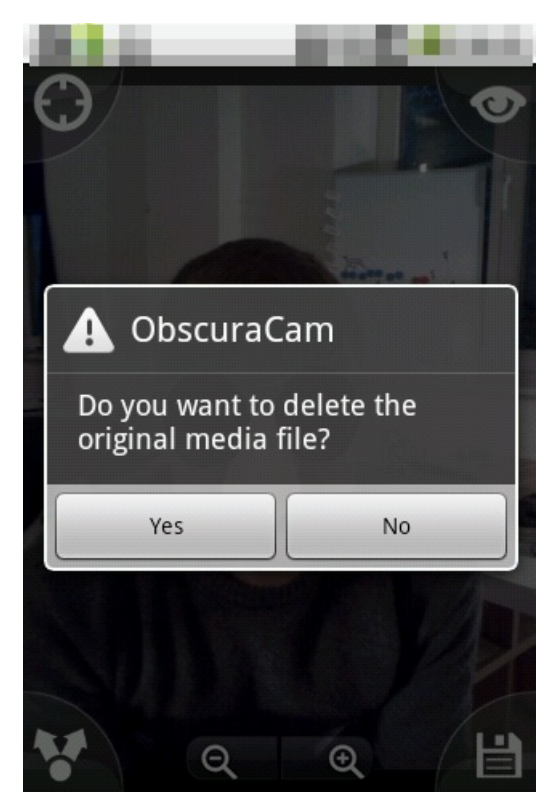

Graphique 18 : Option de suppression

Étape 2. Cliquez sur Yes (oui) si le fichier médiatique original se trouvant sur votre smartphone constitue un risque pour vous-même ou d'autres personnes.

Étape 3. Si vous souhaitez supprimer une photo d'une galerie ou d'un album photo, sélectionnez tout d'abord la photo que vous souhaitez supprimer de votre galerie ou toute autre application d'aperçu des images que vous utilisez.

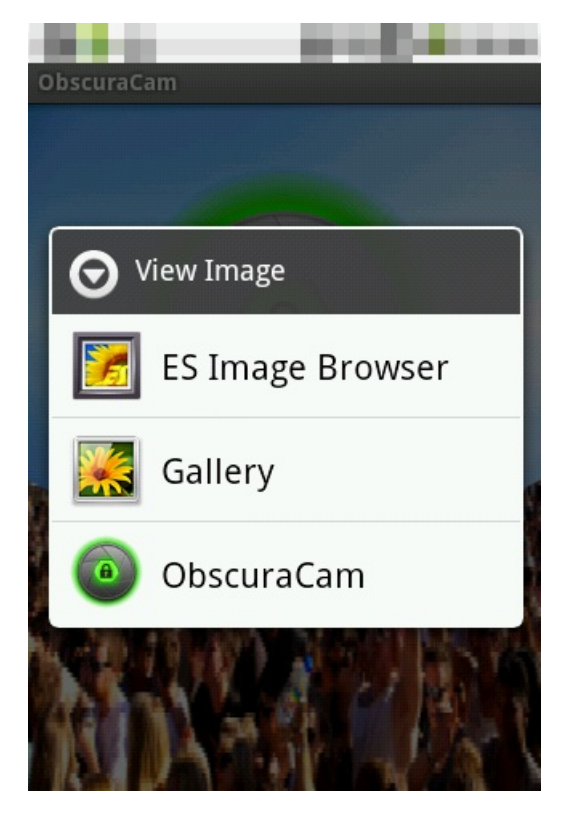

Graphique 19 : Menu

Étape 4. Cliquez sur Delete (supprimer) comme indiqué ci-dessous

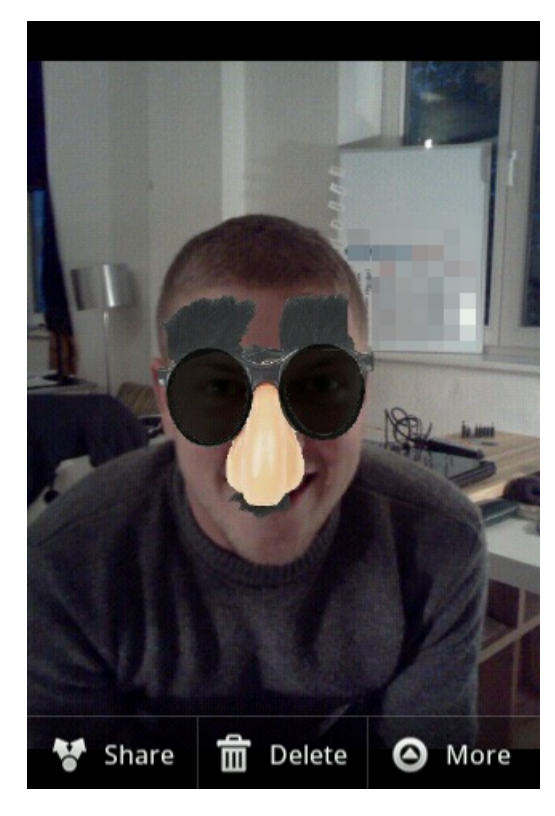

Graphique 20 : Option de suppression

**Note :** Avec Android 2.2, il se peut que vous ne puissiez pas supprimer les fichiers multimédia d'origine. Dans ce cas, connectez votre appareil Android avec votre ordinateur de façon à pouvoir supprimer l'image originale.

# **Orbot pour appareils Android**

### Short Description:

**Orbot** est une application de téléphonie mobile de la plateforme Android, créée par le <u>Guardian Project</u> [16] pour améliorer l'anonymité de vos activités sur Internet.

### **Online Installation Instructions:**

### Télécharger Orbot

### À partir du site web officiel

- Lisez l'introduction courte des guides pratiques [3]
- Cliquez sur l'icône Orbot ci-dessous pour ouvrir https://guardianproject.info/apps/
- Défilez vers le bas jusquà ce que vous voyiez l'icône d'**Orbot**, cliquez ensuite sur **Download App** (télécharger l'application)
- Cliquez sur la touche Install (installer) dans Google Play
- Une fois installée, cliquez sur open (ouvrir) pour démarrer l'application

### À partir de Google Play

- Vous pouvez également installer Orbot à partir de Google Play [41]
- Une fois installée, cliquez sur Open (ouvrir) pour démarrer l'application

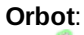

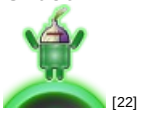

### Page d'accueil

- Page d'accueil d'Orbot [42]
- Site du développeur d'Orbot [42]

Téléphone requis

• Android 1.6 et plus récent

### Version utilisée dans ce guide

• Orbot : 1.0.9-RC4-tor-0.2.3.17-beta

### Licence

• Freeware - BSD

### Lecture requise

- Livret pratique, chapitre **8. Préserver votre anonymat et contourner la censure sur Internet** [14]
- Livret pratique, chapitre 9. Utiliser votre téléphone mobile en sécurité (autant que possible...) [9]
- Livret pratique, chapitre 11. Utiliser votre smartphone en sécurité (autant que possible...) [10]

Niveau : 1 : Débutant, 2 : Moyen, 3 : Intermédiaire, 4 : Expérimenté, 5 : Avancé

### Temps nécessaire pour commencer à utiliser cet outil : 10 minutes

### Ce que vous obtenez en retour :

- La faculté de cacher votre identité numérique lorsque vous visitez des sites Internet ou lors d'autres activités impliquant l'utilisation de certaines autres applications Android. -La faculté de cacher vos activités de navigation et de chats aux fournisseurs d'accès Internet (FAI) et autres mécanismes de surveillance intervenant lors de l'utilisation de certaines autres applications Android.
- La faculté de contourner la censure sur Internet et les règles de filtrage lorsque vous naviguez avec certaines autres applications Android.

### 1.1 Ce que vous devez savoir sur cet outil avant de commencer

Orbot fournit aux appareils Android l'accès au <u>réseau Tor</u> [43]. Pour plus d'informations, consultez <u>**Tor - anonymat et**</u> <u>**contournement sur Internet**</u> [44].

### 2 Comment installer et utiliser Orbot

Liste des sections:

- 2.0 Comment installer Orbot
- 2.1 Comment utiliser Orbot
- 2.2 Naviguer sur Internet dans l'anonymat

# 2.0 Comment installer Orbot

Étape 1. Téléchargez l'application à partir de la boutique Google Play [41].

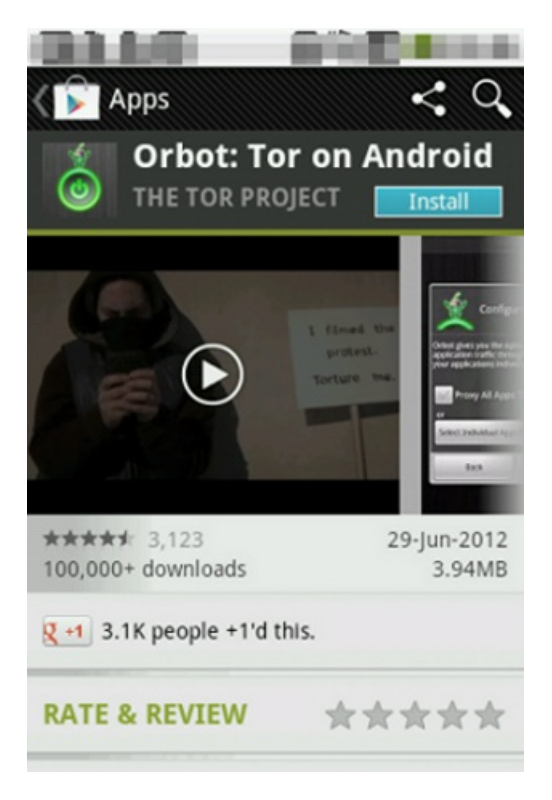

Graphique 1 : Orbot dans la boutique Google Play

Étape 2. Lisez et confirmez les autorisations requises par l'application et installez l'application en appuyant sur la touche *Install*.

|                          |                           | <sup>36</sup> ⁄ 2 9:10 |
|--------------------------|---------------------------|------------------------|
| 堂 Orbot                  | t                         |                        |
| Do you want application? | to install<br>It will get | this<br>access to:     |
| Allow this ap            | op to:                    |                        |
| Netwo     full netw      | ork comm<br>vork access   | unication              |
| Hide                     |                           | ^                      |
|                          | m tools                   |                        |
| Systel     run at s      | tartup                    |                        |
| • Syster<br>run at s     | tartup                    |                        |

Graphique 2 : Autorisations requises

# 2.2 Utiliser Orbot pour la première fois

Étape 1. Appuyez sur Open (ouvrir) pour démarrer Orbot une première fois.

|                             | <sup>36</sup> // 🗿 9:12 |
|-----------------------------|-------------------------|
| 堂 Orbot                     |                         |
| $\checkmark$ App installed. |                         |
|                             |                         |
|                             |                         |
|                             |                         |
|                             |                         |
|                             |                         |
| Done                        | Open                    |

### Graphique 3 : Application installée

Étape 2. Choisissez la langue que vous souhaitez et appuyez sur Next (suivant).

|                                             | <sup>3G</sup> / 2 9:12 |
|---------------------------------------------|------------------------|
| 🛫 Orbot                                     |                        |
| Choose Languag                              | e                      |
| Leave default or switch th current language | ie                     |
| Default                                     |                        |
| English                                     |                        |
|                                             | العربية                |
|                                             | پارسى                  |
| 中文(简体)                                      |                        |
|                                             |                        |
| Next                                        |                        |

Graphique 4 : Choisir la langue

Étape 3. Un assistant de configuration apparaîtra muni d'une description du projet Tor et d'Orbot. Lisez-la, puis appuyez sur *Next* (suivant).

|                                                                                                    | ³⊈∕ 1⁄2 9:15 |  |
|----------------------------------------------------------------------------------------------------|--------------|--|
| 堂 Orbot                                                                                                    |              |  |
| orbot                                                                                                    |              |  |
| Orbot brings Tor                                                                                                    | to Android!  |  |
| Tor helps you defend against<br>content filtering, traffic analysis<br>and network surveillance that<br>threatens privacy, confidential<br>information and personal<br>relationships. |              |  |
| This wizard will help you configure<br>Orbot and Tor on your device.                                                                                                    |              |  |
|                                                                                                    |              |  |
|                                                                                                    | Next         |  |

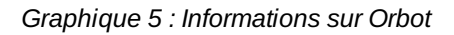

Step 4. Un avertissement apparaîtra dans l'écran. Lisez-le, puis appuyez sur Next.

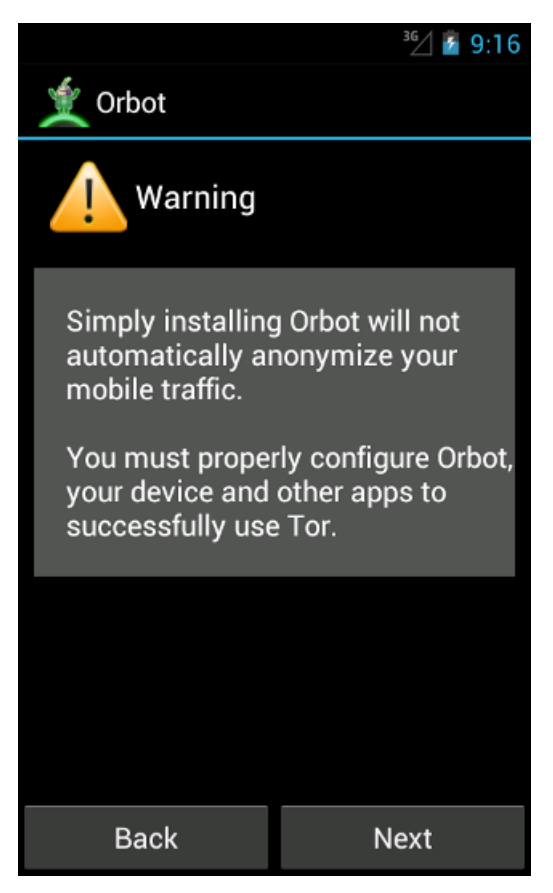

Graphique 6 : Avertissement important quant à la façon d'utiliser Orbot

**Étape 5.** Un écran d'autorisation peut parfois apparaître, vous informant si votre appareil n'est pas <u>rooté</u> [43] (ou débridé) et vous demandant si vous souhaitez les fonctionnalités « Superuser » (super-utilisateur) d'Orbot Transparent Proxy (consultez <u>Sécurité avancée pour votre smartphone</u> [45]). Dans ce guide, nous n'examinons pas cette option. Si votre smartphone n'est pas rooté, il vous suffit de **cocher** l'option indiquant *I understand and would like to continue without Superuser* (Je comprends et je voudrais continuer sans Superuser). Pour bénéficier de Tor, il vous faudra utiliser des

applications conçues pour fonctionner avec **Orbot** ou compatibles avec http ou socks.

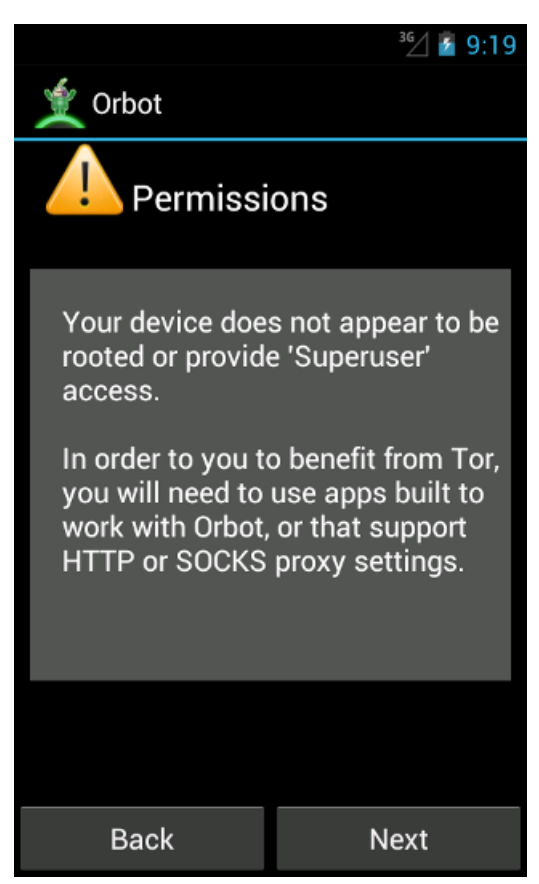

Graphique 7 : Note concernant le rooting

Étape 6. Une liste d'applications fonctionnant avec **Orbot** va apparaître. Prenez-les en considération, puis appuyez sur *Next* (suivant).

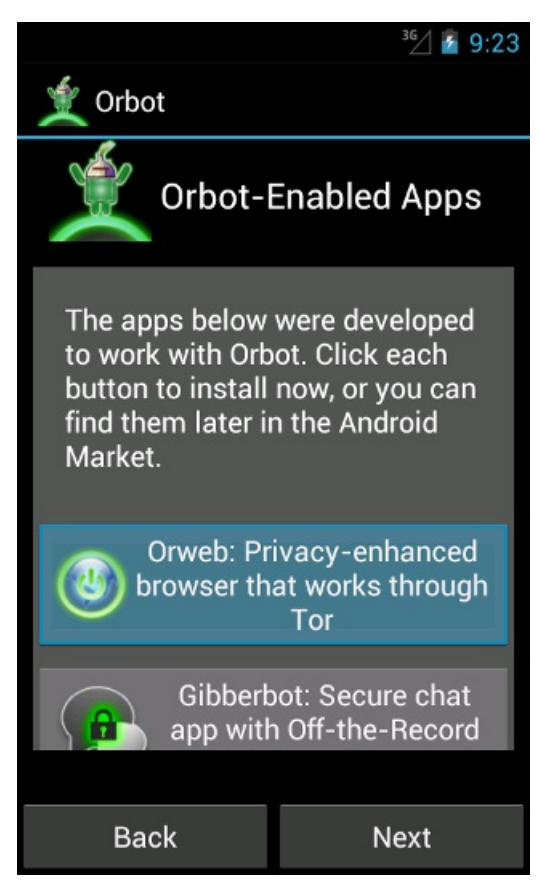

Graphique 8 : Applications compatibles avec Orbot

Étape 7. Continuez la lecture, puis appuyez sur finish (terminer).

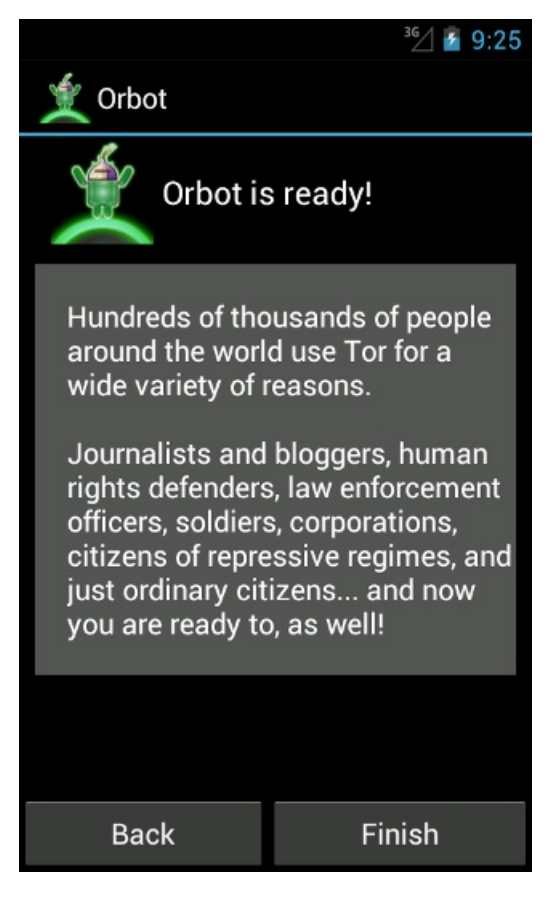

### Graphique 9 : Orbot est prête !

Étape 8. Une grande icône grise Orbot apparaîtra. L'application est maintenant installée et configurée.

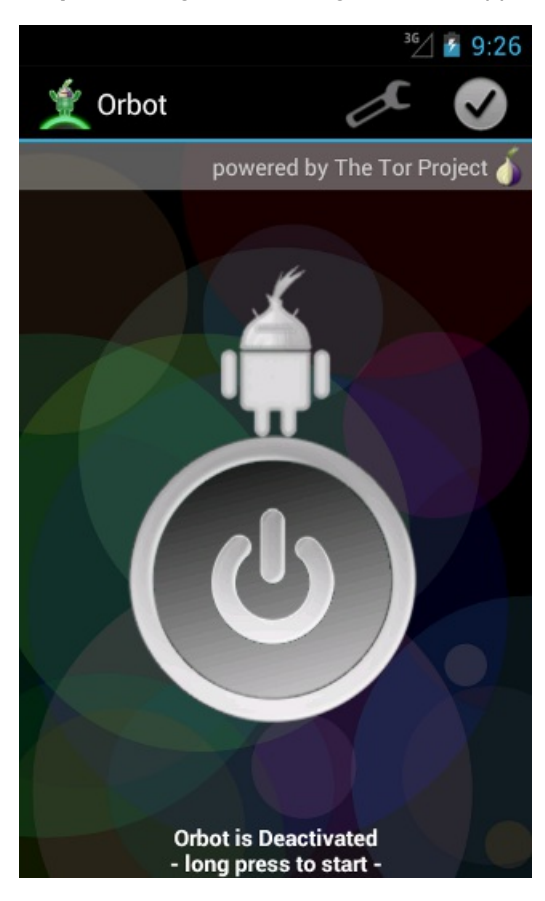

Graphique 10 : Orbot désactivée

# 2.1 Comment utiliser Orbot

Étape 1. Appuyez en maintenant la pression sur l'icône Orbot pour allumer ou éteindre Orbot. Elle passe ainsi du gris au jaune, comme ci-dessous.

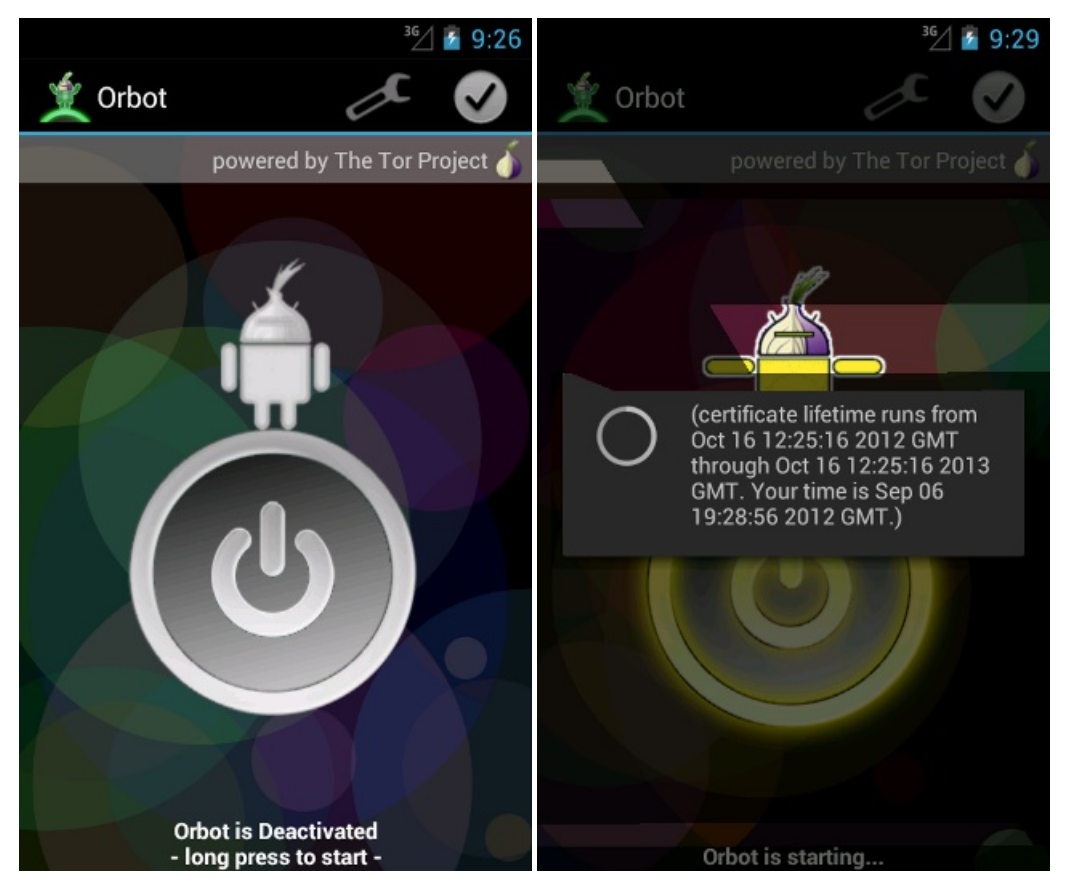

Graphiques 11 et 12 : Activer Orbot

Étape 2. Un texte apparaîtra pour vous informer que vous êtes bien connecté au réseau Tor. Cliquez sur OK.

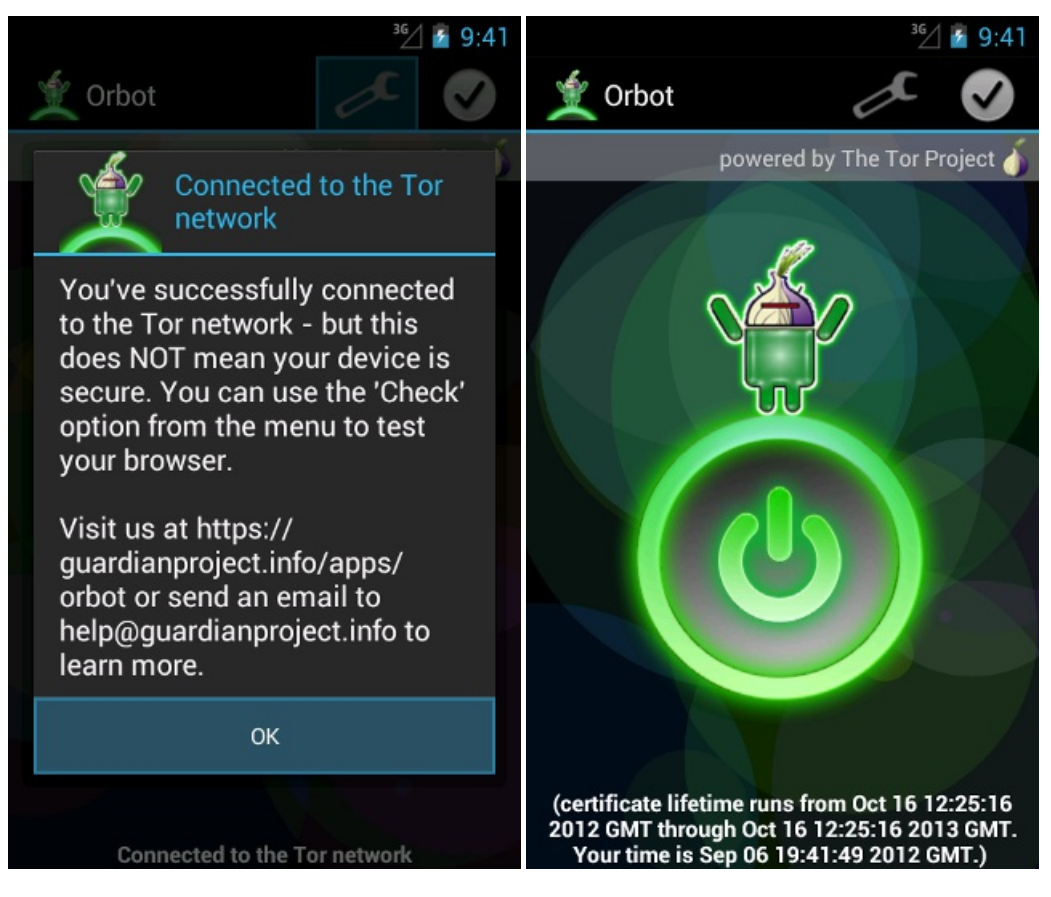

Graphiques 12 et 13 : Orbot parachève la connexion

Étape 3. \*\*Appuyez en maintenant la pression sur l'icône verte jusqu'à ce que celle-ci passe au gris pour éteindre Orbot.

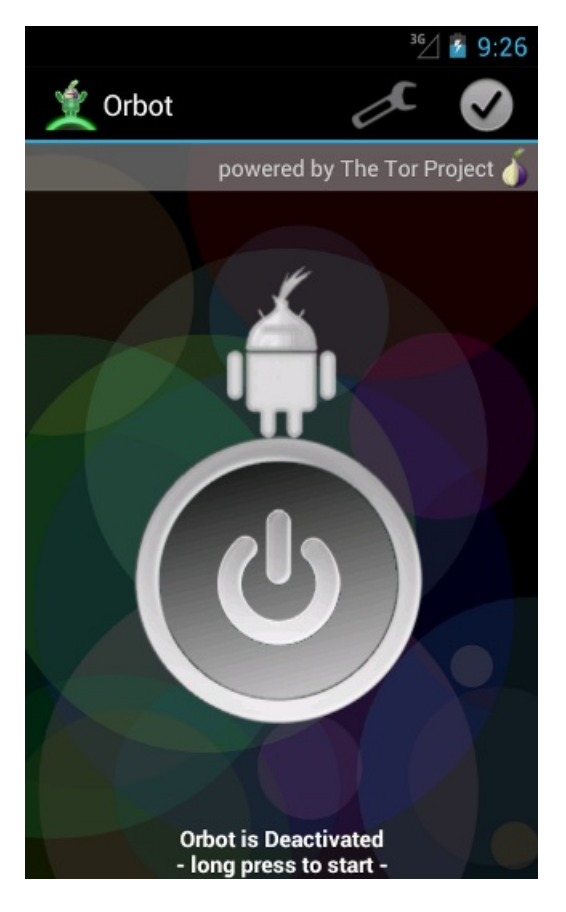

# 2.2 Naviguer sur Internet dans l'anonymat

Pour naviguer sur Internet de façon anonyme, il vous faut installer une application de navigateur qui puisse faire passer votre communication par un serveur mandataire (ou Proxy) en conjonction avec **Orbot**, ainsi qu'une application de messagerie instantanée accomplissant la même chose. Merci de consulter les *guides pratiques* connexes à l'utilisation d'<u>**Orweb**</u> [46] et de <u>**Gibberbot**</u> [47] avec **Orbot**.

# **Orweb pour appareils Android**

### **Short Description:**

**Orweb** est une application libre de téléphonie mobile de la plateforme Android, créée par le <u>Guardian Project</u> [16] pour une navigation anonyme sur le web en conjonction avec <u>**Orbot**</u> [48].

### **Online Installation Instructions:**

### Télécharger Orweb

### À partir du site web officiel

- Lisez l'introduction courte des guides pratiques [3]
- Cliquez sur l'icône Orweb ci-dessous pour ouvrir https://guardianproject.info/apps/
- Défilez vers le bas jusqu'à l'icône Orweb puis cliquez sur Download app (télécharger l'application)
- Cliquez la touche Install (installer) dans Google Play
- Une fois installée, cliquez Open (ouvrir) pour démarrer l'application

### À partir de Google Play (Android FOSS repository)

- Vous pouvez également installer Orweb à partir de Google Play [49]
- Une fois installée, cliquez Open (ouvrir) pour démarrer l'application

#### Orweb:

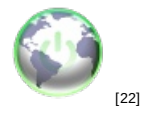

Page d'accueil

Page d'accueil d'Orweb [50]

### Matériel requis

• Android 1.6 ou plus récent

### Version utilisée dans ce guide

• v2 (0.2.2)

### Licence

• FOSS (GPLv3)

### Lecture requise

- Livret pratique, chapitre 8. Préserver votre anonymat et contourner la censure sur Internet [14]
- Livret pratique, chapitre <u>9. Utiliser votre téléphone mobile en sécurité (autant que possible...)</u> [9]
- Livret pratique, chapitre 11. Utiliser votre smartphone en sécurité (autant que possible...) [10]

Niveau 1 : Débutant, 2 : Moyen, 3 : Intermédiaire, 4 : Expérimenté, 5 : Avancé

### Temps nécessaire pour commencer à utiliser cet outil : 20 minutes

### Ce que vous obtenez en retour :

- La faculté de cacher votre identité numérique aux sites que vous visitez.
- La faculté de cacher vos destinations en ligne aux fournisseurs d'accès à Internet (FAIs) et autres mécanismes de surveillance.
- La faculté de contourner la censure et les règles de filtrage.

Applications compatibles avec Android, iPhone, Blackberry :

### 1.1 Ce que vous devez savoir sur cet outil avant de commencer

**Orweb** ne fonctionnera correctement qu'après l'installation et la configuration d'<u>**Orbot**</u> [48]. Rappelez-vous que si vous accédez à une messagerie ou à un blog créés précédemment avec **Orweb**, le site ne pourra certes pas définir votre localisation actuelle mais il vous reconnaîtra. Si vous souhaitez que les choses se fassent dans l'anonymat complet, il vous faudra ne jamais accéder à vos utilisateurs « réels », ni ne transmettre de données personnelles ou faire les mêmes choses que lorsque vous ne cherchez pas à rester anonyme.

### 2. Comment installer et utiliser Orweb

Liste des sections :

- <u>2.0 Comment installer Orweb</u>
- <u>2.1 Comment naviguer avec Orweb</u>
- <u>2.2. Alternatives avancées</u>

### 2.0 Comment installer Orweb

Étape 1. Téléchargez l'application à partir de la boutique Google Play [51].

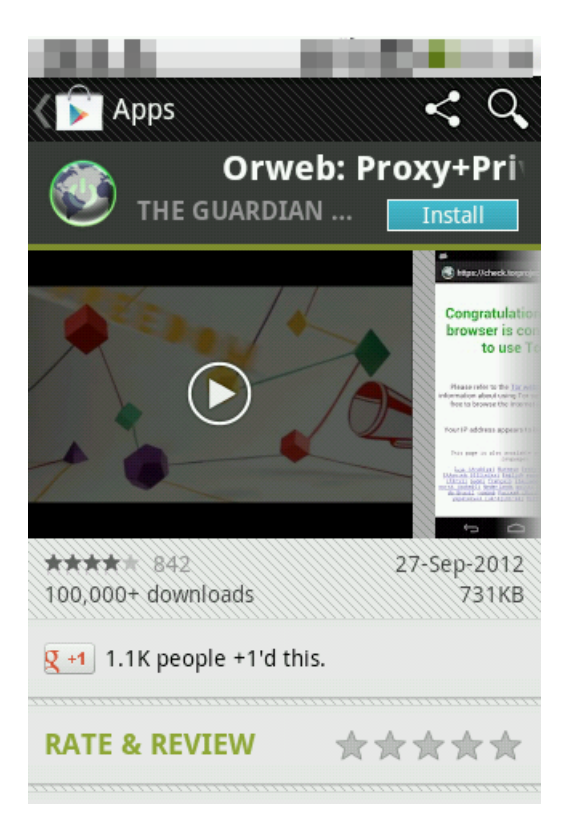

Graphique 1 : Orweb dans la boutique Google Play

Étape 2. Confirmez les autorisations requises par l'application et installez-la en appuyant sur la touche Install.

| <sup>36</sup> 2 12:56                                                |
|----------------------------------------------------------------------|
| 💿 Orweb v2                                                           |
| Do you want to install this application? It will get access to:      |
| Allow this app to:<br>• Network communication<br>full network access |
|                                                                      |
|                                                                      |
|                                                                      |
| Cancel Install                                                       |

Graohiques 2 : Autorisations

Étape 3. Une fois l'application installée, vous devriez voir cet écran.

|                             | ³G⁄/ 🚰 12:58 |
|-----------------------------|--------------|
| 🕙 Orweb v2                  |              |
| $\checkmark$ App installed. |              |
|                             |              |
|                             |              |
|                             |              |
|                             |              |
|                             |              |
| Done                        | Open         |

Graphique 3 : Confirmation de l'installation

# 2.1 Comment naviguer avec Orweb

Étape 4. Une fois l'installation terminée, **appuyez** sur « Open » (ouvrir) pour démarrer l'application une première fois. Si vous avez activé **Orbot** avant d'accéder à \*\*Orweb\*, un écran apparaîtra pour vérifier que votre anonymat dans le navigateur web est assuré.

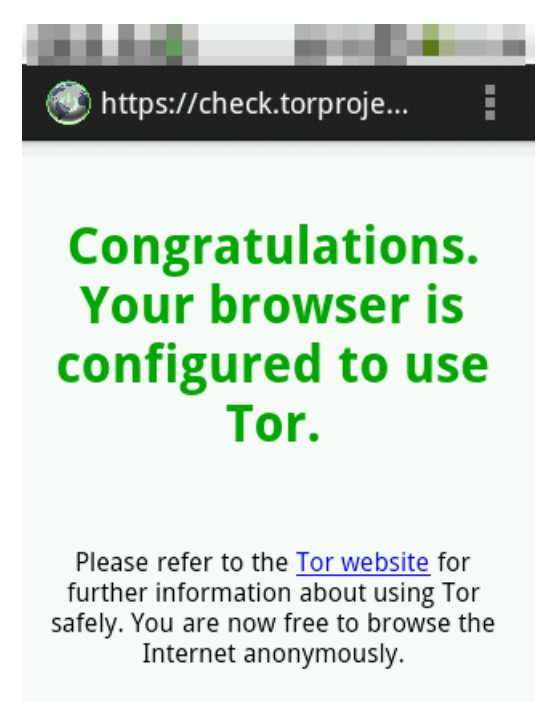

Your IP address appears to be:

Graphique 4 : Confirmation de votre connexion au réseau Tor.

Si Orbot n'est pas activé ou ne fonctionne pas correctement, un écran d'erreur apparaîtra dans Orweb.

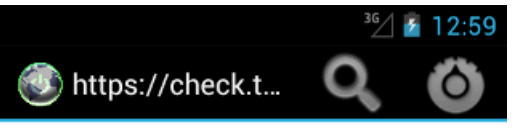

# Webpage not available

The webpage at https://

<u>check.torproject.org/</u> might be temporarily down or it may have moved permanently to a new web address.

### Suggestions:

- Make sure you have a data connection
- Reload this webpage later
- · Check the address you entered

Graphique 5 : Écran d'erreur

### 2.2 Alternatives avancées

Si vous avez besoin d'un meilleur navigateur qu'**Orweb** garantissant l'anonymat, nous vous recommandons d'installer **Firefox Mobile** et d'en configurer le proxy de façon à utiliser **Orbot**, quoique vous risquiez de perdre certaines fonctionnalités de sécurité.

# **TextSecure pour appareils Android**

### **Short Description:**

**TextSecure** est une application de téléphonie mobile de la plateforme Android, conçue pour chiffrer les messages textuels (SMS) lors de leur envoi ou de leur conservation sur votre téléphone.

### **Online Installation Instructions:**

### Télécharger TextSecure

### À partir du site web officiel

- Lisez l'introduction courte des guides pratiques [3]
- Cliquez sur l'icône TextSecure ci-dessous pour ouvrir http://www.whispersys.com/
- Vous pouvez scanner le code QR placé à côté de l'icône TextSecure pour aller à l'application. Cliquez sur la touche Install (installer) dans Google Play
- Une fois installée, cliquez sur open (ouvrir) pour démarrer l'application

### À partir de Google Play

- Vous pouvez également installer TextSecure à partir de Google Play [52]
- Une fois installée, cliquez sur open (ouvrir) pour démarrer l'application

### TextSecure:

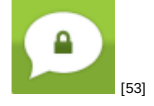

### Page d'accueil

www.whispersys.com [54]

### Téléphone requis

• Android 1.6 et plus récent

### Version utilisée dans ce guide

• 0.5.7

### Licence

• Freeware GPL-V3

### Lecture requise

• Livret pratique, chapitre 9. Utiliser votre téléphone mobile en sécurité (autant que possible...) [9]

### Temps nécessaire pour commencer à utiliser cet outil : 10 minutes

### Ce que vous obtenez en retour :

- La faculté de chiffrer vos messages SMS lors de leur envoi à d'autres utilisateurs de TextSecure.
- Vos messages sont stockés sur votre appareil dans une base de données chiffrée, protégée par une phrase secrète.
  Si vous perdez votre téléphone ou qu'il vous est volé, vos messages seront illisibles pour ceux qui ne connaissent pas votre phrase secrète.

### 1.1 Ce que vous devez savoir sur cet outil avant de commencer

- Grâce à cette application, personne ne pourra lire le contenu de vos SMS. Par contre, ceci ne cachera pas le fait que vous envoyez des messages, ni la destination de ceux-ci.
- Pour établir une connexion sécurisée, **TextSecure** va nécessiter un échange de SMS : les deux parties concernées vont envoyer ET recevoir un message leur demandant d'établir la connexion. Cette opération n'est donc pas gratuite.
- Dans certains pays, un programme de chiffrement tel que **TextSecure** peut être illégal ou soumis à des contraintes juridiques.

### 2. Comment installer et utiliser TextSecure

Liste des sections :

- <u>2.0 Comment installer TextSecure</u>
- 2.1 Configuration et première installation
- <u>2.2 Établir une communication sécurisée</u>
- <u>2.3 Vérification de l'identité</u>
- <u>2.4 Échanger des messages chiffrés</u>

### 2.0 Comment installer TextSecure

Étape 1. Téléchargez l'application à partir de la boutique Google Play [55]

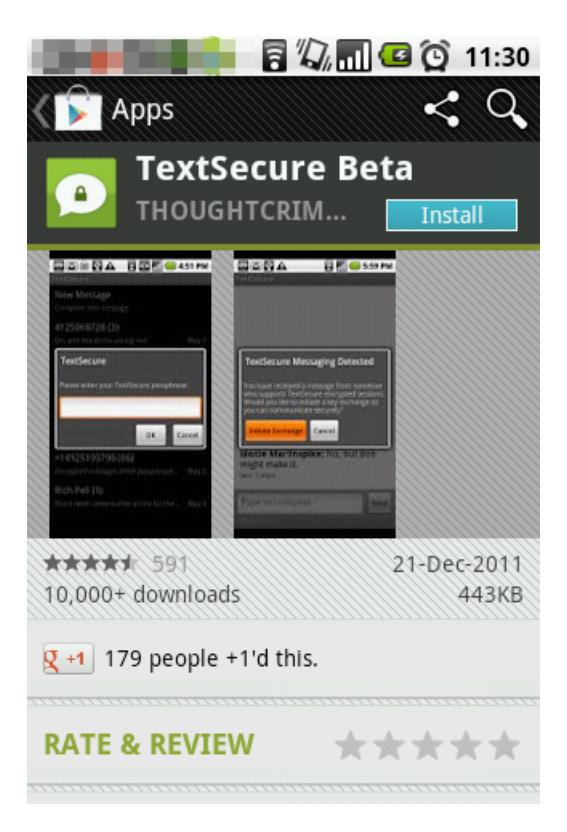

Graphique 1 : TextSecure dans la boutique Google Play.

Étape 2. Installez l'application (en cliquant la touche d'installation appropriée).

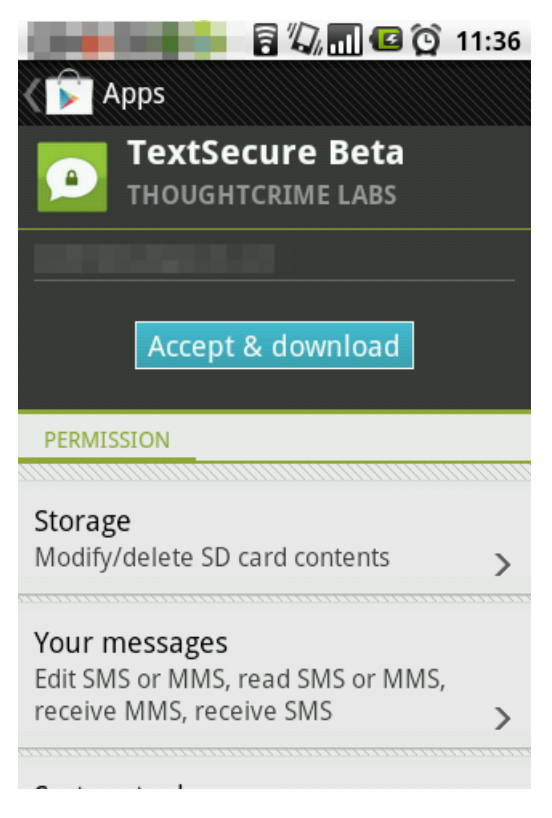

Graphique 2 : Autorisations nécessaires pour télécharger.

Étape 3. Lisez et acceptez la licence GNU [43].
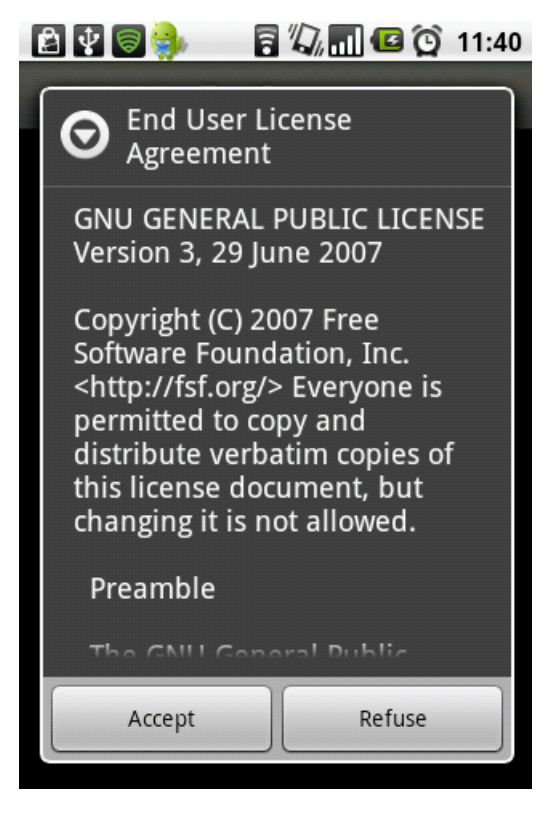

Graphique 3 : Contrat de licence utilisateur final.

Étape 4. Créez un mot de passe ou une phrase secrète pour chiffrer les données stockées sur votre téléphone

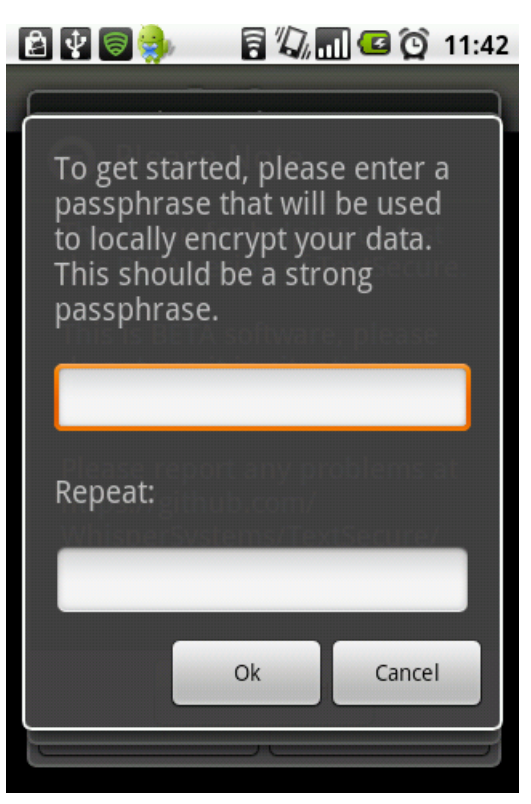

Graphique 4 : Créez et répétez le mot de passe ou phrase secrète

## 2.1 Configuration et première installation

Étape 1. Cliquez sur l'icône TextSecure et entrez votre mot de passe TextSecure.

| 🔽 🖬 📑 🚺 🔁 17:                           | 16 |
|-----------------------------------------|----|
| TextSecure                              |    |
| New Message                             |    |
| Compose new message.                    |    |
|                                         |    |
| Enter Passphrase                        | 0  |
| Hannelie (3)                            |    |
|                                         | 4  |
| Abdula Ger Haydar (2)                   |    |
| OK Cancel                               | 1  |
|                                         |    |
|                                         |    |
| 000000000000000000000000000000000000000 |    |
|                                         |    |
|                                         |    |

Graphique 5 : Entrer le mot de passe ou phrase secrète

Étape 2. L'application va vous demander si vous souhaitez copier la base de données de messages textuels sur votre téléphone. Il est recommandé de **copier** vos messages afin qu'ils soient chiffrés, puis de les **effacer** de leur ancien emplacement.

| 🖹 🖞 🗑 🌼 💽 🛛 🗟 🏹 📶 💶 🔯 11:44                                                                                                    | 🖪 😨 🦣 🖸 🗧 🆏 📶 🕰 🔯 11:48                                                                                                    |
|----------------------------------------------------------------------------------------------------|----------------------------------------------------------------------------------------------------|
| Copy System Text Message<br>Database?<br>Current versions of TextSecure<br>use an encrypted database<br>that is separate from the<br>default system database.<br>Would you like to copy your<br>existing text messages into<br>TextSecure's encrypted<br>database? Your default<br>system database will be<br>unaffected. | <ul> <li>Please Note</li> <li>Thank you for helping us test<br/>this BETA vesion of TextSecure.</li> <li>Migrating Database</li> <li>Migrating your SMS database</li> <li>0% 0/10000</li> </ul> |
| Copy Don't copy                                                                                                    | I understand                                                                                                    |
|                                                                                                    | 017632049566 (1)                                                                                                    |

Graphiques 6 et 7 : Migration de la base de données SMS

Étape 3. Assurez-vous que vos anciens messages apparaissent dans la boîte de réception de l'application TextSecure.

Étape 4. Effacez vos messages de leur ancien emplacement.

À ce stade, vous êtes prêt à utiliser *TextSecure\*\* comme application de messagerie SMS*. *Note : Si vous ne souhaitez pas échanger de messages chiffrés, vous pouvez toujours utiliser* **TextSecure** *pour \*stocker* en toute sécurité les messages que vous envoyez et recevez ; ce qui signifie que si vous perdez votre téléphone, vos messages seront indéchiffrables par toute personne devant le trouver.

## 2.2 Établir une communication sécurisée

Il est nécessaire d'effectuer une première sécurisation de connexion pour chaque numéro de téléphone avec lequel vous souhaitez utiliser **TextSecure**. Pour ce faire :

Étape 1. Allez dans Menu, et cliquez sur secure session (session sécurisée)

| 🖻 🖞 同 🤿     | 🗩 🗟 🖓 🖬              | 🕝 😧 11:55 |  |  |  |  |  |  |
|-------------|----------------------|-----------|--|--|--|--|--|--|
| TextSecure  |                      |           |  |  |  |  |  |  |
| New Message |                      |           |  |  |  |  |  |  |
| Compose new | Compose new message. |           |  |  |  |  |  |  |
|             |                      |           |  |  |  |  |  |  |
|             |                      |           |  |  |  |  |  |  |
|             |                      |           |  |  |  |  |  |  |
|             | 11/0402/400          |           |  |  |  |  |  |  |
| Hallo       | alica, 🕂 2 Hop       | Q.        |  |  |  |  |  |  |
| Batch Mode  | Secure Session       | Search    |  |  |  |  |  |  |
| Ó           | B                    |           |  |  |  |  |  |  |
| Settings    | Import/Export        | More      |  |  |  |  |  |  |

Graphique 8 : Options du menu

Étape 2. Entrez ou sélectionnez le contact souhaité pour initier l'échange de clés

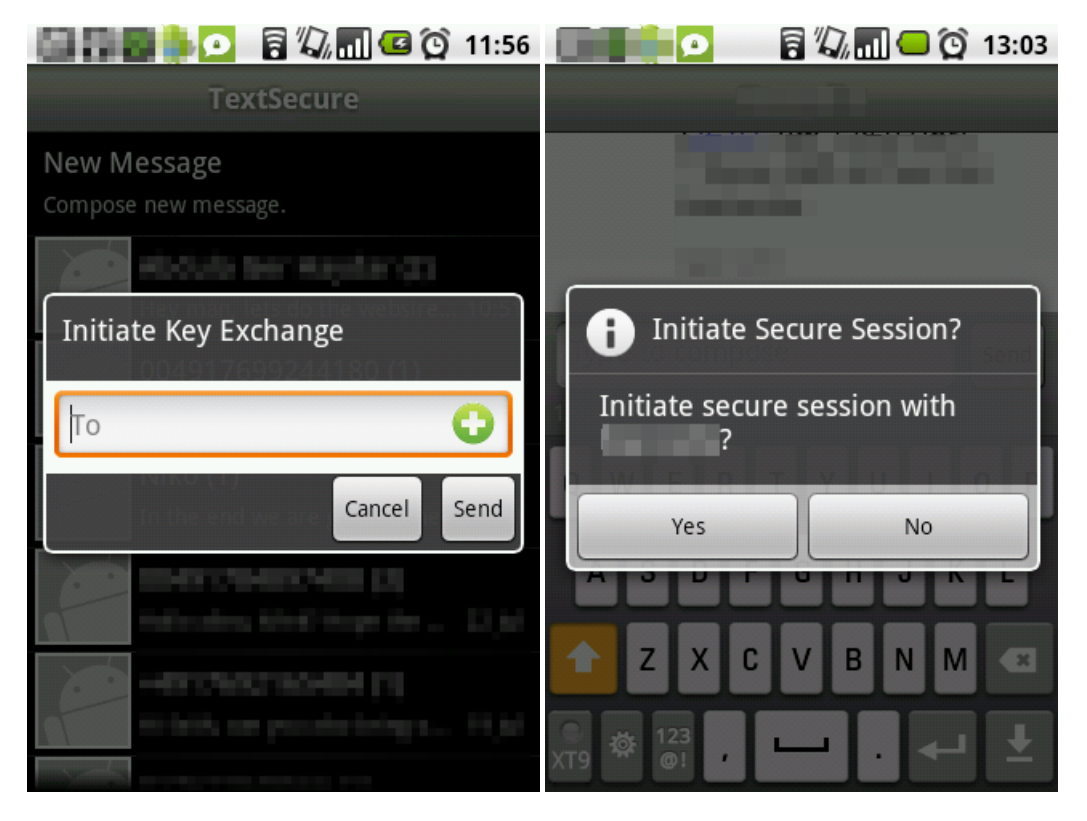

Graphiques 9 et 10 : Lancement de la session sécurisée.

Étape 3. Appuyez sur send (envoyer).

Votre application **TextSecure** va envoyer un message au destinataire dont la propre application **TextSecure** va répondre **AUTOMATIQUEMENT** avec le message d'établir une **connexion sécurisée**. Cette procédure doit être effectuée avec

tous les numéros de téléphone ou contacts.

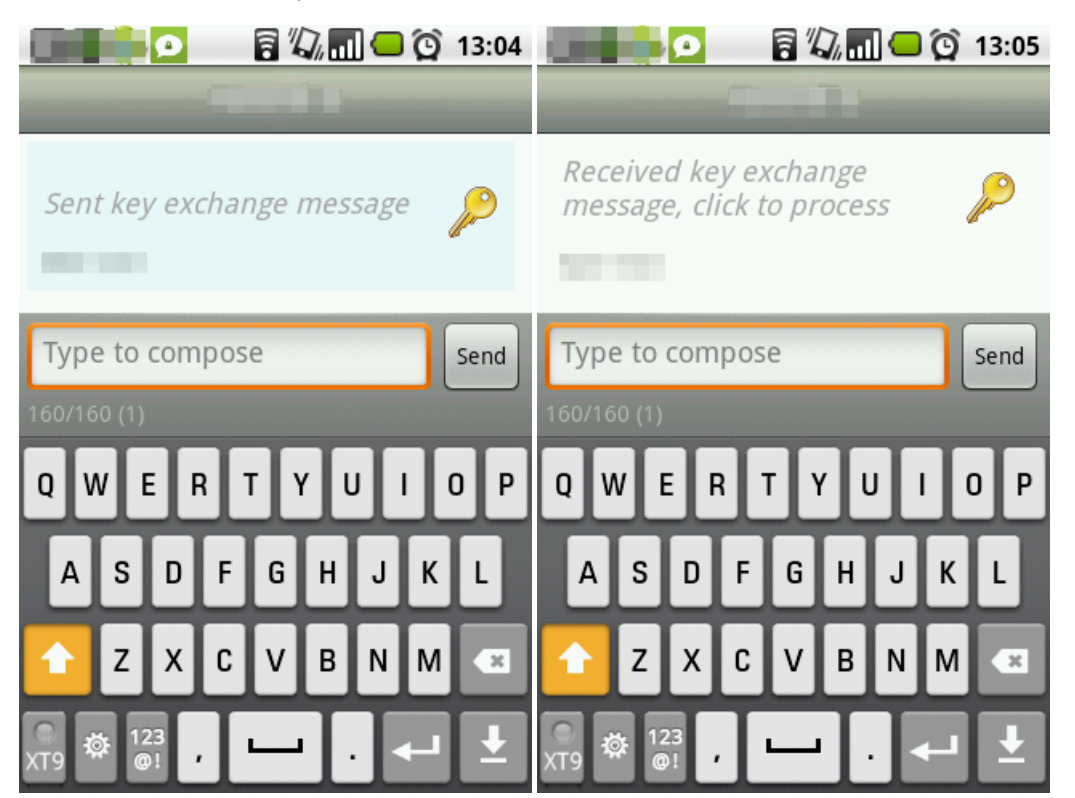

Graphiques 11 et 12 : Messages d'échange de clés.

Étape 4. Lorsque la connexion sécurisée avec ce contact est établie, une icône représentant un cadenas verrouillée va apparaître dans le coin supérieur gauche.

|                        | -          |      | 1     | <b>î</b> 11 |      | Ô    | 13:35    |
|------------------------|------------|------|-------|-------------|------|------|----------|
|                        |            |      |       |             |      |      |          |
| Sent ke<br>Sent: 13:34 | ey ex<br>1 | char | nge i | mes.        | sage | 9    | P        |
| Type to<br>60/60 (1)   | o com      | ipos | e     |             |      | Send | <b>A</b> |
| QW                     | E          | R .  | ۲Ì    | ( l         | ı    |      | ) P      |
| A S                    | D          | F    | G     | Н           | J    | к    | L        |
| 🔶 Z                    | x          | С    | v     | в           | Ν    | м    | *        |
| ©<br>ХТ9 🕸 Г           | 123<br>@!  | ,    |       | Ι           | I    | 4    | Ŧ        |

Graphique 12 : Message d'échange de clés envoyé.

**Note**: Vous pouvez modifier les paramètres pour empêcher **TextSecure** de répondre automatiquement en **sélectionnant** *Menu*, puis *Settings* (paramètres)

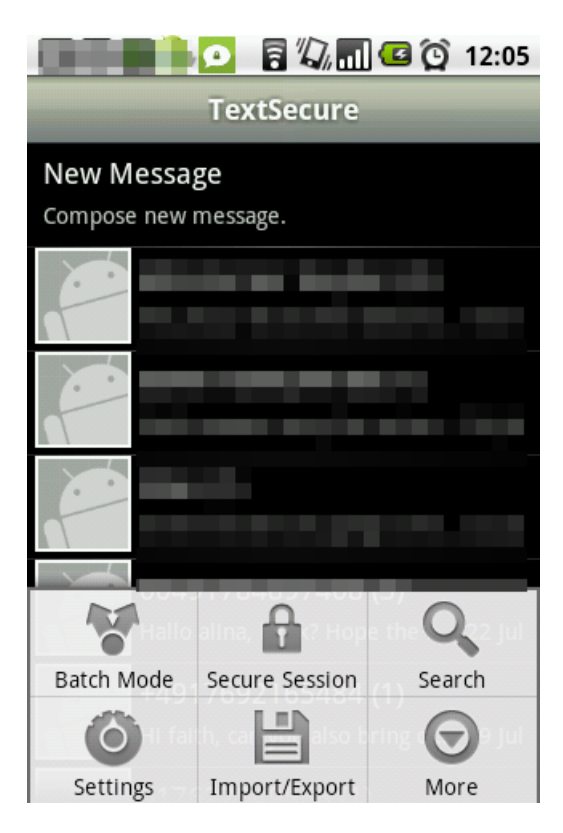

Graphique 13 : Options du menu

Étape 5. Defilez vers le bas jusqu'à *Complete Key Exchanges* (effectuer l'échange de clés). Cette option permet d'effectuer automatiquement les échanges de clés pour les nouvelles sessions sécurisées ou pour des sessions existantes avec la même clé d'identité.

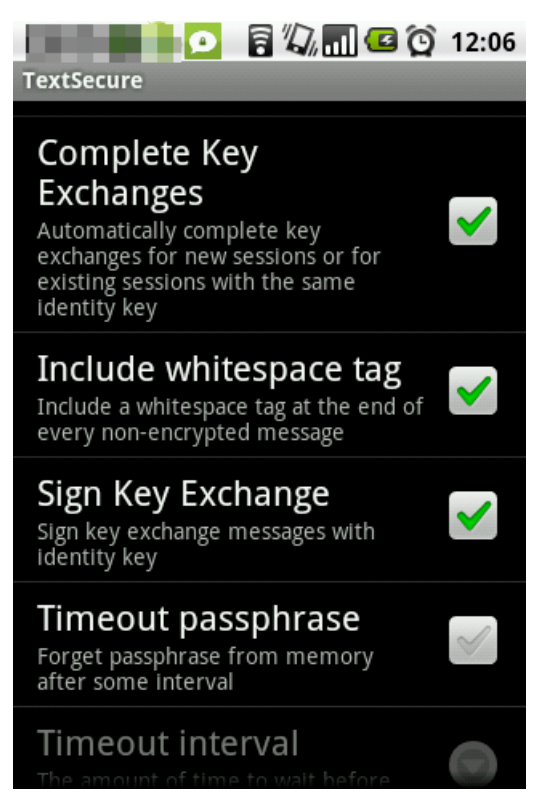

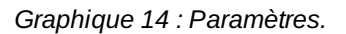

Étape 6. Décochez la case pour désactiver cette option comme ci-dessous.

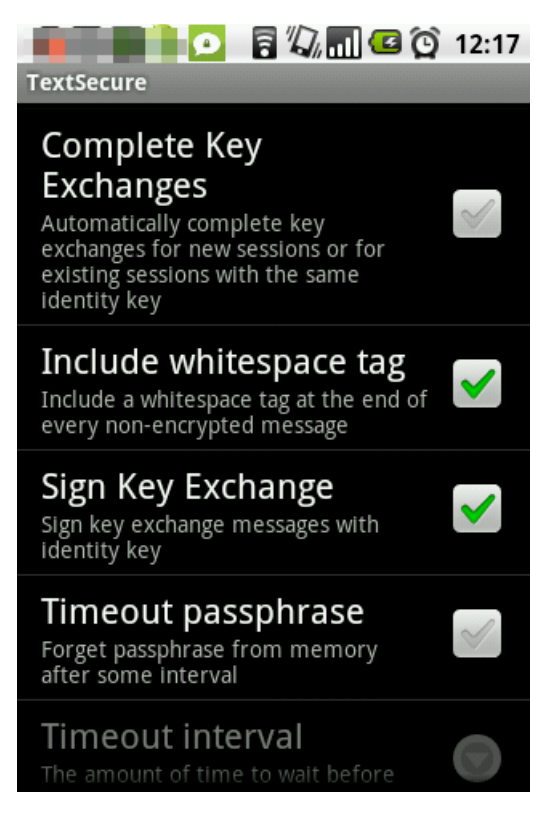

Graphique 15 : Effectuer les échanges de clé désactivé.

## 2.3 Vérification de l'identité

Pour vérifier si vous êtes connecté avec la personne voulue, vous pouvez suivre ces étapes.

Étape 1. Sélectionnez le SMS envoyé automatiquement par TextSecure pour établir une connexion sécurisée.

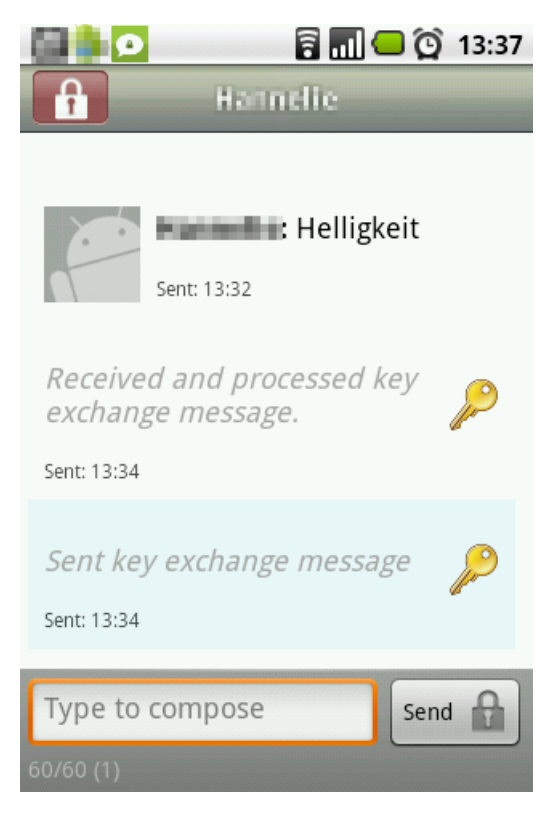

Graphique 16 : Exemple de SMS sélectionné

Étape 2. Sélectionnez Menu puis appuyez sur Secure Session Options (options Session sécurisée) pour activer l'écran suivant :

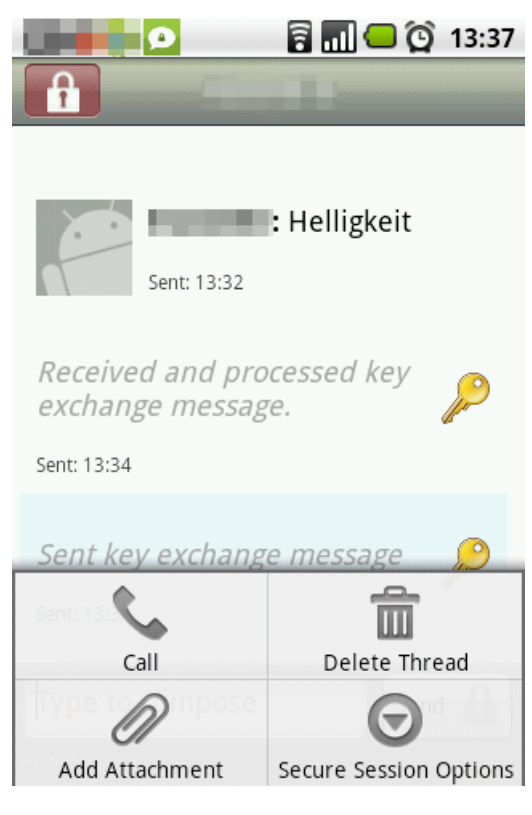

Graphique 17 : Options du menu

Étape 3. Appuyez sur Verify Recipient Identity (vérifier l'identité du destinataire). Un ensemble de caractères va s'afficher sur votre téléphone tout comme sur celui de l'autre personne.

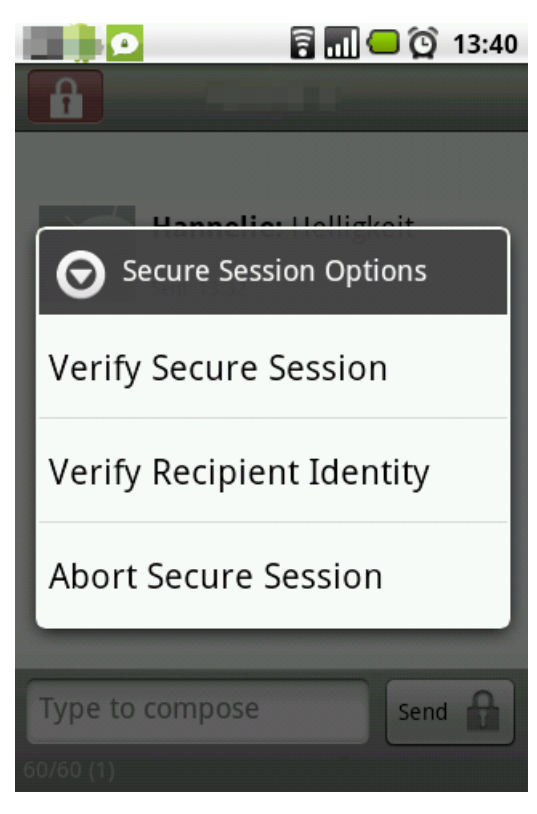

Graphique 18 : Options Session sécurisée.

Étape 4. Contactez l'autre personne (par téléphone ou toute autre voie sécurisée) et confirmez que vous voyez bien le même ensemble de caractères.

## 2.3 Échanger des messages chiffrés

Étape 1. Appuyez sur l'icône TextSecure.

Étape 2. Composez un nouveau message.

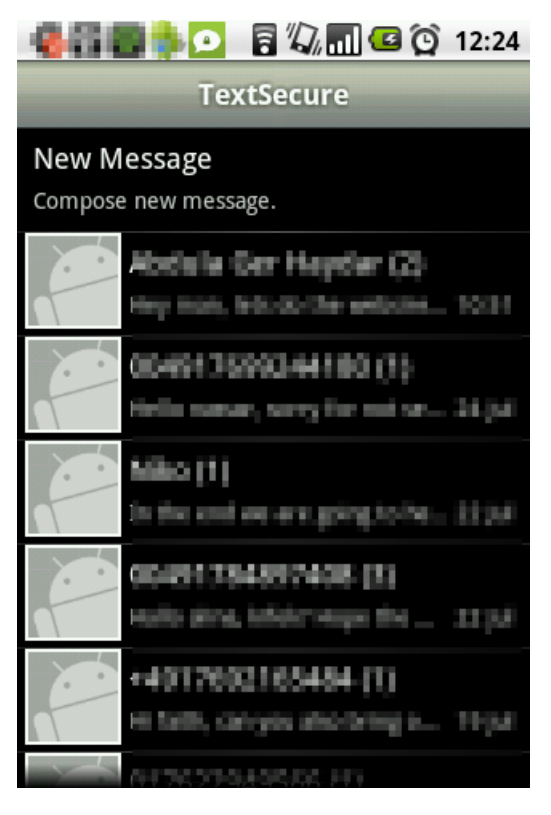

Graphique 19 : Écran d'accueil.

Étape 3. Sélectionnez le contact souhaité.

|            |         |     |      | 7    | 7, 11 | 0   | Ô   | 12:25 |
|------------|---------|-----|------|------|-------|-----|-----|-------|
|            |         | Con | npos | se N | less  | age |     |       |
| То         |         |     |      |      |       |     |     | 0     |
|            |         |     |      |      |       |     | _   |       |
| Туре       | to      | com | pos  | e    |       |     |     | Send  |
| 160/160    | 0(1)    | Ŧ   | Ŧ    | Ŧ    | Ŧ     | Ŧ   | Ŧ   |       |
| QW         | Ŀ       | E   | 1    | Ľ    | (L    | 1   |     | ) P   |
| А          | s       | D   | F    | G    | Н     | J   | К   | L     |
|            | z       | x   | С    | v    | в     | Ν   | м   | *     |
| о<br>хт9 🛱 | 12<br>© | 3   | I    |      | Ι     |     | EXT | Ŧ     |

Graphique 20 : Champ de sélection du contact.

Étape 4. Vérifiez que le cadenas apparaît bien dans la touche d'envoi ; ce qui confirme que votre message va être sécurisé.

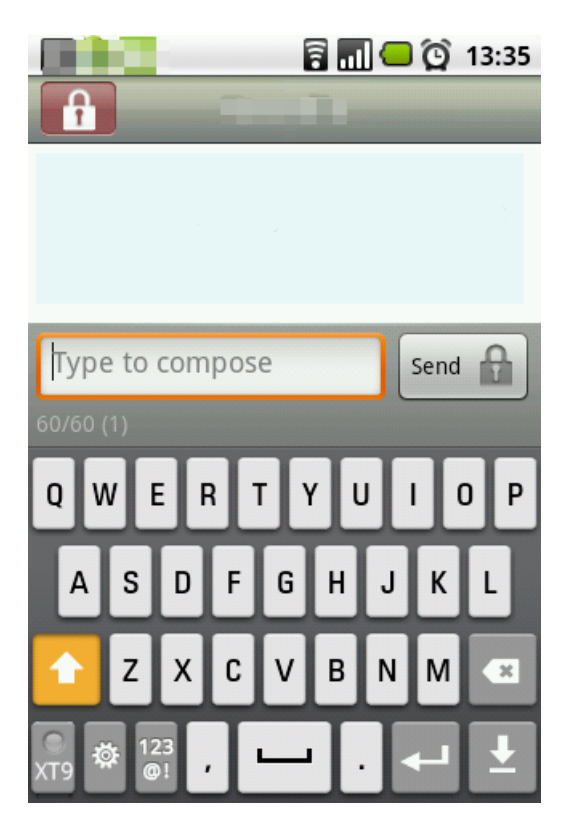

Graphique 21 : Champ de composition de message

Étape 5. Écrivez le message.

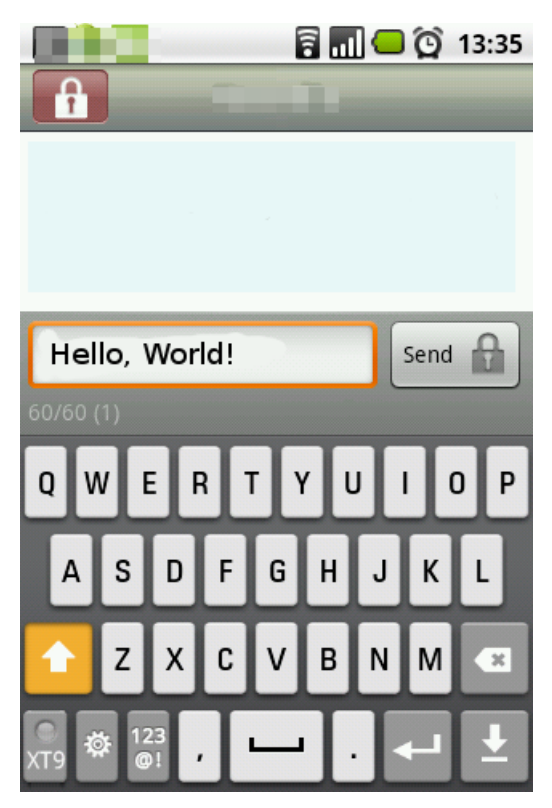

Graphique 22 : Exemple de message.

Étape 6. Cliquez sur Send (envoyer).

Important : Si le cadenas n'apparaît pas à côté de la touche d'envoi pendant que vous écrivez votre message, cela signifie que celui-ci va être envoyé en texte brut. Il pourra être intercepté et enregistré en chemin.

URL source (Obtenu le 10/04/2014 - 10:35): https://securityinabox.org/fr/portablesecurity

Liens:

- [1] http://www.thialfihar.org/
- [2] https://securityinabox.org/fr/node/2971[3] https://securityinabox.org/fr/handsonguides
- [4] http://f-droid.org/

- [5] http://www.thialfihar.org/projects/apg/
- [6] https://code.google.com/p/android-privacy-guard/
- [7] https://securityinabox.org/fr/chapter-3
- [8] https://securityinabox.org/fr/chapter-7
- [9] https://securityinabox.org/fr/node/1899
- [10] https://securityinabox.org/fr/chapter-11 [11] https://securityinabox.org/fr/chapter\_7\_4
- [12] https://play.google.com/store/apps/details?id=org.thialfihar.android.apg
- [13] https://code.google.com/p/cryptonite/
- [14] https://securityinabox.org/fr/chapter-8
- [15] https://play.google.com/store/apps/details?id=csh.cryptonite
- [16] https://guardianproject.info/ [17] https://securityinabox.org/fr/glossaire#OTR
- [18] https://securityinabox.org/fr/glossaire#Pidgin
   [19] https://securityinabox.org/en/glossary#Orbot
- [20] https://securityinabox.org/fr/glossaire#Tor
- [21] https://play.google.com/store/apps/details?id=info.guardianproject.otr.app.im
- [22] https://guardianproject.info/apps/
- [23] https://guardianproject.info/apps/gibber/
- [24] https://github.com/guardianproject/gibberbot
- [25] https://securityinabox.org/fr/pidgin\_googletalk
- [26] https://securityinabox.org/fr/node/3005
- [27] https://code.google.com/p/k9mail/
- [28] https://code.google.com/p/k9mail
- [29] https://securityinabox.org/fr/node/1945
- [30] https://play.google.com/store/apps/details?id=com.fsck.k9
- [31] https://play.google.com/store/apps/details?id=com.android.keepass
- [32] http://www.keepass.info/download.html
- [33] http://www.keepassdroid.com
- [34] https://securityinabox.org/fr/keepass\_principale
- [35] https://securityinabox.org/fr/keepass\_motsdepasse
- [36] https://security.ngoinabox.org/en/keepass\_portable
- [37] https://play.google.com/store/apps/details?id=org.witness.sscphase1
- [38] https://guardianproject.info/apps/obscuracam/
- [39] https://github.com/guardianproject/SecureSmartCam
- [40] https://play.google.com/store/apps/details?id=org.witness.sscphase1&hl=en
- [41] https://play.google.com/store/apps/details?id=org.torproject.android
- [42] http://guardianproject.info/apps/orbot/
- [43] https://securityinabox.org/fr/glossaire
- [44] https://securityinabox.org/fr/fr/chapter-8
- [45] https://securityinabox.org/fr/chapter\_11\_7
- [46] https://securityinabox.org/fr/node/2973
- [47] https://securityinabox.org/fr/node/2970
  [48] https://securityinabox.org/en/Orbot\_main
- [49] https://play.google.com/store/apps/details?id=info.guardianproject.browser
- [50] https://guardianproject.info/apps/orweb/
- [51] https://market.android.com/details?id=info.guardianproject.browser
- [52] https://play.google.com/store/apps/details?id=org.thoughtcrime.securesms
- [53] http://www.whispersys.com
- [54] http://www.whispersys.com/
- [55] https://play.google.com/store/apps/details?id=org.thoughtcrime.securesms&hl=en